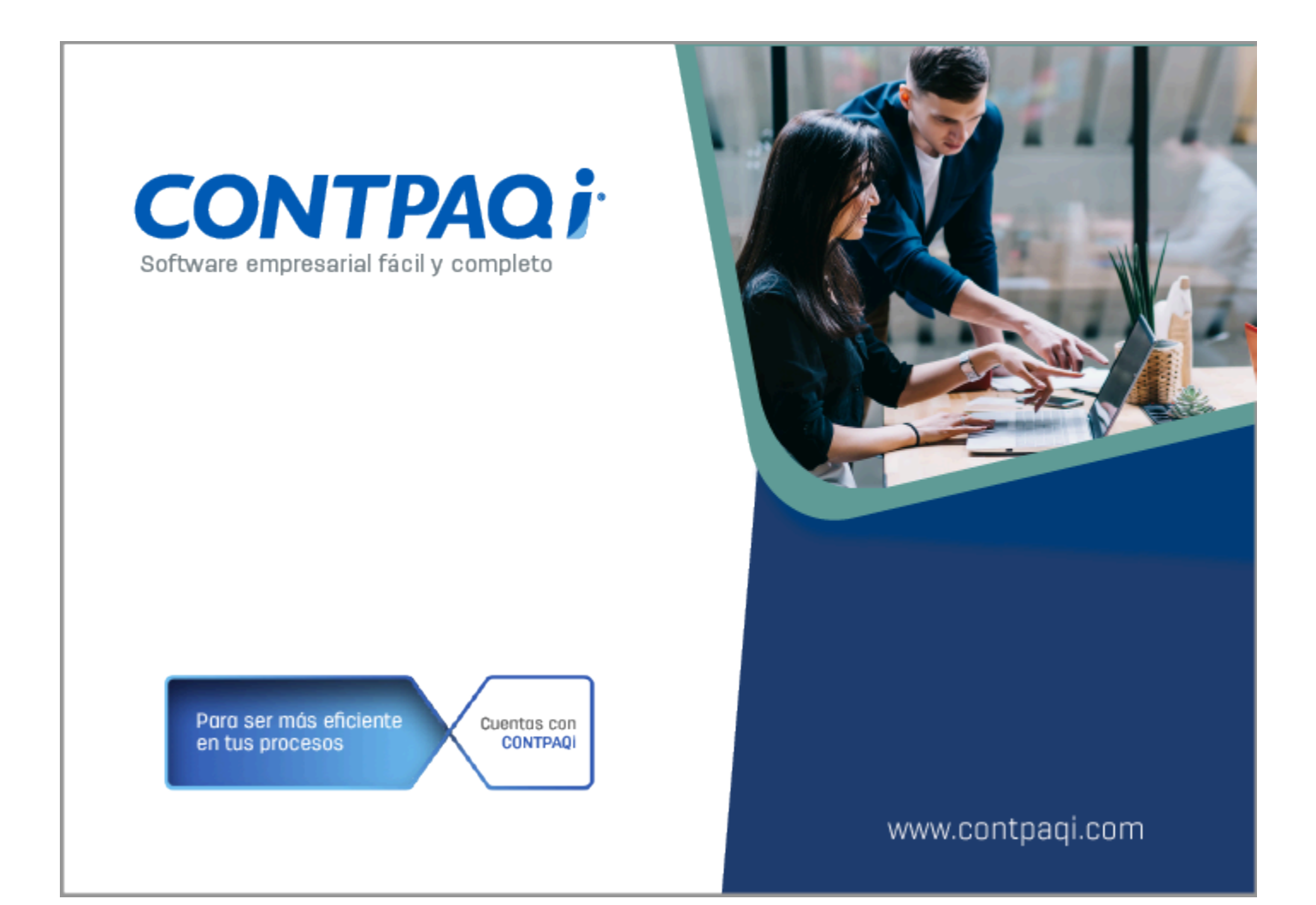

# **Carta Técnica**

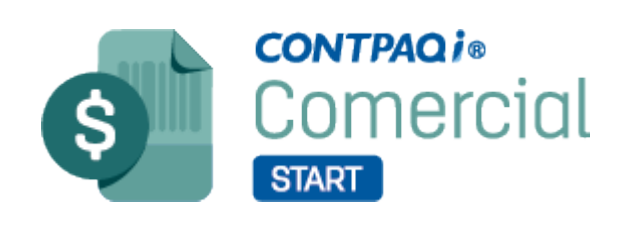

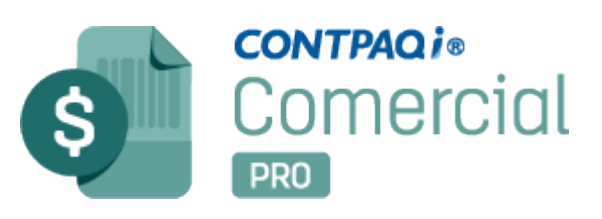

Perfil de este contenido: Toda la comunidad **CONTPAQi**®

# Carta Técnica CONTPAQi® Comercial Start/Pro 9.1.0

#### Versión: 9.1.0

#### Liberación: 22 de enero de 2025

20250120

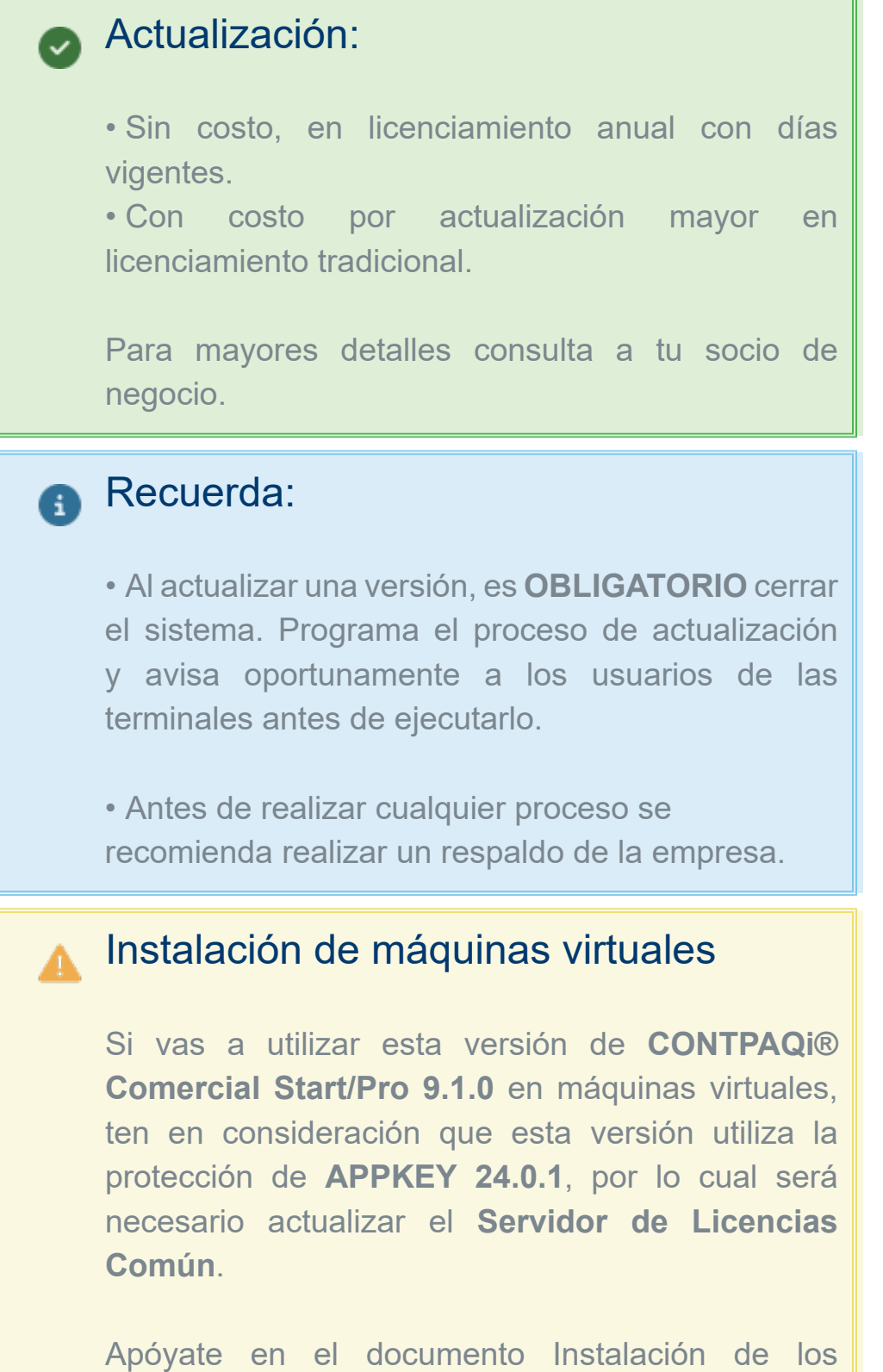

sistemas **CONTPAQi**® en máquinas virtuales.

# **Novedades**

# Actualización de Catálogos SAT

Folios C46112, C631160, C659440

#### Beneficio

A partir de esta versión, se agregan en el sistema **CONTPAQi® Comercial Start/Pro** las actualizaciones realizadas por el **SAT** en los catálogos:

**c\_NumPedimentoAduana**, se agregan las siguientes claves , que podrás utilizarla en tus documentos CFDI.

| c_Aduana | Patente | Ejercicio | Cantidad | Fecha de inicio |
|----------|---------|-----------|----------|-----------------|
|          |         |           |          | de vigencia     |
| 11       | 3557    | 2024      | 999999   | 11/10/2024      |
| 16       | 1794    | 2024      | 999999   | 25/10/2024      |
| 16       | 3431    | 2024      | 999999   | 08/11/2024      |
| 20       | 3840    | 2024      | 999999   | 11/10/2024      |
| 24       | 1887    | 2024      | 999999   | 27/09/2024      |
| 24       | 3090    | 2024      | 999999   | 27/09/2024      |
| 27       | 1704    | 2024      | 999999   | 27/09/2024      |
| 30       | 6156    | 2024      | 999999   | 11/10/2024      |
| 30       | 6169    | 2024      | 999999   | 11/10/2024      |
| 47       | 1888    | 2024      | 999999   | 08/11/2024      |
| 64       | 1888    | 2024      | 999999   | 08/11/2024      |
| 64       | 3547    | 2024      | 999999   | 27/09/2024      |
| 81       | 1633    | 2024      | 999999   | 08/11/2024      |
| 85       | 3419    | 2024      | 999999   | 27/09/2024      |
| 27       | 9005    | 2024      | 999999   | 13/09/2024      |
| 30       | 1790    | 2024      | 999999   | 13/09/2024      |
| 30       | 6158    | 2024      | 999999   | 13/09/2024      |
| 38       | 1077    | 2024      | 999999   | 13/09/2024      |
| 51       | 3898    | 2024      | 999999   | 13/09/2024      |
| 52       | 3477    | 2024      | 999999   | 13/09/2024      |
| 80       | 1688    | 2024      | 999999   | 13/09/2024      |

## 🕑 Nota

Adicional se agregan **3728** claves de **c\_NumPedimentoAduana**, con

C\_PatenteAduanal, se agregan la siguiente clave, que podrás utilizarla en tus documentos CFDI.

| C_PatenteAduanal | Inicio de vigencia |
|------------------|--------------------|
| 1888             | 07/07/2021         |
| 6158             | 27/03/2024         |

### Ejemplo:

Al ingresar al sistema después de actualizar a la versión **9.1.0** de **CONTPAQi® Comercial Start/Pro**, se muestra la ventana **Sincronización de catálogos**, indicando la actualización.

| Sincronización de catálogos  |       |  |
|------------------------------|-------|--|
| Anexo 20 v3.3: NumPedimentoA | duana |  |
| 8538372023999999             |       |  |
|                              |       |  |

Al finalizar mostrará la ventana de **Actualización de catálogos**, indicando el total de registros actualizados.

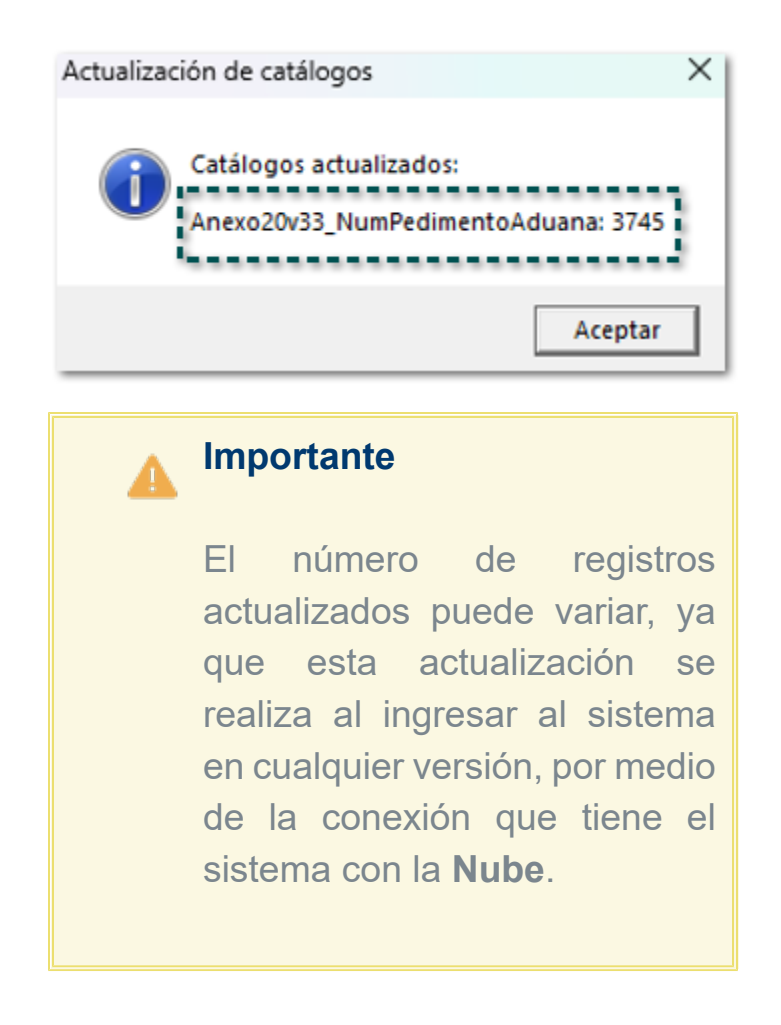

# Actualización de Objeto Impuesto

Folios C656399, C656402, C658552

#### Beneficio

A partir de esta versión, se agregan en el sistema **CONTPAQi® Comercial Start/Pro** las actualizaciones realizadas por el **SAT** el 12 de diciembre en el catálogo **c\_ObjetoImp**.

En este catálogo se agregan tres nuevas claves (06, 07 y 08) que iniciaron su vigencia el 13 de diciembre del 2024, y conserva las 5 claves anteriores:

| c_ObjetoImp | Descripción                                       | Fecha inicio<br>de vigencia |
|-------------|---------------------------------------------------|-----------------------------|
| 01          | No objeto de impuesto.                            | 01/01/2022                  |
| 02          | Sí objeto de impuesto.                            | 01/01/2022                  |
| 03          | Sí objeto del impuesto y no obligado al desglose. | 01/01/2022                  |
| 04          | Sí objeto del impuesto y no causa impuesto.       | 07/10/2022                  |
| 05          | Sí objeto del impuesto, IVA crédito PODEBI.       | 06/12/2023                  |
| 06          | Sí objeto del IVA, No traslado IVA.               | 13/12/2024                  |
| 07          | No traslado del IVA, Sí desglose IEPS.            | 13/12/2024                  |
| 08          | No traslado del IVA, No desglose IEPS.            | 13/12/2024                  |

Para este cambio en el sistema **CONTPAQi® Comercial Start/Pro** se reajustó la forma en cómo se utiliza el **Objeto Impuesto**, teniendo modificaciones en los siguientes apartados:

- Catálogo de Productos
- Facturas Cliente
- Cobros Cliente (REP)

En seguida te mostramos un video en el que se explica de forma breve en que consiste esta nueva funcionalidad en el sistema.

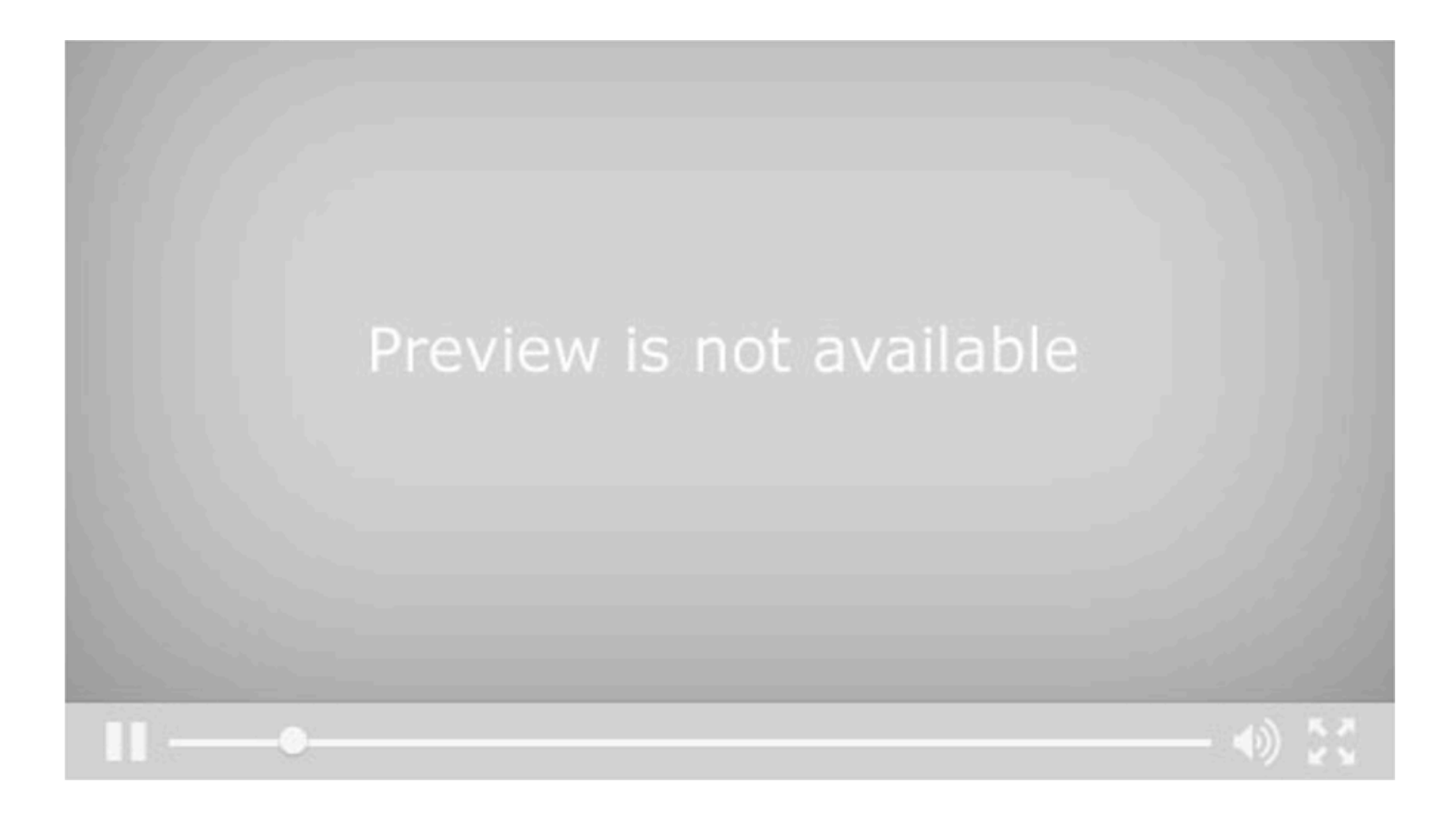

## Catálogo de Productos

Se agrega el campo **Objeto Imp.** dentro del catálogo de **Productos**, dentro de botón **Precios**, en el que ahora podrás definir el objeto impuesto que deseas usar en cada uno de tus productos.

| ol 🗄 🛱 🦻 =                                 | Pro                             | ducto comercial - Producto Ur                    | e Stree                                                                                                    | YC XX                                       |                                                                                                    |
|--------------------------------------------|---------------------------------|--------------------------------------------------|----------------------------------------------------------------------------------------------------|---------------------------------------------|----------------------------------------------------------------------------------------------------|
| PRODUCTOS PRODUCTO                         |                                 |                                                  |                                                                                                    |                                             | ~ ⊘ ∾                                                                                                    |
| Guardar & Nuevo                            | 2 🚺 🖏 1                         | 6 🛛 🖓                                            | a —                                                                                                    |                                             |                                                                                                    |
| Guardar Rest<br>& Cerrar<br>Acciones       | umen General Precios Canti<br>M | dades Archivos Categorías Ca<br>v<br>ostrar      | impos<br>xtras                                                                                                    |                                             |                                                                                                    |
| 📸 Precios                                  |                                 |                                                  |                                                                                                    |                                             |                                                                                                    |
| Precio de venta                            |                                 | Proveedor                                        |                                                                                                    |                                             |                                                                                                    |
|                                            | Lista de precios                | Orden Pro                                        | veedor                                                                                                    | Precio Moneda                               | Clave                                                                                                    |
| Precio Lista 0.00 Peso m<br>Promoción 0.00 | nexicanc 💌                      |                                                  |                                                                                                    |                                             |                                                                                                    |
| Válido desde                               |                                 |                                                  |                                                                                                    |                                             |                                                                                                    |
| Válido basta                               |                                 | •                                                |                                                                                                    |                                             | •                                                                                                    |
| Eventiones Cliente                         |                                 | Tmp, Entrega P                                   | rom. 0 Sem.                                                                                                    | Últ. Precio Comp. 10                        | 05 Abrir                                                                                                    |
| Cliente                                    | Precio Costo % %                | P. lista                                         |                                                                                                    |                                             |                                                                                                    |
| Clience                                    |                                 |                                                  |                                                                                                    |                                             |                                                                                                    |
| Clience                                    |                                 | Impuesto                                         | VA 16%                                                                                                    |                                             |                                                                                                    |
| ► Chence                                   |                                 | Objeto Imp.                                      | IVA 16%<br>12-Sí objeto de impuesto                                                                                                    |                                             | -<br>ا-                                                                                                    |
|                                            |                                 | Objeto Imp.                                      | VA 16%<br>I2-Sí objeto de impuesto<br>Promedio                                                                                                    |                                             | - <br> -                                                                                                    |
| ► Cherice                                  |                                 | Objeto Imp.<br>Costeo Fiscal -<br>Último valor o | VA 16%<br>12-Sí objeto de impuesto<br>Promedio<br>unitario fiscal 185.5                                                                                                    | 96 🚱 Peso                                   | , ⊤<br>mexicano                                                                                                    |
|                                            |                                 | Objeto Imp.<br>Costeo Fiscal -<br>Último valor o | VA 16%<br>12-Sí objeto de impuesto<br>Promedio<br>unitario fiscal 185.3                                                                                                    | 96 🕞 Peso<br>osteo por almacén              | r<br> ↓<br>mexicano                                                                                                    |
| Exceptiones Tipo cliente                   |                                 | Objeto Imp.<br>Costeo Fiscal -<br>Último valor o | VA 1696<br>I2-Sí objeto de impuesto<br>Promedio<br>unitario fiscal 185.9                                                                                                    | 96 🔀 Peso<br>osteo por almacén              | , v<br>■<br>mexicano                                                                                                    |
| Exceptiones Tipo diente<br>Tipo diente     | Precio Costo % %                | Costeo Fiscal -<br>Último valor ti<br>P. Lista   | VA 16%<br>I2-Sí objeto de impuesto<br>Promedio<br>unitario fiscal<br>Co<br>acion<br>Tasa Inc                                                                                                    | 96 💽 Peso<br>osteo por almacén              | wexicano                                                                                                    |
| Excepciones Tipo cliente Tipo cliente      | Precio Costo % %                | P. Lista                                         | VA 16%<br>I2-Sí objeto de impuesto<br>Promedio<br>unitario fiscal 185.9<br>Co<br>acion Tasa Imp                                                                                                    | 96 🕞 Peso<br>osteo por almacén<br>portación | Trend to the second second sec |
| Excepciones Tipo cliente Tipo cliente      | Precio Costo % %                | P. Lista                                         | VA 16%<br>12-Sí objeto de impuesto<br>Promedio<br>unitario fiscal 185.9<br>Co<br>acion<br>Tasa Imp                                                                                                    | 96 Peso<br>osteo por almacén<br>portación   | Trexicano                                                                                                    |
| Excepciones Tipo cliente Tipo cliente      | Precio Costo % %                | P. Lista                                         | VA 16%<br>12-Sí objeto de impuesto<br>Promedio<br>unitario fiscal 185.3<br>Co<br>acion<br>Tasa Imp                                                                                                    | 96 💽 Peso<br>osteo por almacén<br>portación | mexicano                                                                                                    |
| Exceptiones Tipo diente Tipo cliente       | Precio Costo % %                | P. Lista                                         | VA 16% V2-Sí objeto de impuesto Promedio Initario fiscal Co acion Tasa Imp                                                                                                    | 96 🕞 Peso<br>osteo por almacén              | mexicano                                                                                                    |
| Exceptiones Tipo cliente Tipo cliente      | Precio Costo % %                | P. Lista DTA                                     | VA 16% V2-Sí objeto de impuesto Promedio unitario fiscal Co acion Tasa Imp 0 %                                                                                                    | 96 🕞 Peso<br>osteo por almacén<br>portación | mexicano                                                                                                    |
| Excepciones Tipo cliente                   | Precio Costo % %                | P. Lista                                         | VA 16% VA 16% Va 16% Va 16\% Va 16\% Va | 96 Peso<br>osteo por almacén                | Trexicano                                                                                                    |
| Excepciones Tipo cliente                   | Precio Costo % %                | P. Lista                                         | VA 16% I2-Sí objeto de impuesto Promedio unitario fiscal Co acion Tasa Imp 0 %                                                                                                    | 96 Peso<br>osteo por almacén                | The second second secon |
| Excepciones Tipo cliente                   | Precio Costo % %                | P. Lista                                         | VA 16% VA 16% Vromedio unitario fiscal Co acion Tasa Imp 0 %                                                                                                    | 96 💽 Peso<br>osteo por almacén<br>portación | mexicano                                                                                                    |

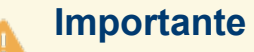

Al actualizar la versión **9.1.0** en Bases de datos anteriores los productos tomarán el objeto impuesto de acuerdo a lo siguiente:

Si el producto tiene asignado un impuesto diferente a IVA N/ A, se asignará el valor: 02-Sí objeto de impuesto.

Si el producto tiene asignado el impuesto IVA N/A, se asignará el valor: 01-No objeto de impuesto. El campo **Objeto Imp.** mostrará las claves de este catálogo **c\_ObjetoImp**, para que puedas elegir el dato correspondiente

| Objeto Imp.   | 02-Sí objeto de impuesto 👻                         |
|---------------|----------------------------------------------------|
|               | 01-No objeto de impuesto                           |
| Costeo Fiscal | 02-Sí objeto de impuesto                           |
| Último valoi  | 03-Sí objeto de impuesto y no obligado al desgloce |
|               | 04-Si objeto de impuesto y no causa impuesto       |
|               | 05-Sí objeto del impuesto, IVA crédito PODEBI      |
|               | 06-Sí objeto del IVA, No traslado IVA              |
|               | 07-No traslado del IVA, Sí desglose IEPS           |
| Tasa de Impo  | 08-No traslado del IVA, No desglose IEPS           |

### Consideraciones:

Al crear nuevos productos las claves de Objeto impuesto se asignarán de acuerdo al impuesto compuesto predeterminado en las opciones generales de la empresa:

• Si el impuesto compuesto predeterminado es **diferente** a **IVA N/A**, se asignará el valor: **02-Sí objeto de impuesto**.

• Si el impuesto compuesto predeterminado es IVA N/A, se asignará el valor: 01-No objeto de impuesto.

El **Objeto Imp.** asignado al producto puede ser modificado cuando lo desees.

El Objeto Imp. asignado en el catálogo se mostrará de forma automática en la captura del documento al elegir el producto correspondiente.

## **Facturas Cliente**

Se rediseña el funcionamiento de la columna **Objeto Impuesto** que se encuentra a nivel detalle de los documentos de **Facturas Cliente**, para que además de visualizar el valor puedas modificarlo desde el movimiento; ahora esta columna se mostrará enseguida del tipo de impuesto.

| - u · u ·                                                       | i 🖂 🏭 =                                  | ,                           |        |                                                           | Nueva Factur                                             | >                |                                               |                                              |                                                              |                       | Xe                                                                              | X                                            |
|-----------------------------------------------------------------|------------------------------------------|-----------------------------|--------|-----------------------------------------------------------|----------------------------------------------------------|------------------|-----------------------------------------------|----------------------------------------------|--------------------------------------------------------------|-----------------------|---------------------------------------------------------------------------------|----------------------------------------------|
| FACTURAS CLIENTE                                                | GENE                                     | <b>LAL</b>                  |        |                                                           |                                                          |                  |                                               |                                              |                                                              |                       |                                                                                 | 00                                           |
| Guardar & Cerra<br>Guardar & Nuev<br>Copiar a nuevo<br>Archivos | ro<br>Resum                              | General<br>Comisiones       | lostra | I Archivos<br>* I Campos E<br>CFDI Relat<br>ar            | xtras<br>cionados Abrir<br>Empres                        | 4&<br>الم<br>الم | Abrir Cliente<br>Agenda pago<br>Abrir Calcula | i Asis<br>s i Asis<br>dora i Imp<br>Acciones | producto<br>tente de prod<br>ortar/Exportar                  | ucto 👼<br>r Excel * 📑 |                                                                                 |                                              |
| 🗋 General                                                       |                                          |                             |        |                                                           |                                                          |                  | Validado                                      | ]                                            | ľ                                                            | Sin Pago              |                                                                                 |                                              |
| Fecha 🛛                                                         | 07/01/2025                               | *                           |        | Serie/N                                                   | lo. 👻                                                    |                  | Vendeo                                        | or                                           |                                                              |                       |                                                                                 | Ŧ                                            |
| Cliente                                                         | XOCHILT CAS                              | AS CHAVEZ                   |        |                                                           | <b>▼</b> 8                                               | . 11             | Almacé                                        | n                                            | Almacén                                                      |                       |                                                                                 | *                                            |
| Título                                                          |                                          |                             |        |                                                           |                                                          |                  | Centro                                        | de costo                                     |                                                              |                       |                                                                                 | Ŧ                                            |
| Exportación:                                                    | 01 - No aplic                            | а                           |        |                                                           |                                                          | Ŧ                | Proyect                                       | ∘⊥                                           | ,                                                            |                       |                                                                                 | Ŧ                                            |
| Detalle Comenta                                                 | arios                                    |                             | _      |                                                           |                                                          |                  |                                               |                                              |                                                              |                       |                                                                                 |                                              |
| Cantidad Clave                                                  | e D                                      | escripción                  | Pre    | cio Unitario   Tota                                       | I Descue                                                 | nto 1            | ipo impuest                                   | Objeto Imp                                   | uesto                                                        | Imp                   | desto P.Cos                                                                     | 10                                           |
| Cantidad Clav                                                   | e D                                      | escripción                  | Pre    | cio Unitario                                              | I Descue                                                 | into 1           | ipo impuest                                   |                                              |                                                              |                       | uesto P.Cos                                                                     | to                                           |
| Cantidad Clavi                                                  | e D                                      | escripción<br>Unidades      | Pre    | 0.00 Volumer                                              | 0.00 Co                                                  | sto              | \$0.00                                        |                                              | Sub Total                                                    | 0.000                 | S                                                                               | ).00                                         |
| Entrega doc.                                                    | e D                                      | Unidades                    | Pre-   | 0.00 Volumer<br>T. Cambio                                 | 0.00 Co                                                  | sto              | \$0.00                                        | Subtotal cor                                 | Sub Total<br>Descuento                                       | 0.00%                 | 5<br>5<br>5                                                                     | ).00<br>0.00                                 |
| Entrega doc.<br>Divisa                                          | e D                                      | Unidades<br>225<br>mexicano | Pre-   | 0.00 Volumer<br>T. Cambio<br>Método Pago                  | 0.00 Co<br>1.00<br>PUE - Pago en una                     | sto              | \$0.00                                        | Subtotal cor<br>Impuestos<br>Locales         | Sub Total<br>Descuento<br>in descuento<br>impuestos<br>Total | 0.00%                 | Si<br>Si<br>Si<br>Si                                                            | ▶<br>0.00<br>0.00 ■<br>0.00 ■<br>0.00 ■      |
| Entrega doc.<br>Divisa<br>Condición pago                        | e D<br>07/01/20<br>MXN - Peso<br>CONTADO | Unidades<br>125<br>mexicano | Pre-   | 0.00 Volumer<br>T. Cambio<br>Método Pago<br>Forma de pago | 0.00 Co<br>1.00<br>PUE - Pago en una<br>99 - Por definir | sto              | S0.00                                         | Subtotal cor<br>Impuestos<br>Locales         | Sub Total<br>Descuento<br>Inguestos<br>Total<br>Pagado       | 0.00%                 | Si<br>Si<br>Si<br>Si<br>Si<br>Si<br>Si<br>Si<br>Si<br>Si<br>Si<br>Si<br>Si<br>S | ).00<br>0.00 =<br>0.00 =<br>0.00 =<br>0.00 = |

Al agregar un movimiento se asignará el objeto impuesto configurado en el catálogo de Productos, y podrás modificar el valor de este campo en el movimiento si lo deseas, solo haz clic en la flecha para desplegar el listado.

| 🜒 🖯 🗙 🛅 🦸                                                       | ) 🖂 🏭 🗸                                           | Nue                                                                                                    | va Factura                                                                                                    |                                                                                                    | X                                                                                                    |
|-----------------------------------------------------------------|---------------------------------------------------|----------------------------------------------------------------------------------------------------|----------------------------------------------------------------------------------------------------|----------------------------------------------------------------------------------------------------|----------------------------------------------------------------------------------------------------|
| FACTURAS CLIENTE                                                | GENERAL                                           |                                                                                                    |                                                                                                    |                                                                                                    | ~ 0 ~ O ^                                                                                                    |
| Guardar & Cerra<br>Guardar & Nuer<br>Copiar a nuevo<br>Archivos | ar<br>vo<br>Resumen BComisiones                   | I Archivos *<br>pagos * I Campos Extras<br>CFDI Relacionados<br>fostrar                                                           | Abrir<br>Abrir<br>Empresa                                                                                                    | Ir a producto     Asistente de producto dora III Importar/Exportar Exc Acciones                                                                                                    | el -                                                                                                    |
| 🖺 General                                                       |                                                   |                                                                                                    | Validado                                                                                                    | ) 🏲 Sia                                                                                                    | n Pago                                                                                                    |
| Fecha<br>Cliente<br>Título                                      | 07/01/2025  XOCHILT CASAS CHAVEZ                  | Serie/No.                                                                                                    | ▼     ✓     Vended       ▼     ♥     ♥       ▲     Ø     ●       ✓     Ø     ●       ✓     Ø     ● <th>de coste de sple</th> <th>en la flecha para<br/>egar el listado.</th> | de coste de sple                                                                                                    | en la flecha para<br>egar el listado.                                                                                                    |
| Exportación:<br>Detalle Comenta                                 | 01 - No aplica<br>arios                           |                                                                                                    | • Proyect                                                                                                    | •                                                                                                    |                                                                                                    |
| ▶ 10 Prod                                                       | d001 Producto Uno                                 | 185.96 1,859.                                                                                                    | 60 0.00% IVA 16%                                                                                                    | 02-Si objeto de impuesto<br>02-Si objeto de impuesto<br>03-Si objeto de impuesto y no<br>04-Si objeto de impuesto y no<br>05-Si objeto del impuesto, IVA<br>06-Si objeto del IVA, No trasla<br>07-No traslado del IVA, Si des | 16.00% 185     185     16.00% 185     185     16.00%     185     185     185     185     185     185     185     185     185     185     185 |
| •                                                               |                                                   |                                                                                                    |                                                                                                    |                                                                                                    | •                                                                                                    |
| Entrega doc.<br>Divisa                                          | Unidades I O7/01/2025 MXN - Peso mexicano CONTADO | 10.00         Volumen           T. Cambio         1.00           Método Pago         PUE - Pa           Escret de pago         P0 | 0.00 Costo \$1,859.65                                                                                                    | Sub Total<br>Descuento 0.1<br>Subtotal con descuento<br>Impuestos<br>Locales Total                                                                                                    | \$1,859.60<br>\$0,00 \$<br>\$1,859.60<br>\$297.54 \$<br><b>\$2,157.14</b>                                                                    |
| Uso CFDi Receptor<br>Pendiente gen                              | erar complemento de re                            | ccepción de pago                                                                                                    | vennin v                                                                                                    | Pagado<br>Saldo                                                                                                    | \$0.00<br>\$2,157.14                                                                                                    |

#### Importante

Si modificas el valor del Objeto Impuesto desde el movimiento, en el catálogo de Productos se respetará el valor que se tenía configurado previamente; y solo se verá reflejado desde el documento y en el XML al realizar el timbrado.

De acuerdo con la siguiente tabla te mostramos los valores que pueden permitirse en el campo **Tipo Impuesto** (impuesto compuesto) para cada **Objeto impuesto**, al momento de realizar el timbrado:

| Objeto impuesto                                        | Traslado<br>de IVA | Traslado | Retención | Retención | Retención | IVA N/A | IVA 0% | IVA<br>Exento |
|--------------------------------------------------------|--------------------|----------|-----------|-----------|-----------|---------|--------|---------------|
| 01 - No objeto de impuesto.                            |                    |          |           |           |           | V       | V      | <b>Exento</b> |
| 02 - Sí objeto de impuesto.                            | V                  | V        | V         | V         | V         |         | V      | V             |
| 03 - Sí objeto del impuesto y no obligado al desglose. |                    | -        |           |           | •         | V       | V      | V             |

| 04 - Sí objeto del impuesto y no causa<br>impuesto. | - | - | -        | - | - | V            | V | V |
|-----------------------------------------------------|---|---|----------|---|---|--------------|---|---|
| 05 - Sí objeto del impuesto, IVA<br>crédito PODEBI. | - | - | -        | - | - | V            |   | • |
| 06 - Sí objeto del IVA, No traslado IVA.            |   | - | V        |   | - | $\checkmark$ |   |   |
| 07 - No traslado del IVA, Sí desglose<br>IEPS.      | • | V | <b>*</b> | • | V |              |   |   |
| 08 - No traslado del IVA, No desglose<br>IEPS.      | • | - | V        | - | - | V            | - | - |

\*Solo es posible timbrar cuando la Retención de ISR es sobre IEPS, si el movimiento cuenta únicamente con una Retención de ISR no será posible timbrar el documento.

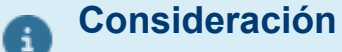

Cuando el **Tipo Impuesto** contiene un valor que no se permite para el **Objeto impuesto**, no será posible realizar el timbrado de los documentos.

Por ejemplo, el impuesto compuesto de **Honorarios** cuenta con las siguientes tazas de impuestos para su cálculo:

IVA 16% Retención ISR 10% Retención IVA 10.67%

Por lo que de acuerdo con la tabla anterior, solo se podrá timbrar cuando el movimiento tenga asignado el Objeto Impuesto: **02-Sí objeto de impuesto**.

## Cobros Cliente (REP)

Se reorganiza la forma de asignar el **ObjetoImpDR** al timbrar documentos de **Cobro Cliente**, teniendo en cuenta las siguientes combinaciones:

Cuando los movimientos del documento no cuenten con ningún nodo de <u>Impuestos</u>, y se tienen diferentes claves de Objeto impuesto entre los movimientos.

| ol 🛛 🕄 🛅                                                  | 🦻 🖂 🛔                     | l v                   |                                                  | Factur                              | a No.34          |                                                         |                       |                                              | <u> </u>                                                                               | )x      |
|-----------------------------------------------------------|---------------------------|-----------------------|--------------------------------------------------|-------------------------------------|------------------|---------------------------------------------------------|-----------------------|----------------------------------------------|----------------------------------------------------------------------------------------|---------|
| FACTURAS CLIEN                                            | TE GE                     | NERAL                 |                                                  |                                     |                  |                                                         |                       |                                              |                                                                                        | _ o «   |
| Guardar & Ce<br>Guardar & Nu<br>Copiar a nuev<br>Archivos | errar<br>uevo ~<br>vo Res | General<br>Comisiones | ili Archi<br>pagos * 🚾 Camj<br>😭 CFDI<br>lostrar | vos ¥<br>oos Extras<br>Relacionados | Abrir<br>Empresa | Abrir Cliente<br>Agenda pagos<br>Abrir Calculadora<br>A | Ir a prod<br>Asistent | lucto<br>e de producto<br>r/Exportar Excel * | 19<br>19<br>10<br>10<br>10<br>10<br>10<br>10<br>10<br>10<br>10<br>10<br>10<br>10<br>10 |         |
| 🖹 General -                                               | Docum                     | ento Timbrado!        |                                                  |                                     |                  | Validado 🗌                                              |                       | Pagad 🕨                                      | 0                                                                                      |         |
| Fecha                                                     | 07/01/20                  | 25 👻                  | Se                                               | rie/No.                             | 34               | UUID                                                    |                       | CE2DC799-CFA4-481A                           | -885F-A3F3503                                                                          | BAA32   |
| Cliente                                                   | XOCHILT                   | CASAS CHAVEZ          |                                                  |                                     | - 🚛 ee           | Vendedor                                                |                       |                                              |                                                                                        | *       |
| Titulo                                                    | IVA N/A                   |                       |                                                  |                                     |                  | Almacén                                                 |                       | Almacén                                      |                                                                                        | *       |
| Exportación:                                              | 01 - No a                 | plica                 |                                                  |                                     | Ŧ                | Centro de c                                             | osto                  |                                              |                                                                                        | Ŧ       |
|                                                           |                           |                       |                                                  |                                     |                  | Proyecto                                                |                       |                                              |                                                                                        | Ŧ       |
| Detalle Comer                                             | ntarios                   |                       |                                                  |                                     |                  |                                                         |                       |                                              |                                                                                        |         |
| Cantidad Cl                                               | ave                       | Descripción           | Precio Unitario                                  | Total                               | Descuento        | Tipo Impuesto Ol                                        | bjeto Impuest         | 0                                            | impuesto i                                                                             | P.Costo |
| 3 Pr                                                      | od001                     | Producto Uno          | 185.96                                           | 557.88                              | 0.00%            | IVA N/A 01                                              | -No objeto d          | e impuesto                                   | 0.00%                                                                                  | 185     |
| 1 Pr                                                      | od004                     | Producto Cuatro       | 50.00                                            | 50.00                               | 0.00%            | IVA N/A 03                                              | -Sí objeto de         | impuesto y no                                | 0.00%                                                                                  | 0       |
|                                                           |                           |                       |                                                  |                                     |                  |                                                         |                       |                                              |                                                                                        |         |

Dentro del XML en el atributo **ObjetoImpDR** se asumirá el valor: **01** (No objeto de impuesto).

| <pre>v<cfdi:conceptos></cfdi:conceptos></pre>                                                                                                    |
|----------------------------------------------------------------------------------------------------|
| ▼ <cfdi:complemento></cfdi:complemento>                                                                                                    |
| <pre>v<pago20:pagos version="2.0">         <pre>vpago20:Pagos Version="2.0"&gt;         <pre>vpago20:Totales MontoTotalPagos="607.88"/&gt;</pre></pre></pago20:pagos></pre>                                                                                     |
| <pre>coago20:DectoRelacionado IdDocumento="CE2DC799-CFA4-4B1A-BB5F-A3F3503BAA32" Folio="34" MonedaDR="MXN" EquivalenciaDR="1" ObjetoImpDR="01" NumParcialidad="1" ImpSaldoAnt="607.88" ImpPagado="607.88" ImpSaldoInsoluto="0.00"/&gt; &lt;7pago20:Pago3 </pre> |

Si el documento relacionado al cobro cliente cuenta con algún movimiento de desglose de impuestos, y se tienen diferentes claves de Objeto impuesto entre los movimientos:

| Image: Sected at the sected at the sected |                                                            | 🦻 🖂 🔒                     | <b>₹</b>                                             |                                              | Factura                             | No.30~ID59       |                                                  |                                                 |                                          | X           |         |
|----------------------------------------------------------------------------------------------------|------------------------------------------------------------|---------------------------|------------------------------------------------------|----------------------------------------------|-------------------------------------|------------------|--------------------------------------------------|-------------------------------------------------|------------------------------------------|-------------|---------|
| General - ; Documento Timbrado!       Validado       Pagado         Fecha       07/01/2025       Serie/No.       30       UUID       04A18668-4465-4323-8E1E-8258E3668218         Cliente       XOCHILT CASAS CHAVEZ       30       UUID       04A18668-4465-4323-8E1E-8258E3668218         Título       IVA N/A IVA 16%       Almacén       Almacén       v         Exportación:       01 - No aplica       Proyecto       v         Detalle       Comentarios       Proyecto       v         Cantidad       Clave       Descripción       Precio Unitario       Total       Descuento       Objeto Impuesto       Impuesto       P.Costo         3 Prod001       Producto Uno       185.96       \$57.88       0.00% IVA N/A       01-No objeto de impuesto       0.00%       1         30 Prod002       Producto Dos       500.00       15,000.00       0.00% IVA N/A       01-No objeto de impuesto       16.00%       No                                                                                                    | Guardar & Cer<br>Guardar & Nu<br>Copiar a nuew<br>Archivos | rrar<br>evo<br>o<br>Resur | General<br>General<br>Registro de<br>nen Scomisiones | I Archi<br>pagos - Camp<br>s CFDI<br>Mostrar | vos *<br>oos Extras<br>Relacionados | Abrir<br>Empresa | Abrir Cliente<br>Agenda pagos<br>Abrir Calculado | Ir a prod<br>Asistent<br>ra Importa<br>Acciones | /<br>e de producto<br>r/Exportar Excel * | *<br>#<br>0 |         |
| Fecha     07/01/2025     Serie/No.     30     UUID     04A18668-4465-4323-8£1E-8258E3E68218       Cliente     XOCHILT CASAS CHAVEZ     Vendedor     Almacén     Vendedor       Título     IVA N/A IVA 16%     Almacén     Almacén     Vendedor       Exportación:     01 - No aplica     Vende     Imacén     Imacén       Detalle     Comentarios     Proyecto     Vendes       31 Prod001     Producto Uno     185.96     557.88     0.00% IVA N/A     01-No opieto de impuesto     Impuesto     P.Costo       30 Prod002     Producto Dos     500.00     15,000.00     0.00% IVA 16%     02-Sí objeto de impuesto     16.00%                                                                                                    | 🚆 General - ;                                              | Docume                    | nto Timbrado                                         | !                                            |                                     |                  | Validado 📃                                       |                                                 | Pagad                                    | 0           |         |
| Cliente     XOCHILT CASAS CHAVEZ     Vendedor     Almacén     v       Título     IVA N/A IVA 16%     Almacén     Almacén     v       Exportación:     01 - No aplica     Vendedor     Centro de costo     v       Detalle     Comentarios     v     Proyecto     v       Cantidad     Clave     Descripción     Precio Unitario     Total     Descuento     Tipo Impuesto     Objeto Impuesto     Impuesto     P.Costo       3)     Prod001     Producto Uno     185,96     \$57,88     0,00% IVA N/A     01-No objeto de impuesto     0,00%     1       30     Prod002     Producto Dos     500.00     15,000.00     0.00% IVA 16%     02-Sí objeto de impuesto     16.00%     v                                                                                                    | Fecha                                                      | 07/01/2025                | v                                                    | Se                                           | rie/No.                             | <b>v</b> 30      | UUID                                             |                                                 | 04A18668-4465-4323-                      | 8E1E-8258E3 | E68218  |
| Almacén         Almacén         V           Exportación:         01 - No aplica         Centro de costo         Centro de costo                                                                                                    | Cliente                                                    | XOCHILT CA                | SAS CHAVEZ                                           |                                              |                                     | - 💷 💷            | Vendedo                                          | r                                               |                                          |             | Ŧ       |
| Commentarios     Centro de costo     v       Detalle     Commentarios       Cantidad     Clave     Descripción     Precio Unitario     Total     Descuento     Tipo Impuesto     Objeto Impuesto     Impuesto     P.Costo       30     Prod001     Producto Uno     185,96     \$557,88     0,00% IVA N/A     01-No objeto de impuesto     0,00%     1       30     Prod002     Producto Dos     \$00,00     15,000.00     0.00% IVA 16%     02-Sí objeto de impuesto     16.00%                                                                                                    | Título                                                     | IVA N/A IVA               | 16%                                                  |                                              |                                     |                  | Almacén                                          |                                                 | Almacén                                  |             | Ŧ       |
| Projecto         v         v           Detalle         Comentarios         Cantidad         Clave         Descripción         Precio Unitario         Total         Descuento         Tipo Impuesto         Objeto Impuesto         Impuesto         P.Costo           3         Prod001         Producto Uno         185,96         557,88         0,00% JVA N/A         01-No objeto de impuesto         0,00%         1           30         Prod002         Producto Dos         500,00         15,000.00         0.00% JVA 16%         02-Sí objeto de impuesto         16.00%         -                                                                                                    | Exportación:                                               | 01 - No apl               | ica                                                  |                                              |                                     | -                | Centro d                                         | e costo                                         |                                          |             | Ŧ       |
| Detaille         Comentarios           Cantidad         Clave         Descripción         Precio Unitario         Total         Descuento         Tipo Impuesto         Objeto Impuesto         Impuesto         P.Costo           3         Prod001         Producto Uno         185,96         \$57,88         0,00% IVA N/A         01-No objeto de impuesto         0,00%         1           30         Prod002         Producto Dos         \$00,00         15,000.00         0.00% IVA 16%         02-Sí objeto de impuesto         16.00%         -                                                                                                    |                                                            |                           |                                                      |                                              |                                     |                  | Proyecto                                         |                                                 |                                          |             | Ŧ       |
| Cantidad         Clave         Descripción         Precio Unitario         Total         Descuento         Tipo Impuesto         Objeto Impuesto         Impuesto         P.Costo           3         Prodo01         Producto Uno         185.95         557.83         0.00%         IVA N/A         01-No objeto de impuesto         0.00%         1           30         Producto         Dos         500.00         15,000.00         0.00%         IVA 16%         02-Sí objeto de impuesto         16.00%                                                                                                    | Detalle Comen                                              | ntarios                   |                                                      |                                              |                                     |                  |                                                  |                                                 |                                          |             |         |
| 3 Prod001         Producto Uno         185.96         557.88         0.00% IVA N/A         01-No objeto de impuesto         0.00%         1           30 Prod002         Producto Dos         500.00         15,000.00         0.00% IVA 16%         02-Sí objeto de impuesto         16.00%         -                                                                                                    | Cantidad Cla                                               | we I                      | Descripción                                          | Precio Unitario                              | Total                               | Descuento        | Tipo Impuesto                                    | Objeto Impuest                                  | to                                       | Impuesto    | P.Costo |
| 30 Produco Dos 500.00 15,000.00 0.00% IVA 16% 02-Sí objeto de impuesto 16.00%                                                                                                    | 3 Pro                                                      | od001 I                   | Producto Uno                                         | 185.96                                       | 557.88                              | 3 0.00%          | IVA N/A                                          | 01-No obieto d                                  | e impuesto                               | 0.00%       | 18      |
|                                                                                                    | 30 Pro                                                     | od002                     | Producto Dos                                         | 500.00                                       | 15,000.00                           | 0.00%            | IVA 16%                                          | 02-Si objeto de                                 | impuesto                                 | 16.00%      | -2      |

Dentro del XML en el atributo **ObjetoImpDR** se asumirá el valor: **02** (Si objeto de impuesto).

| ▼ <cfdi:conceptos></cfdi:conceptos>                                                                                                    |
|----------------------------------------------------------------------------------------------------|
| <pre><cfd:concepto <="" cantidad="1" claveprodserv="84111506" claveunidad="ACT" descripcion="Pago" importe="0" pre="" valorunitario="0"></cfd:concepto></pre>  |
| Objetoimp="01"/>                                                                                                    |
|                                                                                                    |
| ▼ <cfdi:complemento></cfdi:complemento>                                                                                                    |
| ▼ <pago20:pagos version="2.0"></pago20:pagos>                                                                                                    |
| <pre><pre><pre><pre><pre><pre><pre><pre></pre></pre></pre></pre></pre></pre></pre></pre>                                                                       |
| ▼ <pago20:pago <="" fechapago="2025-01-07T12:00:00" formadepagop="04" monedap="MXN" monto="17957.88" td="" tipocambiop="1"></pago20:pago>                      |
| CtaOrdenante="1293846515816234" CtaBeneficiario="01234567890123456">                                                                                           |
| <pre>▼<pago20:doctorelacionado 04a18668-4465-4323-8e1e-8258e3e68218"="" <="" folio="30" iddocumentor="" monedadr="MXN" pre=""></pago20:doctorelacionado></pre> |
| EquivalenciaDR="1" ObjetoImpDR="02" NumParcialidad="1" ImpSaldoAnt="17957.88" ImpPagado="17957.88"                                                             |
| ImpSaldoInsoluto="0.00" > = = = = =                                                                                                    |
| ▼ <pago20:impuestosdr></pago20:impuestosdr>                                                                                                    |
| ▼ <pago20:trasladosdr></pago20:trasladosdr>                                                                                                    |
| <pre><pre><pre><pre><pre><pre><pre><pre></pre></pre></pre></pre></pre></pre></pre></pre>                                                                       |
| ImporteDR="2400.00"/>                                                                                                    |
|                                                                                                    |
|                                                                                                    |
|                                                                                                    |
| ▼ <pago20:impuestosp></pago20:impuestosp>                                                                                                    |
| v <pre>v<pre>cpago20:TrasladosP&gt;</pre></pre>                                                                                                    |
| <pre><pre><pre><pre>condition</pre><pre><pre><pre><pre><pre><pre><pre>&lt;</pre></pre></pre></pre></pre></pre></pre></pre></pre></pre>                         |
|                                                                                                    |
|                                                                                                    |
|                                                                                                    |
|                                                                                                    |
| ······································                                                                                                    |

Cuando el documento tiene varios movimientos y todos tiene la mismo Objeto impuesto.

| 🔹 🔚 🗙 🕅                                         | iente                              | GENERAL           |                                         |                                 | Factura            | No.38-1067       |                                                                   |                                      |                                    | X              |                |
|-------------------------------------------------|------------------------------------|-------------------|-----------------------------------------|---------------------------------|--------------------|------------------|-------------------------------------------------------------------|--------------------------------------|------------------------------------|----------------|----------------|
| Guardar &<br>Guardar &<br>Copiar a n<br>Archive | a Cerrar<br>a Nuevo<br>nuevo<br>os | Resumen 🔂 Comisio | de pagos = 💼 C<br>ones 🗎 🛱 C<br>Mostrar | archivos<br>ampos l<br>FDI Rela | Extras<br>cionados | Abrir<br>Empresa | Abrir Cliente 🚺<br>Agenda pagos 🚺<br>Abrir Calculadora 🛯<br>Accie | Ir a produ<br>Asistente<br>Importar/ | cto<br>de producto<br>Exportar Exe | ia<br>cel * 🛅  |                |
| 🖹 General                                       | l - ¡Doc                           | umento Timbra     | do!                                     |                                 |                    |                  | Validado                                                          |                                      | * P                                | agado          |                |
| Fecha                                           | 08/0                               | 1/2025 👻          |                                         | Serie/                          | No.                | <b>y</b> 38      | UUID                                                              | 60                                   | F2E949-1EE0-4                      | 45E2-AC4F-5F14 | 748965CA       |
| Cliente                                         | XOCI                               | HILT CASAS CHAVEZ |                                         |                                 |                    | - 🐖 🖽            | Vendedor                                                          |                                      |                                    |                | Ŧ              |
| Título                                          |                                    |                   |                                         |                                 |                    |                  | Almacén                                                           | A                                    | Imacén                             |                | -              |
| Exportación:                                    | 01 - 1                             | No aplica         |                                         |                                 |                    | +                | Centro de cost                                                    | 0                                    |                                    |                | *              |
|                                                 |                                    |                   |                                         |                                 |                    |                  | Proyecto                                                          |                                      |                                    |                | ~              |
| Detalle Co                                      | mentarios                          | 1                 |                                         |                                 |                    |                  |                                                                   | _                                    |                                    |                |                |
| Cantidad                                        | Clave                              | Descripción       | Precio Unitario                         | Total                           | Descuento          | Tipo Impuesto    | o Objeto Impuesto                                                 | impuesto                             | P.Costo                            | Costo Total    | Comentarios Ir |
| 1                                               | Pro005                             | Producto Cinco    | 1,000.00                                | 1,000                           | 0.009              | E ISR 10%        | 06-Sí objeto del                                                  | 0.00%                                | 0.00                               | 0.00           | 0              |
| 1                                               | Pro007                             | Producto Siete    | 2,000.00                                | 2,000                           | 0.009              | ISR 10%          | 06-Si objeto del                                                  | 0.00%                                | 0.00                               | 0.00           | 0              |
| · · · · ·                                       | Produos                            | Producto Seis     | 3,500.00                                | 3,300                           | 0.009              |                  | too-si objeto del                                                 | 0.00%                                | 0.00                               | 0.00           | 0              |

Dentro del XML en el atributo **ObjetoImpDR** se asumirá el valor de la clave correspondiente, ejemplo: **06** (Sí objeto del IVA, No traslado IVA).

| <cfdi:conceptos><br/><cfdi:concepto <br="" cantidad="1" claveprodserv="84111506" claveunidad="ACT" descripcion="Pago" importe="0" valorunitario="0">ObjetoImp="01"/&gt;</cfdi:concepto></cfdi:conceptos> |
|----------------------------------------------------------------------------------------------------|
|                                                                                                    |
| <cfdi:complemento></cfdi:complemento>                                                                                                    |
| <pre>▼<pago20:pagos version="2.0"></pago20:pagos></pre>                                                                                                    |
| <pre><pre><pre><pre>cpago20:Totales MontoTotalPagos="5850.00" TotalRetencionesISR="650.00"/&gt;</pre></pre></pre></pre>                                                                                  |
| ▼ <pago20:pago <="" fechapago="2025-01-08T12:00:00" formadepagop="04" monedap="MXN" monto="5850.00" td="" tipocambiop="1"></pago20:pago>                                                                 |
| CtaOrdenante="1293846515816234" CtaBeneficiario="01234567890123456">                                                                                                    |
| <pre>▼<pre>pago20:DoctoRelacionade IdDocumento="60F2E949-1EE0-45E2-AC4F-5F14748965CA" Folio="38" MonedaDR="MXN"</pre></pre>                                                                              |
| EquivalenciaDR="1" ObjetoImpDR="06" NumParcialidad="1" ImpSaldoAnt="5850.00" ImpPagado="5850.00"                                                                                                    |
| ImpSaldoInsoluto="0.00">                                                                                                    |
| <pre>v<pago20:impuestosdr></pago20:impuestosdr></pre>                                                                                                    |
| ▼ <pago20:retencionesdr></pago20:retencionesdr>                                                                                                    |
| <pre><pre><pre><pre><pre><pre><pre><pre></pre></pre></pre></pre></pre></pre></pre></pre>                                                                                                    |
| ImporteDR="650.00"/>                                                                                                    |
|                                                                                                    |

# Importe de IVA

Folios C652208, C652224

### Beneficio

En esta versión se integran cambios para el cálculo de **IVA** por movimiento:

Nueva columna Importe IVA, te permitirá conocer el importe de IVA por cada movimiento, así como editar el importe.

Truncar importe IVA, funcionalidad que puedes habilitar si deseas que se trunque el importe de IVA de los movimientos.

## Nueva Columna Importe IVA

Se agrega una nueva columna **Importe IVA** a nivel detalle de documentos la cual puedes habilitar para conocer y editar el importe de IVA de cada movimiento.

### Configuración:

Para habilitar la columna y que esta se muestre desde la captura de documentos, realiza lo siguiente:

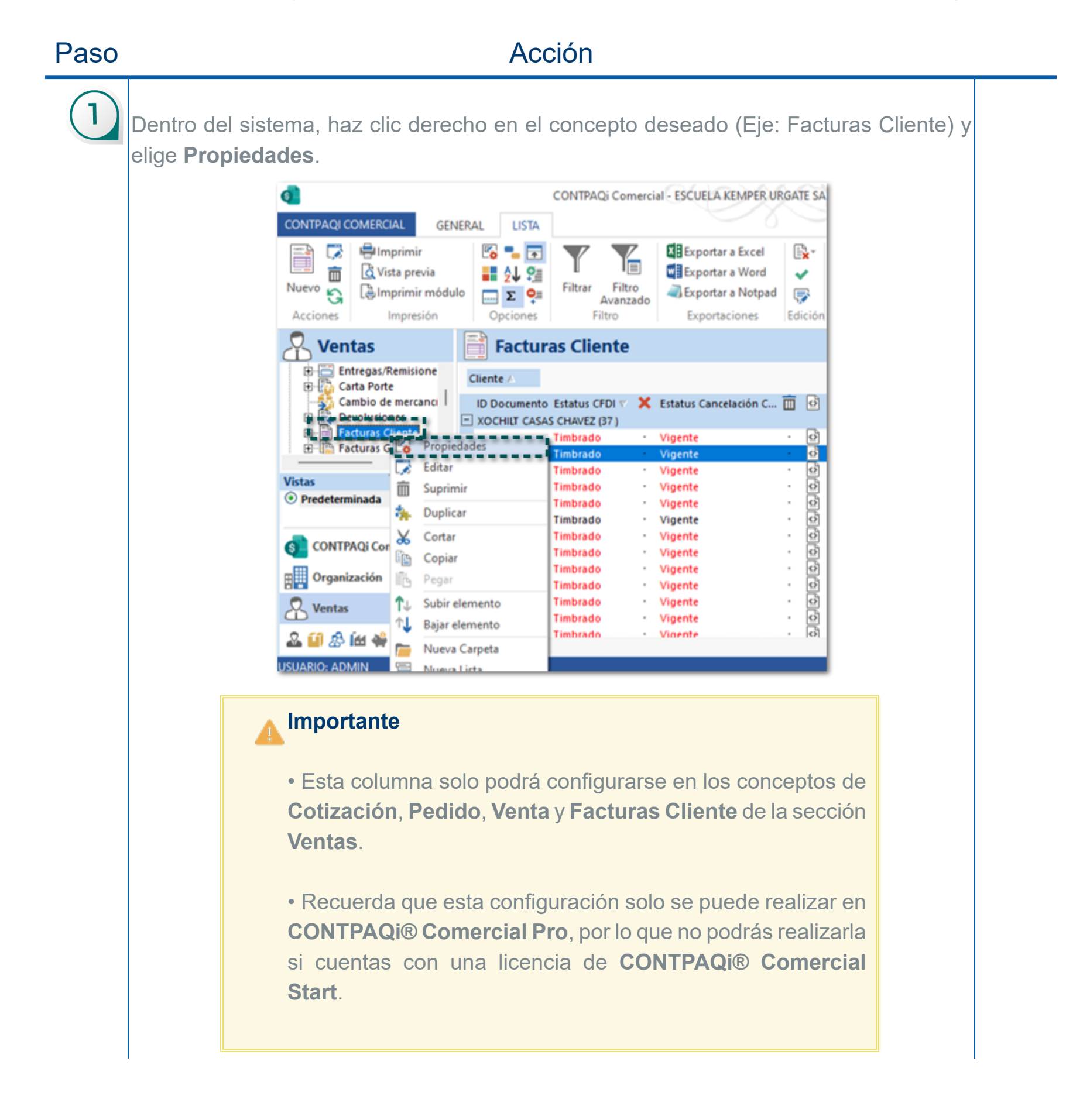

# En la ventana de **Propiedades** elige la pestaña **Parámetros**, identifica la opción **Columnas**, y haz clic en el icono + para desplegar la información.

|            |                    | E                        | Propiedades                    |                            |                                      | ×                |
|------------|--------------------|--------------------------|--------------------------------|----------------------------|--------------------------------------|------------------|
|            |                    |                          | General Campos Parámetros I    | Folios Partidas: Campos Ex | tras Avanzado Campos Extras Filtro p | or usuario       |
|            |                    |                          | Parámetro /                    | Valor                      | Funcionalidad                        |                  |
|            |                    |                          | Columnas                       |                            |                                      |                  |
|            |                    |                          | Componentes     Contabilidad   |                            |                                      |                  |
|            |                    |                          | Datos obligatorios             |                            |                                      |                  |
|            |                    |                          | Documento     Eiltror          |                            |                                      |                  |
|            |                    |                          | Funcionalidad                  |                            |                                      |                  |
|            |                    |                          | Menu                           |                            |                                      |                  |
|            |                    |                          | + Otro<br>+ Parámetro          |                            |                                      |                  |
|            | Haz clio<br>desple | c en el ic<br>egar las i | cono +, para<br>columnas.      |                            |                                      |                  |
|            |                    |                          | 1                              |                            |                                      | Modo Edición     |
|            |                    | Í                        | Cambiar Icono                  |                            |                                      | Aceptar Cancelar |
|            |                    |                          |                                |                            |                                      | Tota Tanan       |
| $\bigcirc$ |                    |                          |                                |                            |                                      |                  |
| (3)        | Idontifio          |                          | lumpo <b>Importo IV</b>        |                            | volor <b>= 1</b> y hoz olio o        | n Acontar        |
|            | Identifica         |                          | iumna <b>importe iv</b>        | A, asigna er v             |                                      | n Aceptal.       |
|            | Ĩ                  | Propiedad                | des                            |                            |                                      | ×                |
|            |                    | General                  | Campos Parámetros Folios Parti | idas: Campos Extras Avanza | ado Campos Extras Filtro por usuario |                  |
|            |                    | Pará                     | metro /                        | Valor                      | Funcionalidad                        |                  |
|            |                    | Clave                    | e Proveedor                    | 0                          |                                      |                  |
|            |                    | Com                      | ientarios<br>signación         | 1                          |                                      | 1                |
|            |                    | Cost                     | 0                              | 1                          |                                      |                  |
|            |                    | Cuer                     | nta Predial                    | 0                          |                                      |                  |
|            |                    | Desc                     | cuento                         | 1                          |                                      |                  |
|            |                    | Entre                    | egar                           | 0                          |                                      |                  |
|            |                    | Fech                     | la la                          | 0                          |                                      |                  |
|            |                    | Fech<br>IEPS             | ha de Recuperación             | 0                          |                                      |                  |
|            |                    |                          | orte descuento                 |                            |                                      |                  |
|            |                    |                          | orte IVA<br>Jesto              |                            |                                      |                  |
|            |                    | Infor                    | rmación del Tercero            | 0                          |                                      |                  |
|            |                    |                          | Base                           | 0                          |                                      |                  |
|            |                    | IVAImport: S             | 5in descripción                | 10                         | 1 🖬 1                                | Modo Edición     |
|            |                    |                          |                                |                            |                                      | modo Edición     |
|            |                    | Cambiar Ico              | ono                            |                            |                                      | Aceptar Cancelar |
|            | ,                  |                          |                                |                            |                                      |                  |
|            |                    |                          | Note                           |                            |                                      |                  |
|            |                    |                          | Nota                           |                            |                                      |                  |
|            |                    |                          |                                |                            |                                      |                  |
|            |                    |                          | Por defau                      | It la columna              | a tiene el valor = <b>0</b>          | que              |
|            |                    |                          |                                |                            |                                      | 440              |
|            |                    |                          | indica que                     | e no se visua              | alizará en la captur                 | a de             |
|            |                    |                          | movimient                      | os del docum               | ento                                 |                  |
|            |                    |                          | moviment                       |                            |                                      |                  |
|            |                    |                          |                                |                            |                                      |                  |
|            |                    |                          |                                |                            |                                      |                  |

4

Al generar un documento de **Facturas Cliente**, podrás visualizar la nueva columna, la cual muestra el importe de impuesto de acuerdo al precio y cantidad indicada en el movimiento; recuerda que podrás editar el importe si lo deseas.

| Guardar & C<br>Guardar & N                                                 | ierrar internationalista                             | ) General<br>Registro de pa                                                                      | il Archivos<br>Igos * 📰 Campos                                                                                                   | Extras                                                                                                    | Abrir Cliente<br>Agenda page | ii Irapr<br>Asiste                        | oducto<br>inte de producto                                                        | 20<br>20                                                                      |
|----------------------------------------------------------------------------|------------------------------------------------------|--------------------------------------------------------------------------------------------------|----------------------------------------------------------------------------------------------------|----------------------------------------------------------------------------------------------------|------------------------------|-------------------------------------------|-----------------------------------------------------------------------------------|-------------------------------------------------------------------------------|
| Copiar a nue                                                               | evo Kesumen i                                        | Comisiones                                                                                       | 년읍 CFDI Rela                                                                                                    | Empresa                                                                                                    | Abrir Calcula                | dora 📲 Impor                              | rtar/Exportar Excel *                                                             |                                                                               |
| Archivos                                                                   |                                                      | Mo                                                                                               | strar                                                                                                    |                                                                                                    | the second second            | Acciones                                  | E ci- n                                                                           |                                                                               |
| General                                                                    |                                                      |                                                                                                  |                                                                                                    |                                                                                                    | Validado                     |                                           | r Sin Pa                                                                          | igo                                                                           |
| cha                                                                        | 08/01/2025                                           | 44.057                                                                                           | Serie/I                                                                                                    | No                                                                                                    | Vende                        | dor                                       | Manasia                                                                           | · · · · · · · · · · · · · · · · · · ·                                         |
| ente                                                                       | XOCHILI CASAS CI                                     | HAVEL                                                                                            |                                                                                                    | × 199 8                                                                                                    | Almace                       | n<br>de cecte                             | Aimacen                                                                           | · · · · · · · · · · · · · · · · · · ·                                         |
| nortación:                                                                 | 01 - No aplica                                       |                                                                                                  |                                                                                                    |                                                                                                    | - Drowed                     | de costo                                  |                                                                                   |                                                                               |
| Detalle Com                                                                | or - No aprica                                       |                                                                                                  |                                                                                                    |                                                                                                    | * Proyec                     | .0                                        |                                                                                   |                                                                               |
| Clave De                                                                   | escripción Preci                                     | io Unitario Tota                                                                                 | al Descuento Tij                                                                                                    | po Impuesto Objeto Imp                                                                                                    | uesto Impue                  | sto P.Costo                               | Costo Total Comen                                                                 | tarios Importe IVA                                                            |
| Prod001 Pr                                                                 | oducto Uno                                           | 100.00 10                                                                                        | 0.00% 11                                                                                                    | A 16% 02-Sí objeti                                                                                                    | o de i 16.                   | 00% 185.96                                | 185.96                                                                            | 16.00                                                                         |
| 1                                                                          |                                                      |                                                                                                  |                                                                                                    |                                                                                                    |                              | 1                                         |                                                                                   |                                                                               |
|                                                                            |                                                      |                                                                                                  |                                                                                                    |                                                                                                    |                              |                                           |                                                                                   |                                                                               |
|                                                                            |                                                      | Unidades                                                                                         | 1.00 Volume                                                                                                    | n 0.00 Costo                                                                                                    | \$185.96                     |                                           | Sub Total                                                                         | \$100.00                                                                      |
| ntrega doc.                                                                | 08/01/2025                                           | Unidades                                                                                         | 1.00 Volume<br>▼ T. Cambio                                                                                                    | n 0.00 Costo                                                                                                    | \$185.96<br>Ф                | Subtotal con (                            | Sub Total<br>Descuento 0.00%                                                      | \$100.00<br>\$0.00<br>\$100.00                                                |
| ntrega doc.<br>ivisa                                                       | 08/01/2025<br>MXN - Peso mexi                        | Unidades                                                                                         | 1.00 Volume<br>T. Cambio<br>Método Pago                                                                                          | n 0.00 Costo<br>1.00<br>PUE - Pago en una sola                                                                                                    | \$185.96                     | Subtotal con o<br>Impuestos               | Sub Total<br>Descuento 0.00%<br>descuento<br>Impuestos                            | \$100.00<br>\$0.00<br>\$100.00<br>\$16.00                                     |
| ntrega doc.<br>ivisa<br>ondición pago                                      | MXN - Peso mexi<br>CONTADO                           | Unidades<br>cano                                                                                 | <ul> <li>1.00 Volume</li> <li>T. Cambio</li> <li>Método Pago</li> <li>Forma de pago</li> </ul>                                   | n 0.00 Costo<br>1.00<br>PUE - Pago en una sola<br>28 - Tarjeta de débito                                                                                                    | \$185.96                     | E<br>Subtotal con<br>Impuestos<br>Locales | Sub Total<br>Descuento<br>descuento<br>Impuestos<br>Total                         | \$100.00<br>\$0.00<br>\$100.00<br>\$16.00<br>\$116.00                         |
| ntrega doc.<br>ivisa<br>ondición pago<br>so CFDi Recept                    | MXN - Peso mexi<br>CONTADO<br>tor G03 - Gastos en    | Unidades<br>cano<br>general.                                                                     | 1.00 Volume<br>T. Cambio<br>Método Pago<br>Forma de pago                                                                         | n 0.00 Costo<br>1.00<br>PUE - Pago en una sola<br>28 - Tarjeta de débito                                                                                                    | s185.96                      | Subtotal con o<br>Impuestos<br>Locales    | Sub Total<br>Descuento 0.00%<br>descuento<br>mpuestos<br>Total<br>Pagado<br>Saldo | \$100.00<br>\$0.00<br>\$100.00<br>\$16.00<br>\$116.00<br>\$0.00<br>\$116.00   |
| ntrega doc.<br>Ivisa<br>ondición pago<br>so CFDi Recept<br><b>omplemen</b> | MXN - Peso mexi<br>CONTADO<br>tor G03 - Gastos en    | Unidades<br>icano<br>general.<br>de pago ope                                                     | 1.00 Volume<br>T. Cambio<br>Método Pago<br>Forma de pago<br>cional                                                               | n 0.00 Costo<br>1.00<br>PUE - Pago en una sola<br>28 - Tarjeta de débito                                                                                                    | s185.96                      | Subtotal con (<br>Impuestos<br>Locales    | Sub Total<br>Descuento<br>descuento<br>Impuestos<br>Total<br>Pagado<br>Saldo      | \$100.00<br>\$0.00<br>\$100.00<br>\$16.00<br>\$1116.00<br>\$0.00<br>\$1116.00 |
| ntrega doc.<br>Divisa<br>Condición pago<br>Iso CFDi Recepi<br>Complemen    | I CONTADO<br>tor G03 - Gastos en<br>tto de recepción | Unidades<br>(ano<br>general.<br>de pago ope<br>onsider<br>espués<br>gener<br>rrespon<br>dica que | 1.00 Volume<br>T. Cambio<br>Método Pago<br>Forma de pago<br>cional<br>Cación<br>de realiz<br>rar el p<br>ndiente se<br>e hubo ur | n 0.00 Costo<br>1.00<br>PUE - Pago en una sola<br>28 - Tarjeta de débito<br>28 - Tarjeta de débito<br>28 - Tarjeta de débito<br>28 - Tarjeta de débito<br>28 - Tarjeta de débito | stitis.96                    | ón de<br>to de                            | Sub Total<br>Descuento<br>descuento<br>Impuestos<br>Total<br>Pagado<br>Saldo      | s100.00<br>s0.00<br>s100.00<br>s1100.00<br>s1116.00<br>s0.00<br>s1116.00      |

### Consideraciones

Cuando el Tipo Impuesto seleccionado en el movimiento no incluya valor de IVA, la columna Importe IVA se mostrará en cero: 0.00.

Al modificar la Cantidad, Precio Unitario, Tipo Impuesto y/o Descuento del movimiento, se calculará nuevamente el valor de la columna Importe IVA de acuerdo a los cambios realizados, aun cuando previamente haya sido editado el valor de Importe IVA manualmente.

El Importe IVA se calculará de acuerdo a la cantidad de decimales configurados en las opciones generales de la empresa, dentro de Documentos en la opción Cálculos otros importes de partida.

| <b>o</b> Opciones                              |                                                                                                    |                                                | ×                               |
|------------------------------------------------|----------------------------------------------------------------------------------------------------|------------------------------------------------|---------------------------------|
| ∯ <sup>9</sup> General<br>∭ Producto           | Documentos                                                                                                    |                                                |                                 |
| Contabilidad<br>CCFDI<br>V Wopen<br>CR Factura | Pedimento de importación  Número de serie  Lote y fecha de caducidad  Consignación  Crear venta al guardar la factura cliente  Agrupar productos al copiar de venta a factura  Permitir cambiar almacén con productos en la lista VUso de unidad de medida  Recalcular costos al guardar documento  Mostrar opción para tomar en cuenta clave producto en XML recibidos Usar pantalla de captura matricial Solicitar lista de precio en cada partida  Mostrar totales del XML  Saldo 0 a la Base de datos | Límite de crédito                              | Bloquear nuevas ventas/facturas |
|                                                | Nota<br>Considera que e<br>decimales pata el<br>esta columna es o                                                                                                    | el máximo de<br>calculo es de<br>de <b>6</b> . |                                 |

El valor capturado manualmente en Importe IVA se ajustará en los totales del documento y se verá reflejado en el XML al timbrar las facturas.

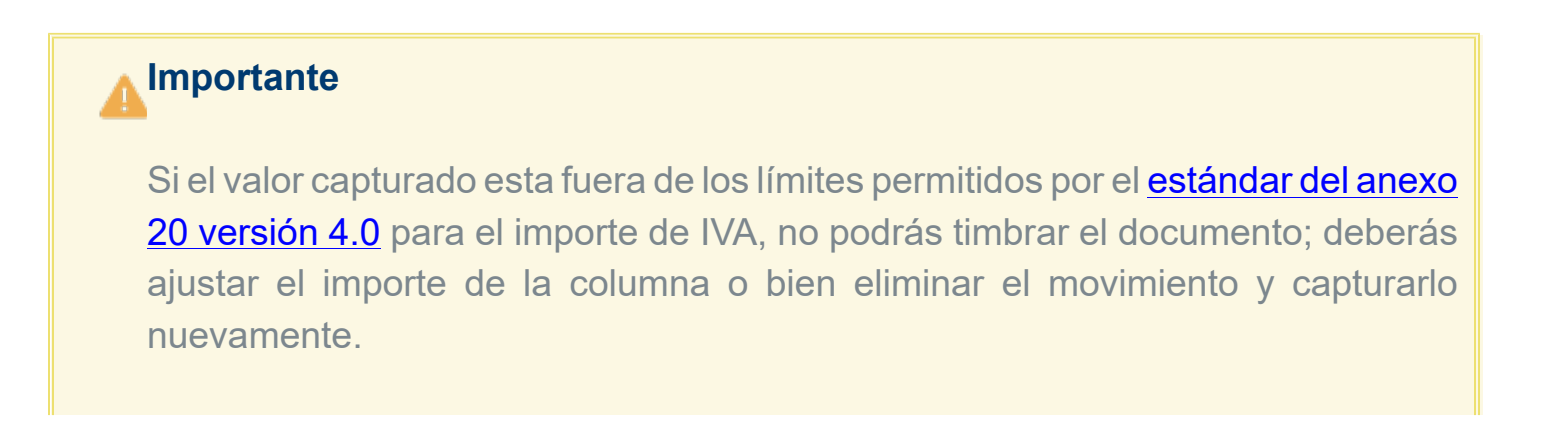

| Validar | Calcular el límite inferior como: (Cantidad - 10 <sup>-NumDecimalesCantidad</sup> /2)*(ValorUr<br>NumDecimalesValorUnitario/2) y este resultado truncado con la cantidad de decimales<br>registrado este atributo.                                                             | nitario - 10<br>s que teng |
|---------|----------------------------------------------------------------------------------------------------|----------------------------|
|         | Calcular el límite superior como: (Cantidad + 10 <sup>-NumDecimalesCantidad</sup> /2 -10 <sup>-12</sup> )*(Val 10 <sup>-NumDecimalesValorUnitario</sup> /2 -10 <sup>-12</sup> ) y este resultado redondearlo hacia arriba con la decimales que tenga registrado este atributo. | orUnitario<br>cantidad d   |
|         | El valor de este atributo debe ser mayor o igual que el límite inferior y menor o<br>límite superior.                                                                                                    | igual que e                |
|         | Ejemplo: moneda MXN, decimales 2, importe 924.224956                                                                                                    |                            |
|         | Truncado del importe a 2 decimales: 924.22                                                                                                    |                            |
|         | Redondeado del importe hacia arriba: 924.23                                                                                                    |                            |
|         | moneda OMR, decimales 3, importe 281.594680                                                                                                    |                            |
|         | Truncado del importe a 3 decimales: 281.594                                                                                                    |                            |
|         | Redondeado del importe hacia arriba: 281.595                                                                                                    |                            |

Al copiar un documento se copiará el valor calculado y/o modificado de la columna Importe IVA en el nuevo documento.

## Truncar Importe IVA

Se agrega un nuevo parámetro **Truncar Importe IVA** el cual puedes habilitar si deseas que se trunque el importe de IVA de los movimientos en los documentos de **Cotización**, **Pedido**, **Venta** y **Facturas Cliente** de la sección **Ventas**.

La funcionalidad de Truncar Importe IVA la verás reflejada en la nueva columna Importe IVA.

#### Configuración:

Para habilitar la funcionalidad Truncar Importe IVA, realiza lo siguiente:

#### Paso

#### Acción

1 Dentro del sistema, haz clic derecho en el concepto deseado (Eje: Facturas Cliente) y elige Propiedades. CONTPAQi Comercial - ESCUELA KEMPER URGATE SA O CONTPAQI COMERCIAL GENERAL LISTA Harrimir 🖶 🌇 📲 💽 Exportar a Excel **\*** 6 Exportar a Word 👌 Vista previa Ē 📕 실 😫 ~ Nuevo G Filtro Filtrar lmprimir módulo Exportar a Notpad P 🗔 Σ 🜻 Avanzado Acciones Impresión Opciones Filtro Exportaciones Edició ନ Ventas **Facturas Cliente** Entregas/Remisione Cliente / Cambio de mercanci ID Documento Estatus CFDI V 🗙 Estatus Cancelación C... 🔟 🙆 Devoluciones -XOCHILT CASAS CHAVEZ (37) രീ Vigente Propiedades Facturas G ÷. Vigente ġ Editar Timbrado Vigente 0,0,0,0,0,0,0,0,0,0,0,0 Vistas Vigente m Suprimir Timbrado Predeterminada Timbrado Vigente Duplicar \* Timbrado Vigente Timbrado Vigente Ж Cortar (S) CONTPAQi Cor Timbrado . Vigente 6je Copiar Timbrado Vigente Organización ĩ. Pegar Timbrado Vigente Timbrado Vigente î↓ Subir elemento 🗛 Ventas Timbrado Vigente τŢ Bajar elemento Timbrado Vigente 🏯 🚺 🧟 ítt 🐳 Nueva Carpeta SUARIO: ADMIN

#### Importante

Recuerda que esta configuración solo se puede realizar en **CONTPAQi® Comercial Pro**, por lo que no podrás realizarla si cuentas con una licencia de **CONTPAQi® Comercial Start**. En la ventana de **Propiedades** elige la pestaña **Parámetros**, identifica la opción **Funcionalidad**, y haz clic en el icono + para desplegar la información.

|                                         |                        | valor | Funcionalidad |  |
|-----------------------------------------|------------------------|-------|---------------|--|
|                                         | + Columnas             |       |               |  |
|                                         | + Componentes          |       |               |  |
|                                         | Contabilidad           |       |               |  |
|                                         | Datos obligatorios     |       |               |  |
|                                         | + Documento            |       |               |  |
|                                         | + Filtros              |       |               |  |
|                                         | Funcionalidad          |       |               |  |
|                                         | A Menu                 |       |               |  |
|                                         | Otro                   |       |               |  |
|                                         | Parámetro              |       |               |  |
| laz clic en el icor<br>desplegar las op | no +, para<br>ociones. |       |               |  |
|                                         |                        |       |               |  |

Identifica la opción **Truncar importe IVA**, asigna el valor **= 1**, y haz clic en **Aceptar**.

| Parámetro /                            | Valor  | Funcionalidad |                |
|----------------------------------------|--------|---------------|----------------|
| Editar comentarios en documento blog   | Jea 0  |               |                |
| Editar empresa de un módulo exterior   | 1      |               |                |
| Editar 'Fecha de Entrega'              | 1      |               |                |
| Editar monto con impuestos             | 1      |               |                |
| Manejo de autorizaciones (1/2)         | 0      |               |                |
| Marcar partida como 'Consignada'       | 0      |               |                |
| Marcar partida como 'Entregar'         | 0      |               |                |
| Proponer crear nuevo producto si no ex | iste 1 |               |                |
| Proponer relacionar Factura a Orden de | co 1   |               |                |
| Proratear Gastos de importación en cam | po 1   |               |                |
| Tiempo de entrega (Hrs)                | 0      |               |                |
| Tipo de olobalización predeterminada   | 0      |               |                |
| Truncar importe IVA                    | 1      |               |                |
| Verificar limite de credito            |        |               |                |
| + Menu                                 |        |               |                |
| + Otro                                 |        |               |                |
| Parámetro                              |        |               |                |
| ncatelVAImport: Sin descripción        |        |               | Marcha Edición |

## Nota

3

• Por default la columna tiene el valor = 0 que indica que el importe de la columna **Importe IVA** se <u>redondea</u> a los decimales configurados en la empresa.

• Es posible que al habilitar la opción **Truncar importe IVA**, no sea posible timbrar el documento, ya que el valor capturado puede estar esta fuera de los límites permitidos por el <u>estándar del anexo</u> <u>20 versión 4.0</u> para el importe de **IVA**. Por lo que deberás ajustar el importe de la columna o bien eliminar el movimiento y capturarlo nuevamente.

Al generar un documento de Facturas Cliente, donde el precio unitario es de 1.23 con una tasa de 16 % de IVA, al realizar la operación 1.23 \* 0.16 = 0.1968

4

En la configuración de la empresa se tiene configurado para que la columna Importe **IVA** tome solo tres decimales.

Por lo que en el documento podrás validar que la columna Importe IVA tiene el valor truncado al tercer decimal: 0.196.

| Guardar & Cerra<br>Guardar & Nuev<br>Copiar a nuevo<br>Archivos | ro<br>Resumen                                                                         | General<br>Registro de pa<br>Comisiones | gos - 🗐                                                 | Archivos *<br>Campos Ex<br>CFDI Relaci                             | tras<br>ionados Empr                                    | Abrir Client                                                                      | te 👪 li<br>gos 🙀 A<br>ladora 👪 li | a producto<br>sistente de<br>mportar/Exp<br>Accion   | producto<br>portar Excel *<br>es                                                            | Captura N<br>Descuento | Aatricial<br>o en cascada<br>lota de Crédito                                  |                                |
|-----------------------------------------------------------------|---------------------------------------------------------------------------------------|-----------------------------------------|---------------------------------------------------------|--------------------------------------------------------------------|---------------------------------------------------------|-----------------------------------------------------------------------------------|-----------------------------------|------------------------------------------------------|---------------------------------------------------------------------------------------------|------------------------|-------------------------------------------------------------------------------|--------------------------------|
| General                                                         |                                                                                       |                                         |                                                         |                                                                    |                                                         | Validado                                                                          |                                   |                                                      | Sin Page                                                                                    | 30                     |                                                                               |                                |
| echa liente                                                     | 08/01/2025 -                                                                          | 10 10 00 IV                             |                                                         | Serie/No                                                           | 0. ¥                                                    | Vende                                                                             | edor<br>cén                       | Alm                                                  | acén                                                                                        |                        | <b>v</b>                                                                      |                                |
| xportación:                                                     | 01 - No aplica                                                                        |                                         |                                                         |                                                                    |                                                         | <ul> <li>Proye</li> </ul>                                                         | o de costo<br>ecto                |                                                      |                                                                                             |                        |                                                                               | - 1                            |
| Cantidad Clave                                                  | e Descripción                                                                         | Precio Unitario                         | Total                                                   | Descuento                                                          | Tipo Impuesto                                           | Objeto Impuesto                                                                   | Impuesto                          | P.Costo (                                            | Costo Total                                                                                 | Comentarios            | Importe IVA                                                                   |                                |
| Cantidad Claru                                                  | e Descripción<br>Producto2                                                            | Precio Unitario<br>1.23                 | Total<br>1.23                                           | Descuento<br>0.009                                                 | Tipo Impuesto<br>% TVA 16%                              | Objeto Impuesto<br>02-SI objeto de L.                                             | Impuesto<br>16.00%                | P.Costo 0.00                                         | Costo Total<br>0.00                                                                         | Comentarios            | Importe IVA<br>.196                                                           |                                |
| Cantidad Clave                                                  | e Descripción<br>Producto2                                                            | Precio Unitario<br>1.23                 | Total<br>1.23<br>Unidades                               | Descuento<br>0.005                                                 | Tipo Impuesto<br>Si T/A 16%                             | Objeto Impuesto<br>02551 objeto de L.<br>0.00 Costo                               | Impuesto<br>16.00%                | P.Costo (<br>0.00                                    | Costo Total<br>0.00                                                                         | Comentarios            | Importe IVA<br>.196<br>\$1.                                                   | 23                             |
| Entrega doc.<br>Divisa                                          | Descripción     Producto2     Volucto2     Volucto2     NON - Peso me     CONTADO     | Precio Unitario<br>1.23                 | Total<br>1.23<br>Unidades<br>T. Cam<br>Métod            | 1.0<br>1.0<br>1.0<br>1.0<br>1.0<br>1.0<br>1.0<br>1.0<br>1.0<br>1.0 | Volumen 1.00 PPD - Pago en p: 99 - Par definir          | Objeto Impuesto<br>02-Si objeto de L.<br>0.00 Costo<br>@<br>arcialidades o d V    | Impuesto<br>16.00%                | P.Costo 0<br>0.00<br>Subtotal<br>Impueste<br>Locales | Sub Total<br>Sub Tota<br>Descuent<br>on descuent<br>is <b>Tota</b>                          | Comentarios            | Importe IVA<br>.196<br>\$1.<br>\$0.<br>\$1.<br>\$0.<br>\$1.4                  | 23<br>20<br>23<br>20<br>3      |
| Entrega doc.<br>Divisa<br>Condición pago<br>Uso CFDi Recentor   | Descripción     Producto2     Producto2     NDN - Peso mi CONTADO     S01 - Sin efect | Precio Unitario<br>1.23<br>xicano       | Total<br>1.23<br>Unidades<br>T. Can<br>Métoc<br>Y Forma | Descuento<br>0.009<br>1.0<br>1bio<br>1o Pago<br>1de pago           | Volumen<br>1.00<br>PPD - Pago en pi<br>99 - Por definir | 0bjeto Impuesto<br>022-Si objeto de L<br>0.00 Costo<br>arcialidades o d<br>v<br>v | Impuesto<br>16.00%                | P.Costo 0<br>0.00<br>Subtotal<br>Impueste<br>Locales | Sub Total<br>O.00<br>Sub Tota<br>Descuent<br>con descuent<br>in Impuesto<br>i Tota<br>Pagad | Comentarios            | Importe IVA<br>.196<br>\$1.<br>\$0.<br>\$1.<br>\$0.<br>\$1.4<br>\$0.<br>\$1.4 | 23<br>00 = 23<br>20 = 3<br>300 |

Al generar el XML del documento podrás ver que se muestra el valor trucado: 0.196.

| <cfdi:emisor <br="" rfc="EKU9003173C9"><cfdi:receptor escupia="" kemper<br="" rfc="&lt;/th&gt;&lt;th&gt;Nombre=">Nombre="</cfdi:receptor></cfdi:emisor>                             | UPGATE SA DE CV" RegimenFiscal="601"/><br>DomicilioFiscalReceptor="72100" RegimenFiscalReceptor="6 |                                                                                                    |
|----------------------------------------------------------------------------------------------------|----------------------------------------------------------------------------------------------------|----------------------------------------------------------------------------------------------------|
| <cfdi:conceptos></cfdi:conceptos>                                                                                                    |                                                                                                    |                                                                                                    |
| <pre><cfdi:concepto claveprodser<br=""><cfdi:impuestos><br/><cfdi:traslados><br/><cfdi:traslado<br></cfdi:traslado<br></cfdi:traslados><br/></cfdi:impuestos></cfdi:concepto></pre> | v="01010101" NoIdentifi<br>Base="1.23" Impuesto="0                                                 | cacion="Pr2" Cantidad="1.0000" ClaveUnidad="K40" Objet Imp="02" Descr<br>02" TipoFactor="Tasa" TasaOCuota="0.160000" Importe="0.196"/> |
|                                                                                                    |                                                                                                    |                                                                                                    |
|                                                                                                    |                                                                                                    |                                                                                                    |

# Autenticación OAuth 2.0 de Gmail

Folio C621773

#### Beneficio

A partir de esta versión, **CONTPAQi® Comercial Start/Pro** cuenta con la nueva autenticación de **OAuth 2.0** de **Gmail** para que puedas configurar tus cuentas de correo vía SMTP, y realizar el envío de tus documentos en formato PDF, XML y/o HTML.

| Importante                           |
|--------------------------------------|
| A partir del <b>30 de septiembre</b> |
| de 2024 Google dejó de               |
| dar soporte al método de             |
| autenticación de envío de            |
| correo vía SMTP utilizando           |
| <u>usuario y contraseña,</u> y       |
| solo será posible realizar la        |
| configuración mediante OAuth         |
| 2.0.                                 |
|                                      |
| Si deseas conocer más sobre          |
| el tema haz clic <u>aquí</u> .       |

### Configuración

Realiza lo siguiente para configurar tu cuenta de **Gmail** mediante **SMTP** con autenticación **OAuth 2.0**:

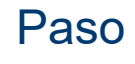

1

### Acción

Ingresa al link <u>https://mail.google.com/</u> e inicia sesión con la cuenta de correo de **Gmail** que utilizarás para enviar los tus documentos.

Captura tu correo y te solicitará contraseña; haz clic en **Siguiente**.

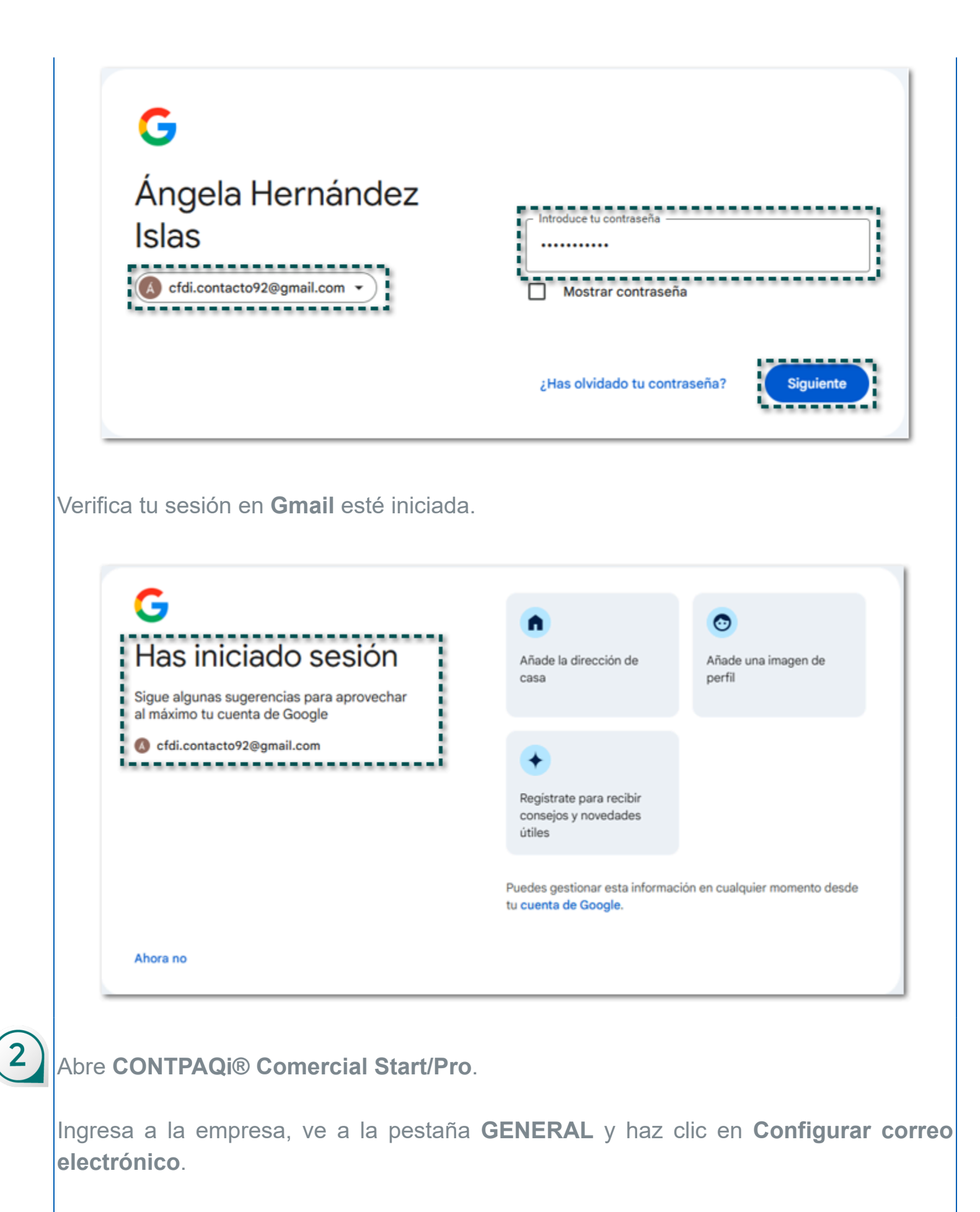

Dentro de la configuración de correos, en el usuario correspondiente, elige Proveedor = **Gmail** y asigna los datos de **Información personal**.

| Admin<br>Proveedor<br>Gimail<br>Proveedor<br>Gimail<br>Proveo a la actualización de la versión<br>9.1.0<br>de CONTPAQi® Comercial<br>Start/Pro, no es necesario<br>configurar nuevamente la cuenta, ya que puedes detonar el<br>proceso de autentificación mediante el correo de prueba, o<br>bien al realizar el envío de correo desde la vista o de forma<br>directa en el documento                                                                                                    | Jsuarios                                                                | Configuración de email                                                                                                    |                                                                                                    |                                                                                                   |
|----------------------------------------------------------------------------------------------------|-------------------------------------------------------------------------|----------------------------------------------------------------------------------------------------|----------------------------------------------------------------------------------------------------|---------------------------------------------------------------------------------------------------|
| Admin     Proveedor     Gmai     Gmai     Proveedor     Gmai     Gmai     Proveedor     Gmai     Gmai     Proveedor     Argela Hernández Islas     Diección de correo electrónico     dicontacto92@gmail.com     Autenticación     Nombre de usuario     de usuario     de usuari     de usuario     de usuario     de usuar | Admin                                                                   |                                                                                                    |                                                                                                    |                                                                                                   |
| información personal         Nombre completo         Ángela Hernández Islas         Dirección de correo electrónico         Idi.contacto92@gmail.com         Autenticación         Nombre de usuario         (di.contacto92@gmail.com         Copiar       Pegar         Quitar       Probar envío de Mail         Leptar       Cancelar         Consideraciones       Si ya cuentas con una configuración de correo de Gmail previo a la actualización de la versión 9.1.0 de CONTPAQi@ Comercial Start/Pro, no es necesario configurar nuevamente la cuenta, ya que puedes detonar el proceso de autentificación mediante el correo de prueba, o bien al realizar el envío de correo desde la vista o de forma directa en el documento.                                                                                                    | Admin 👔                                                                 | Proveedor                                                                                                    | Gmail                                                                                                    | -                                                                                                 |
| Información personal<br>Nombre completo<br>Autenticación<br>Nombre de usuario<br>(di.contacto92@gmail.com<br>Autenticación<br>Nombre de usuario<br>(di.contacto92@gmail.com<br>(di.contacto92@gmail.com) Copiar Pegar Quitar Probar envío de Mail<br>Aceptar Çancelar<br>Copiar Pegar Quitar Probar envío de Mail<br>Aceptar Çancelar<br>Si ya cuentas con una configuración de correo de<br>Gmail previo a la actualización de la versión 9.1.0<br>de CONTPAQi® Comercial Start/Pro, no es necesario<br>configurar nuevamente la cuenta, ya que puedes detonar el<br>proceso de autentificación mediante el correo de prueba, o<br>bien al realizar el envío de correo desde la vista o de forma<br>directa en el documento.                                                                                                    |                                                                         | **********                                                                                                    |                                                                                                    |                                                                                                   |
| Información personal       Ángela Hernández Islas         Dirección de correo electrónico       (di.contacto92@gmail.com         Autenticación       Nombre de usuario         (di.contacto92@gmail.com       (di.contacto92@gmail.com         Copiar       Pegar       Quitar         Probar envío de Mall       (di.contacto92@gmail.com         (di.contacto92@gmail.com       (di.contacto92@gmail.com         Nombre de usuario       (di.contacto92@gmail.com         (di.contacto92@gmail.com       (di.contacto92@gmail.com         (di.contacto92@gmail.com       (di.contacto92@gmail.com)         (di.contacto92@gmail.com       (di.contacto92@gmail.com)         (di.contacto92@gmail.com)       (di.contacto92@gmail.com)         (di.contacto92@gmail.com)       (di.contacto92@gmail.com)         (di.contacto92@gmail.com)       (di.contacto92@gmail.com)         (di.contacto92@gmail.com)       (di.contacto92@gmail.com)         (di.contacto92@gmail.com)       (di.contacto92@gmail.com)         (di.contacto92@gmail.com)       (di.contacto92@gmail.com)         (di.contacto92@gmail.com)       (di.contacto92@gmail.com)         (di.contacto92@gmail.com)       (di.contacto92@gmail.com)         (di.contacto92@gmail.com)       (di.contacto92@gmail.com)         (di.contacto92@gmail.com)       (di.contacto92@g                                                                                                    |                                                                         |                                                                                                    |                                                                                                    |                                                                                                   |
| Interción de correo electrónico       Interción de correo electrónico         Autenticación         Autenticación         Nombre de usuario         (di.contacto92@gmail.com         Copiar       Pegar         Quitar       Probar envio de Mall         Aceptar       Cancelat         Si ya cuentas con una configuración de correo de Gmail previo a la actualización de la versión 9.1.0 de CONTPAQi® Comercial Start/Pro, no es necesario configurar nuevamente la cuenta, ya que puedes detonar el proceso de autentificación mediante el correo de prueba, o bien al realizar el envío de correo desde la vista o de forma diracta en el documento.                                                                                                    |                                                                         | Información personal                                                                                                    | Ángala Harnándaz Islas                                                                                                    |                                                                                                   |
| Direccion de correo electronico       [rdi.contacto92@gmail.com]         Autenticación       Nombre de usuario         (di.contacto92@gmail.com]         Copiar       Pegar         Quitar       Probar envio de Mail         Aceptar       Cancelar         Consideraciones       Si ya cuentas con una configuración de correo de Gmail previo a la actualización de la versión 9.1.0 de CONTPAQi® Comercial Start/Pro, no es necesario configurar nuevamente la cuenta, ya que puedes detonar el proceso de autentificación mediante el correo de prueba, o bien al realizar el envío de correo desde la vista o de forma directa en el documento.                                                                                                    |                                                                         | Nombre completo                                                                                                    | Angela Hernandez Islas                                                                                                    |                                                                                                   |
| Autenticación<br>Nombre de usuario<br>Copiar Pegar Quitar Probar envio de Mail<br>Aceptar Cancelar<br>Consideraciones<br>Si ya cuentas con una configuración de correo de<br>Gmail previo a la actualización de la versión 9.1.0<br>de CONTPAQi® Comercial Start/Pro, no es necesario<br>configurar nuevamente la cuenta, ya que puedes detonar el<br>proceso de autentificación mediante el correo de prueba, o<br>bien al realizar el envío de correo desde la vista o de forma<br>diracta en el documento                                                                                                    |                                                                         | Dirección de correo electrón                                                                                                    | ico (fdi.contacto92@gmail.com                                                                                                    |                                                                                                   |
| Nombre de usuario       (di.contacto92@gmail.com         Copiar       Pegar       Quitar         Probar envío de Mail       (ancela)         (ancela)       (ancela)         Consideraciones       Si ya cuentas con una configuración de correo de Gmail previo a la actualización de la versión 9.1.0 de CONTPAQi® Comercial Start/Pro, no es necesario configurar nuevamente la cuenta, ya que puedes detonar el proceso de autentificación mediante el correo de prueba, o bien al realizar el envío de correo desde la vista o de forma directa en el documento.                                                                                                    |                                                                         | Autenticación                                                                                                    |                                                                                                    |                                                                                                   |
| Copiar       Pegar       Quitar       Probar envío de Mail <u>∆ceptar</u> <u>Qancelar</u> Consideraciones          Si ya cuentas con una configuración de correo de Gmail previo a la actualización de la versión 9.1.0 de CONTPAQi® Comercial Start/Pro, no es necesario configurar nuevamente la cuenta, ya que puedes detonar el proceso de autentificación mediante el correo de prueba, o bien al realizar el envío de correo desde la vista o de forma directa en el documento.                                                                                                    |                                                                         | Nombre de usuario                                                                                                    | cfdi.contacto92@gmail.com                                                                                                    |                                                                                                   |
| Copiar Pegar Quitar Probar envío de Mail<br>Aceptar Cancelar<br>Consideraciones<br>Si ya cuentas con una configuración de correo de<br>Gmail previo a la actualización de la versión 9.1.0<br>de CONTPAQi® Comercial Start/Pro, no es necesario<br>configurar nuevamente la cuenta, ya que puedes detonar el<br>proceso de autentificación mediante el correo de prueba, o<br>bien al realizar el envío de correo desde la vista o de forma<br>directa an el documento                                                                                                    |                                                                         |                                                                                                    |                                                                                                    |                                                                                                   |
| Copiar       Pegar       Quitar       Probar envio de Mail         Aceptar       Cancela         Consideraciones       Consideraciones         Si ya cuentas con una configuración de correo de Gmail previo a la actualización de la versión 9.1.0 de CONTPAQi® Comercial Start/Pro, no es necesario configurar nuevamente la cuenta, ya que puedes detonar el proceso de autentificación mediante el correo de prueba, o bien al realizar el envío de correo desde la vista o de forma directa en el documento.                                                                                                    |                                                                         |                                                                                                    |                                                                                                    |                                                                                                   |
| Copiar Pegar Quitar Probar envio de Mail<br>Aceptar Cancela<br>Consideraciones<br>Si ya cuentas con una configuración de correo de<br>Gmail previo a la actualización de la versión 9.1.0<br>de CONTPAQi® Comercial Start/Pro, no es necesario<br>configurar nuevamente la cuenta, ya que puedes detonar el<br>proceso de autentificación mediante el correo de prueba, o<br>bien al realizar el envío de correo desde la vista o de forma<br>directa en el documento                                                                                                    |                                                                         |                                                                                                    |                                                                                                    |                                                                                                   |
| Copiar Pegar Quitar Probar envio de Mail<br>Aceptar Cancela<br>Consideraciones<br>Si ya cuentas con una configuración de correo de<br>Gmail previo a la actualización de la versión 9.1.0<br>de CONTPAQi® Comercial Start/Pro, no es necesario<br>configurar nuevamente la cuenta, ya que puedes detonar el<br>proceso de autentificación mediante el correo de prueba, o<br>bien al realizar el envío de correo desde la vista o de forma<br>directa en el documento.                                                                                                    |                                                                         |                                                                                                    |                                                                                                    |                                                                                                   |
| Copiar Pegar Quitar Probar envío de Mail<br><u>Aceptar</u> Cancela<br>Consideraciones<br>Si ya cuentas con una configuración de correo de<br>Gmail previo a la actualización de la versión 9.1.0<br>de CONTPAQi® Comercial Start/Pro, no es necesario<br>configurar nuevamente la cuenta, ya que puedes detonar el<br>proceso de autentificación mediante el correo de prueba, o<br>bien al realizar el envío de correo desde la vista o de forma<br>directa en el documento                                                                                                    |                                                                         |                                                                                                    |                                                                                                    |                                                                                                   |
| Copiar       Pegar       Quitar       Probar envío de Mail         Aceptar       Cancela         Consideraciones       Consideraciones         Si ya cuentas con una configuración de correo de Gmail previo a la actualización de la versión 9.1.0 de CONTPAQi® Comercial Start/Pro, no es necesario configurar nuevamente la cuenta, ya que puedes detonar el proceso de autentificación mediante el correo de prueba, o bien al realizar el envío de correo desde la vista o de forma directa en el documento.                                                                                                    |                                                                         |                                                                                                    |                                                                                                    |                                                                                                   |
| Copiar       Pegar       Quitar       Probar envío de Mail         Aceptar       Cancela         Consideraciones       Consideraciones         Si ya cuentas con una configuración de correo de Gmail previo a la actualización de la versión 9.1.0 de CONTPAQi® Comercial Start/Pro, no es necesario configurar nuevamente la cuenta, ya que puedes detonar el proceso de autentificación mediante el correo de prueba, o bien al realizar el envío de correo desde la vista o de forma directa en el documento.                                                                                                    |                                                                         |                                                                                                    |                                                                                                    |                                                                                                   |
| Copiar       Pegar       Quitar       Probar envío de Mail         Aceptar       Cancela         Consideraciones       Consideraciones         Si ya cuentas con una configuración de correo de Gmail previo a la actualización de la versión 9.1.0 de CONTPAQi® Comercial Start/Pro, no es necesario configurar nuevamente la cuenta, ya que puedes detonar el proceso de autentificación mediante el correo de prueba, o bien al realizar el envío de correo desde la vista o de forma directa en el documento.                                                                                                    |                                                                         |                                                                                                    |                                                                                                    |                                                                                                   |
| Consideraciones     Si ya cuentas con una configuración de correo de     Gmail previo a la actualización de la versión 9.1.0     de CONTPAQi® Comercial Start/Pro, no es necesario     configurar nuevamente la cuenta, ya que puedes detonar el     proceso de autentificación mediante el correo de prueba, o     bien al realizar el envío de correo desde la vista o de forma                                                                                                    |                                                                         |                                                                                                    |                                                                                                    |                                                                                                   |
| Consideraciones     Si ya cuentas con una configuración de correo de     Gmail previo a la actualización de la versión 9.1.0     de CONTPAQi® Comercial Start/Pro, no es necesario     configurar nuevamente la cuenta, ya que puedes detonar el     proceso de autentificación mediante el correo de prueba, o     bien al realizar el envío de correo desde la vista o de forma                                                                                                    |                                                                         | Copiar Pegar                                                                                                    | Quitar Probar en                                                                                                    | vío de Mail                                                                                       |
| Si ya cuentas con una configuración de correo de<br>Gmail previo a la actualización de la versión 9.1.0<br>de CONTPAQi® Comercial Start/Pro, no es necesario<br>configurar nuevamente la cuenta, ya que puedes detonar el<br>proceso de autentificación mediante el correo de prueba, o<br>bien al realizar el envío de correo desde la vista o de forma<br>directa en el documento                                                                                                    |                                                                         | Copiar Pegar                                                                                                    | Quitar Probar en                                                                                                    | vío de Mail                                                                                       |
| Gonsideraciones<br>Si ya cuentas con una configuración de correo de<br>Gmail previo a la actualización de la versión 9.1.0<br>de CONTPAQi® Comercial Start/Pro, no es necesario<br>configurar nuevamente la cuenta, ya que puedes detonar el<br>proceso de autentificación mediante el correo de prueba, o<br>bien al realizar el envío de correo desde la vista o de forma<br>directa en el documento                                                                                                    |                                                                         | Copiar Pegar                                                                                                    | Quitar Probar en                                                                                                    | vío de Mail                                                                                       |
| Si ya cuentas con una configuración de correo de<br>Gmail previo a la actualización de la versión 9.1.0<br>de CONTPAQi® Comercial Start/Pro, no es necesario<br>configurar nuevamente la cuenta, ya que puedes detonar el<br>proceso de autentificación mediante el correo de prueba, o<br>bien al realizar el envío de correo desde la vista o de forma<br>directa en el documento.                                                                                                    |                                                                         | Copiar Pegar                                                                                                    | Quitar Probar en<br>Aceptar                                                                                                    | vío de Mail<br><u>C</u> ancelar                                                                   |
| Si ya cuentas con una configuración de correo de<br>Gmail previo a la actualización de la versión 9.1.0<br>de CONTPAQi® Comercial Start/Pro, no es necesario<br>configurar nuevamente la cuenta, ya que puedes detonar el<br>proceso de autentificación mediante el correo de prueba, o<br>bien al realizar el envío de correo desde la vista o de forma<br>directa en el documento.                                                                                                    |                                                                         | Copiar Pegar                                                                                                    | Quitar Probar en<br>Aceptar                                                                                                    | vío de Mail<br><u>C</u> ancelai                                                                   |
| Si ya cuentas con una configuración de correo de <b>Gmail</b> previo a la actualización de la versión <b>9.1.0</b> de <b>CONTPAQi® Comercial Start/Pro</b> , no es necesario configurar nuevamente la cuenta, ya que puedes detonar el proceso de autentificación mediante el correo de prueba, o bien al realizar el envío de correo desde la vista o de forma directa en el documento.                                                                                                    | Consider                                                                | Copiar Pegar                                                                                                    | Quitar Probar en<br>Aceptar                                                                                                    | vío de Mail<br><u>C</u> ancela                                                                    |
| Gmail previo a la actualización de la versión 9.1.0<br>de CONTPAQi® Comercial Start/Pro, no es necesario<br>configurar nuevamente la cuenta, ya que puedes detonar el<br>proceso de autentificación mediante el correo de prueba, o<br>bien al realizar el envío de correo desde la vista o de forma<br>directa en el documento.                                                                                                    | GConsider                                                               | Copiar Pegar<br>raciones                                                                                                    | Quitar Probar en<br>Aceptar                                                                                                    | vío de Mail                                                                                       |
| <b>Gmail</b> previo a la actualización de la versión <b>9.1.0</b><br>de <b>CONTPAQi® Comercial Start/Pro</b> , no es necesario<br>configurar nuevamente la cuenta, ya que puedes detonar el<br>proceso de autentificación mediante el correo de prueba, o<br>bien al realizar el envío de correo desde la vista o de forma<br>directa en el documento.                                                                                                    | G Consider                                                              | Copiar Pegar<br>Pegar                                                                                                    | Quitar Probar en<br>Aceptar                                                                                                    | vío de Mail                                                                                       |
| de <b>CONTPAQi® Comercial Start/Pro</b> , no es necesario<br>configurar nuevamente la cuenta, ya que puedes detonar el<br>proceso de autentificación mediante el correo de prueba, o<br>bien al realizar el envío de correo desde la vista o de forma<br>directa en el documento                                                                                                    | G<br>Consider<br>Si ya c                                                | raciones<br>uentas con una c                                                                                                    | Quitar Probar en<br>Aceptar                                                                                                    | vío de Mail<br>Cancelar                                                                           |
| configurar nuevamente la cuenta, ya que puedes detonar el<br>proceso de autentificación mediante el correo de prueba, o<br>bien al realizar el envío de correo desde la vista o de forma<br>directa en el documento                                                                                                    | G<br>Consider<br>Si ya c<br>Gmail p                                     | raciones<br>uentas con una c<br>revio a la actualiz                                                                                                    | Quitar Probar en<br>Aceptar<br>onfiguración de cor<br>ación de la versiór                                                                                                    | vío de Mail<br><u>C</u> ancela<br>reo de<br>n <b>9.1.0</b>                                        |
| configurar nuevamente la cuenta, ya que puedes detonar el<br>proceso de autentificación mediante el correo de prueba, o<br>bien al realizar el envío de correo desde la vista o de forma<br>directa en el documento                                                                                                    | G<br>Consider<br>Si ya c<br>Gmail p                                     | raciones<br>uentas con una c<br>revio a la actualiz                                                                                                    | Quitar Probar en<br>Aceptar<br>onfiguración de cor<br>ación de la versiór                                                                                                    | vío de Mail<br><u>C</u> ancela<br>reo de<br>n <b>9.1.0</b>                                        |
| proceso de autentificación mediante el correo de prueba, o<br>bien al realizar el envío de correo desde la vista o de forma<br>directa en el documento                                                                                                    | G<br>Consider<br>Si ya c<br>Gmail p<br>de CON                           | raciones<br>uentas con una c<br>revio a la actualiz<br>TPAQi® Comercial                                                                                                    | Quitar Probar en<br>Aceptar<br>onfiguración de cor<br>ación de la versiór<br>Start/Pro, no es ne                                                                              | vío de Mail<br><u>C</u> ancelar<br>reo de<br>n <b>9.1.0</b><br>ecesario                           |
| proceso de autentificación mediante el correo de prueba, o<br>bien al realizar el envío de correo desde la vista o de forma<br>directa en el documento                                                                                                    | G<br>Si ya c<br>Gmail p<br>de CON<br>configura                          | raciones<br>uentas con una c<br>revio a la actualiz<br>TPAQi® Comercial                                                                                                    | Quitar Probar en<br>Aceptar<br>onfiguración de cor<br>ación de la versiór<br><b>Start/Pro</b> , no es ne                                                                      | reo de<br><b>9.1.0</b><br>scesario                                                                |
| bien al realizar el envío de correo desde la vista o de forma                                                                                                    | Si ya c<br>Gmail p<br>de CON<br>configura                               | raciones<br>uentas con una c<br>revio a la actualiz<br>TPAQi® Comercial<br>r nuevamente la cuer                                                                                                | Quitar Probar en<br><u>A</u> ceptar<br>onfiguración de cor<br>ación de la versiór<br><b>Start/Pro</b> , no es ne<br>nta, ya que puedes de                                     | vio de Mail<br>Cancelar<br>reo de<br>n <b>9.1.0</b><br>ecesario<br>tonar el                       |
| directa en el documento                                                                                                    | G<br>Si ya c<br>Gmail p<br>de CON<br>configura<br>proceso c             | raciones<br>uentas con una c<br>revio a la actualiz<br>TPAQi® Comercial<br>r nuevamente la cuer<br>de autentificación me                                                                       | Quitar Probar en<br>Aceptar<br>onfiguración de cor<br>ación de la versiór<br><b>Start/Pro</b> , no es ne<br>nta, ya que puedes de<br>diante el correo de pr                   | vío de Mail<br>Cancelar<br>reo de<br>n <b>9.1.0</b><br>ecesario<br>tonar el<br>ueba, o            |
| directa en el documento                                                                                                    | Grail p<br>de CON<br>configura<br>proceso o<br>bion ol ro               | raciones<br>uentas con una c<br>revio a la actualiz<br>TPAQi® Comercial<br>r nuevamente la cuer<br>de autentificación me                                                                       | Quitar Probar en<br>Aceptar<br>onfiguración de cor<br>ación de la versión<br>Start/Pro, no es ne<br>nta, ya que puedes de<br>diante el correo de pr                           | vio de Mail<br>Cancelar<br>reo de<br>n <b>9.1.0</b><br>ecesario<br>tonar el<br>ueba, o            |
|                                                                                                    | Grail p<br>de CON<br>configura<br>proceso o<br>bien al re               | Copiar Pegar<br>raciones<br>uentas con una c<br>revio a la actualiz<br>TPAQi® Comercial<br>r nuevamente la cuer<br>de autentificación me<br>alizar el envío de cor                             | Quitar Probar en<br>Aceptar<br>onfiguración de cor<br>ación de la versiór<br>Start/Pro, no es ne<br>nta, ya que puedes de<br>diante el correo de pr<br>reo desde la vista o d | vío de Mail<br>Cancelar<br>reo de<br>n <b>9.1.0</b><br>ecesario<br>tonar el<br>ueba, o<br>e forma |
|                                                                                                    | Grail p<br>de CON<br>configura<br>proceso o<br>bien al re<br>directa er | Copiar Pegar<br>Pegar<br>raciones<br>uentas con una c<br>revio a la actualiz<br>TPAQi® Comercial<br>r nuevamente la cuer<br>de autentificación me<br>alizar el envío de cor<br>n el documento. | Quitar Probar en<br>Aceptar<br>onfiguración de cor<br>ación de la versión<br>Start/Pro, no es ne<br>nta, ya que puedes de<br>diante el correo de pr<br>reo desde la vista o d | vío de Mail<br>Cancelar<br>reo de<br>n <b>9.1.0</b><br>ecesario<br>tonar el<br>ueba, o<br>e forma |

3 Haz clic en el botón **Probar envío de Mail**.

| Usuarios | Configuración de email          |                           |  |
|----------|---------------------------------|---------------------------|--|
| Admin    | Proveedor                       | Gmail                     |  |
|          | Información personal            |                           |  |
|          | Nombre completo                 | Ángela Hernández Islas    |  |
|          | Dirección de correo electrónico | cfdi.contacto92@gmail.com |  |
|          | Autenticación                   |                           |  |
|          | Nombre de usuario               | cfdi.contacto92@gmail.com |  |
|          |                                 | Duittar                   |  |
|          |                                 | Propar envio de Mail      |  |

4

Se abrirá la ventana del explorador de internet predeterminado, te pedirá seleccionar la cuenta de correo a configurar; elige la cuenta.

| (CONTING)               | Ángela Hernández Islas                                                                                                   |
|-------------------------|----------------------------------------------------------------------------------------------------|
| Selecciona una          | <ul> <li>cfdi.contacto92@gmail.com</li> <li>Usar otra cuenta</li> </ul>                                                  |
| cuenta                  |                                                                                                    |
| para ir a CONTPAQi Apps | Antes de usar esta aplicación, puedes leer la política de<br>privacidad y los términos del servicio de CONTPAQi<br>Apps. |

### Importante

• El proceso de autenticación solo se realizará la primera vez que configures tu cuenta dentro del sistema; y debes realizarlo por cada empresa en la que desees configurar la cuenta de correo.

• Cuentas con 7 minutos a partir de la solicitud para realizar el proceso de autenticación, si se supera ese tiempo deberás detonar nuevamente el proceso, mediante el correo de prueba, o bien al realizar el envío de correo desde la vista o de forma directa en el documento. • En caso de cerrar la ventana y no continuar con el proceso, deberás esperar 7 minutos para realizar la solicitud nuevamente, por lo tanto, el botón Probar Envío de Mail, o bien al realizar el envío de documentos, no responderán a la solicitud hasta que haya pasado el tiempo indicado. 5 En la siguiente ventana, elige **Continuar**. G Acceder con Google 0 Si continúas, Google compartirá tu nombre, dirección de correo electrónico, preferencia de idioma y foto de perfil con CONTPAQi Apps. Consulta la Política de Accede a CONTPAQi Privacidad y las Condiciones del Servicio de CONTPAQi Apps. Apps Puedes administrar Acceder con Google en tu Cuenta de Google. 🚺 cfdi.contacto92@gmail.com 👻 Cancelar Continuar

Habilita la opción **Permite enviar correos electrónicos en tu nombre**, y haz clic en **Continuar**.

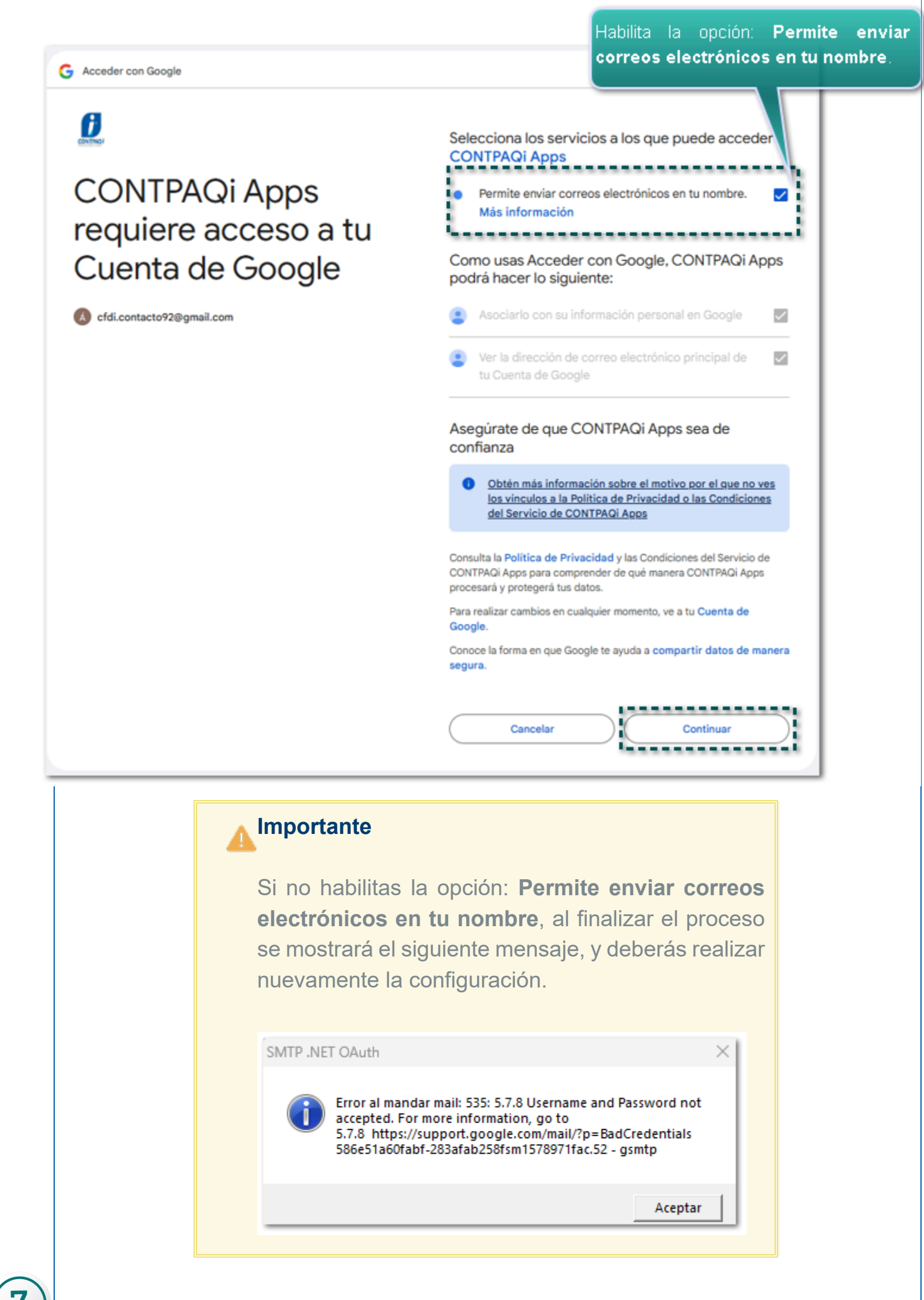

Se mostrará el mensaje, prueba enviada con éxito.

|   | Desc           | de la                                                                                                    | i ventana <b>Co</b>                                                           | nfigurad                                           | rueba de e                                                                                                    | solicitud de Email                                         | enviada<br>Aceptar                                   | nz clic en <b>Acept</b> a             | ar.                     |
|---|----------------|----------------------------------------------------------------------------------------------------|-------------------------------------------------------------------------------|----------------------------------------------------|----------------------------------------------------------------------------------------------------|------------------------------------------------------------|------------------------------------------------------|---------------------------------------|-------------------------|
|   |                |                                                                                                    | Configuración de c<br>Usuarios<br>Admin                                       | orreo electrónic                                   | Configura<br>Proveedo                                                                                                    | ción de email                                              | Gmail                                                | *                                     | ×                       |
|   |                |                                                                                                    |                                                                               |                                                    | Informaci<br>Nombre o<br>Dirección<br>Autentica                                                                                                    | ion personal<br>completo<br>de correo electrónico<br>ición | Ángela Hernández<br>cfdi.contacto92@g                | Islas<br>mail.com                     |                         |
|   |                |                                                                                                    |                                                                               |                                                    | Copiar                                                                                                    | Pegar                                                      | Quitar                                               | Probar envío de Mail                  |                         |
|   |                | l                                                                                                    |                                                                               |                                                    |                                                                                                    |                                                            |                                                      | <u>A</u> ceptar <u>C</u> ancela       | -<br>-                  |
| 8 | iListo<br>cuen | o!, L<br>ita, I                                                                                                    | a configurac<br>o que indica                                                  | ión fue re<br>que ya p                             | ealizada<br>ouedes                                                                                                    | a, puedes val<br>realizar el er                            | lidar el corre<br>Ivío de tus c                      | eo de prueba qu<br>documentos por     | e llegó a tu<br>correo. |
|   |                | = 1                                                                                                    | 🖌 Gmail                                                                       | Q in:sent                                          |                                                                                                    |                                                            |                                                      | × 荘                                   |                         |
|   |                | Reference     Reference     Reference | ecibidos 19<br>estacados<br>espuestos<br>tiviados<br>prradores<br>és<br>tas + | ← I Corre<br>Corre<br>Configur<br>Este es t<br>← R | B      C     B      B     B      B      B |                                                            | omercial Start Pro.<br>orrecta configuración del ser | rvidor de correo por SMTP que se acab | a de configura          |

## Nuevos tipos de Retenciones

#### Beneficio

A partir de esta versión, se agregaran dos nuevos tipos de retención: **03 - Autotransporte terrestre de carga** y **05 - Arrendamiento**, para que puedas incorporarlos en los XML de tus documentos **Facturas de Retenciones**.

| 6 | Recuerda                                                                                                    |
|---|----------------------------------------------------------------------------------------------------|
|   | <ul> <li>Previo a la versión 9.1.0 el sistema<br/>ya contaba con el documento Factura<br/>de Retenciones, que incluye los<br/>siguientes tipos:</li> </ul>                                                                                                    |
|   | <ul> <li>02 - Regalías por derechos de autor</li> <li>04 - Servicios prestados por</li> <li>comisionistas</li> <li>06 - Enajenación de acciones</li> <li>10 - Adquisición de desperdicios</li> <li>industriales</li> <li>11 - Adquisición de bienes consignada</li> <li>en escritura publica</li> <li>14 - Dividendos o utilidades distribuidas</li> <li>16 - Intereses</li> <li>18 - Pagos realizados a favor de residentes en el extranjero</li> </ul> |
|   | • De acuerdo con el SAT, actualmente<br>la versión vigente del comprobante<br>de retenciones e información de pagos<br>es la <b>2.0</b> .                                                                                                    |

#### De acuerdo con el SAT:

Cuando en la realización de una actividad económica estés obligado a expedir un CFDI por las retenciones de impuestos que efectúas, o bien por los pagos realizados, genera una factura de retenciones o información de pagos. Por ejemplo, en el caso de enajenación de acciones, dividendos o utilidades distribuidas, regalías por derechos de autor, pagos realizados a favor de residentes en el extranjero, intereses reales deducibles por créditos hipotecarios.

Para mayor detalle consulta el sitio oficial: <u>https://www.sat.gob.mx/consultas/64451/conoce-el-esquema-de-retenciones-e-informacion-de-pagos.</u>

Recuerda que los documentos de **Factura de Retenciones** cuentan con diferentes secciones y campos para su captura.

| € Cerrar<br>C General                                                                                                    | Pestaña GENERAL: contiene el<br>complemento, el cual estará ha<br>algunos tipos de retención.<br>© S S CENERAL<br>Inder & Nuevo<br>Copiar a<br>Netro Resumen General Archivos<br>Resumen General Archivos<br>Resumen Gener | botón Información de<br>bilitado únicamente para                                                                                                    | En el área <b>Conoral</b> nuedes asignar la <b>Facha</b>                                      |
|----------------------------------------------------------------------------------------------------|----------------------------------------------------------------------------------------------------|----------------------------------------------------------------------------------------------------|-----------------------------------------------------------------------------------------------|
| Fecha<br>Proveedor<br>Tipo Retención                                                                                                    | 10/12/2024     Serie/No.       XOCHILT CASAS CHAVEZ     V III       03 - Autotransporte terrestre de carga     V                                                                                                    | Periodo inicial Octubre  Periodo final Octubre    Cotubre                                                                                                    | Serie/No., el Proveedor, Tipo de Retención, así<br>como los datos del periodo y el ejercicio. |
| En al Detalle de retención puedes configurar al Ti                                                                                                    | sto Tipo de pago Importe base del impuesto<br>01 - Pago definitivo IVA 1,00                                                                                                    | Impuesto retenido         Comentarios           0000         100.00           Total monto de operaciones         \$           Total gravado         \$           Total gravado         \$           Total exento         \$           Total de retenciones         \$           \$         100.00 |                                                                                               |
| Tipo de Pago; capturar el Importe base del impu<br>retenido, y si lo deseas agrega algún comer<br>movimiento.<br><u>Nota</u> : si agregas más movimientos en el docume<br>debes generarlos con un tipo de | esto, el Impuesto<br>tario a nivel del<br>nto considera que                                                                                                    | a de Totales, puedes capturar el Tota<br>es, Total gravado y el Total exento.<br>e retenciones lo toma de la información ca<br>uesto retenido del detalle del documento.                                                                                                    | <b>Il monto de</b><br>apturada en el                                                          |

### Autotransporte terrestre de carga

Podrás generar documentos de Retenciones para receptores nacionales y/o extranjeros:

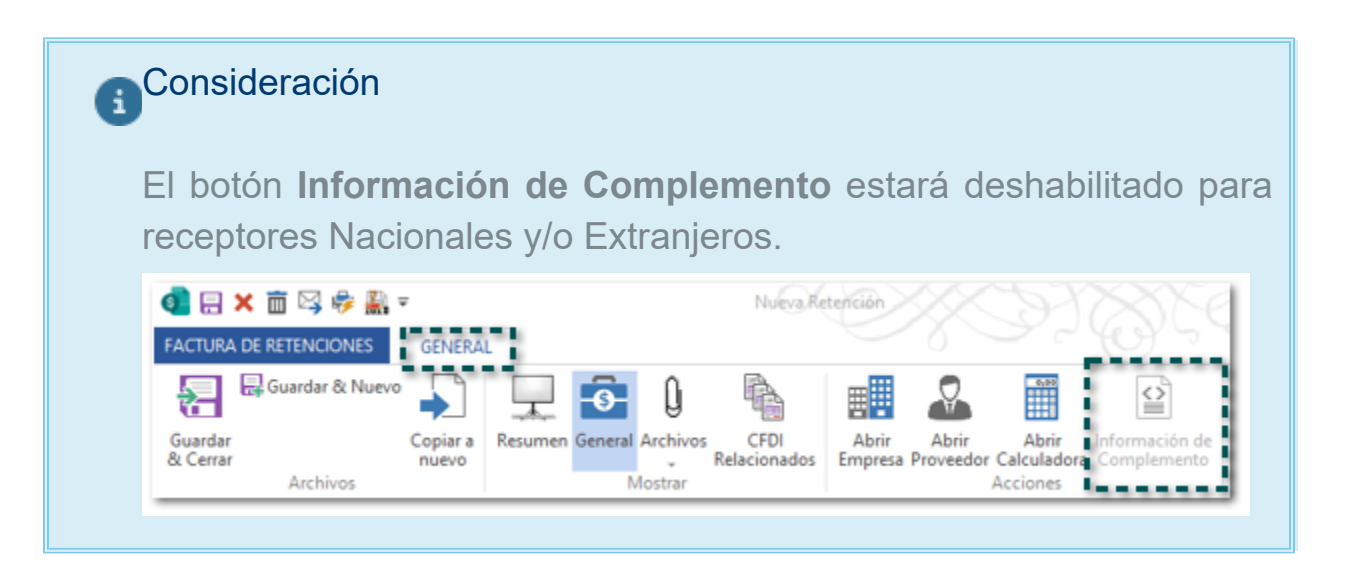

#### **Receptor nacional:**

En la captura del documento deberás asignar el Tipo Retención: **03 - Autotransporte terrestre de carga**, y captura la información según lo requieras.

| Actura DE RETE     Guardar     Cerrar     Ar     General     Fecha     Proveedor     Tipo Retención     Titulo | CIONES G<br>Ar & Nuevo<br>Co<br>nu<br>chivos<br>10/12/2024<br>XOCHILT CASAS<br>03 - Autotranspo | ENERAL<br>piar a<br>uevo<br>CHAVEZ<br>orte terrestre de carga | Archivos CFDI<br>Mostrar<br>Serie/No.                       | a Retención<br>Abrir<br>Empresa P        | Abrir<br>Abrir<br>roveedor Calculadora<br>Acciones<br>Validado<br>Periodo inicial<br>Periodo final<br>Ejercicio | Octubre<br>2024   |      |
|----------------------------------------------------------------------------------------------------|-------------------------------------------------------------------------------------------------|---------------------------------------------------------------|-------------------------------------------------------------|------------------------------------------|----------------------------------------------------------------------------------------------------|-------------------|------|
| Detalle de retenci                                                                                             | ón [ Comentario<br>to                                                                           | is<br>Tipo de pago<br>01 - Pago definitivo IV                 | A Importe base (                                            | del impuesto<br>1,000.                   | Impuesto retenido                                                                                               | Comenta<br>100.00 | rios |
|                                                                                                    |                                                                                                 | Ľ                                                             | Nota<br>Antes de f<br>asegúrate<br>datos y op<br>sean corre | timbrar<br>de que<br>ociones<br>ectos, r | el documento<br>los importes<br>que capture                                                                     | 0<br>5,<br>S      |      |

En el **XML** el atributo **CveRetenc** tendrá la clave **03**, e indicará los datos del emisor, receptor, el periodo y los totales.

| <pre><retenciones:retenciones 30001000000500003416"<br="" folioint="1" sello="KKF2Mi67Tp6TiVKRoszU644xPgBiNuXKB83bPXhzVt2EjaoLsve7ZYSKzu1r/oZgKHsdyokEBEb0rc4Kcm4Is7dHgGNTfbt9udRKObCygjLnvyJ9T&lt;/pre&gt;&lt;/th&gt;&lt;/tr&gt;&lt;tr&gt;&lt;td&gt;NoCertificado=" version="2.0" xmlns:retenciones="http://www.sat.gob.mx/esquemas/retencionpago/2" xmlns:xsi="http://www.w3.org/2001/XMLSchema-instance" xsi:schemalocation="http://www.sat.gob.mx/esquemas/retencionpago/2 http://www.sat.gob.mx/esquemas/retencionpago/2/retencionpagov2.xsd">Certificado="MIIFsDCCA5igAwIBAgIUMzAwMDEwMDAwMDA1MDAwMDMAMIYwDQY1KoZIhvcNAQELBQAwggErMQ8wDQYDVQQDDAZBQyBVQVQxLjAsBgNVBAo<br/>FechaExp="2024-12-10T11:05:35" LugarExpRetenc="44600" CveRetenc="03"&gt;<br/>FechaExp="2024-12-10T11:05:35" LugarExpRetenc="44600" CveRetenc="03"&gt;</retenciones:retenciones></pre> |
|----------------------------------------------------------------------------------------------------|
| <pre>v<retenciones:receptor nacionalidadr="Nacional"></retenciones:receptor></pre>                                                                                                    |
| <pre>v<retenciones:totales montototexent="100" montototgrav="900" montototoperacion="1000" montototret="100"></retenciones:totales></pre>                                                                                                    |
| <pre><tfd:timbrefiscaldigital "tubbrefiscaldigital="" callecot="" pre="" timbrefiscaldigital.xsd"<="" version="1.1" xmlns:tfd="http://www.sat.gob.mx/TimbreFiscalDigital" xsi:schemalocation="http://www.sat.gob.mx/TimbreFiscalDigital http://www.sat.gob.mx/TimbreFiscalDigital/TimbreFiscalDigital.xsd"></tfd:timbrefiscaldigital></pre>                                                                                                    |
| <pre>SelloSAT= T4tbPcymolo22t700nnTwkpToyTbask/tqA0Eak41C0T05kW9gAlQUMA10FC1nV/m//APthYW1ag27e8JYBM2G0gTx6210TTkpSRVDkALq<br/>NoCertificadoSAT="30001000000500003456" UUID="548CA4F7-DB73-4657-AA21-FEB855EEC205" FechaTimbrado="2024-12-10T11:08:<br/>SelloCFD="KKF2Mj67Tp6TiVKRoszU644xPqBjNuXKB83bPXhzVt2EjaoLsve7ZYSKzu1r/oZgKHsdyokEBEb0rc4Kcm4Is7dHqGNTfbt9udRKObCyqji<br/></pre>                                                                                                    |
| <pre>k/retenciones:Retenciones&gt;</pre>                                                                                                    |

### **Receptor Extranjero:**

En la captura del documento deberás asignar un cliente extranjero, el Tipo Retención: **03 - Autotransporte terrestre de carga**, y captura la información según lo requieras.

| 🧿 🖯 🗙 🛅 🕯                 | 🕏 🖂 🏭 =           |                         |                   | Nueva Re                 | tención              |                                                         |                        | CXX        | (T)x   |
|---------------------------|-------------------|-------------------------|-------------------|--------------------------|----------------------|---------------------------------------------------------|------------------------|------------|--------|
| FACTURA DE RETEI          | NCIONES           | GENERAL                 |                   |                          |                      |                                                         |                        |            | 0      |
| 🔚 🗟 Guar                  | rdar & Nuevo      | <b>\</b>                | l 🔂 🛈             |                          |                      | <b>9</b>                                                |                        |            |        |
| Guardar<br>& Cerrar<br>Ar | rchivos           | Copiar a Resum<br>nuevo | en General Archiv | ros CFDI<br>Relacionados | Abrir<br>Empresa Pro | Abrir Abrir Infor<br>veedor Calculadora Com<br>Acciones | mación de<br>oplemento |            |        |
| General                   |                   |                         |                   |                          |                      | Validado 🗌                                              |                        |            |        |
| Fecha                     | 10/12/2024        | •                       | s                 | erie/No. 👻               | 10                   | UUID                                                    |                        |            |        |
| Proveedor                 | Extranjero        |                         |                   |                          | - 8                  | Periodo inicial                                         | Octubre                | ŧ          | Ŧ      |
| Tipo Retención            | 03 - Autotrans    | sporte terrestre de     | e carga           |                          | Ŧ                    | Periodo final                                           | Octubre                | e .        | Ŧ      |
| Título                    |                   |                         |                   |                          |                      | Ejercicio                                               | 2024                   |            | Ŧ      |
| Detalle de retenci        | ión Comentar      | rios                    |                   |                          |                      |                                                         |                        |            |        |
| Tipo de Impues            | sto               | Tipo de pago            |                   | Importe base del i       | mpuesto              | Impuesto retenido                                       | C                      | omentarios |        |
| 02 - IVA                  |                   | 01 - Pago defi          | nitivo IVA        |                          | 1,000.00             |                                                         | 100.00                 |            |        |
| Origen: Factura de        | e retenciones (II | D23)                    |                   |                          |                      |                                                         |                        | -          |        |
|                           |                   |                         |                   |                          |                      | Total monto de operació<br>Total gravado                | ones                   | s          | 900.00 |
|                           |                   |                         |                   |                          |                      | Total exento                                            |                        | s          | 100.00 |
|                           |                   |                         |                   |                          |                      | Total de retencio                                       | ones                   |            | 100.00 |

#### Importante

Recuerda que, si el Proveedor (receptor) tiene asignado el RFC extranjero (XEXX010101000), su país debe ser distinto a México, y debes capturar el NumRegldTrib en el catálogo de empresas.

 Antes de timbrar el documento asegúrate de que los importes, datos y opciones que captures sean correctos, pues una vez timbrado el documento no podrá ser modificado.

En el **XML** el atributo **CveRetenc** tendrá la clave **03**, e indicará los datos del emisor, receptor, el periodo y los totales, así como la información del razón social y **NumRegldTrib** del proveedor extranjero.
<retenciones:Retenciones xmlns:retenciones="http://www.sat.gob.mx/esquemas/retencionpago/2"</pre> xmlns:xsi="http://www.w3.org/2001/XMLSchema-instance" xsi:schemaLocation="http://www.sat.gob.mx/esquemas/retencionpago/2 http://www.sat.gob.mx/esquemas/retencionpago/2/retencionpagov2.xsd" Version="2.0" FolioInt="10" Sello="DxIK2bg97jXd/zLDoIjbaH+29YAxHAPqvdWa1oBDzF/aHUCPWTonmYO05gKhfhi6bvcn+JUEf9mMBf09RTnsoA51ScgfHOdxOsNIaF/ifOeGqedMCE NoCertificado="30001000000500003416" Certificado="MIIFsDCCA5igAwIBAgIUMzAwMDEwMDAwMDA1MDAwADM0/TTYWDQTJK0ZIhvcNAQELBQAwggErMQ8wDQYDVQQDDAZBQyBVQVQxLjAsBgNVBAoM FechaExp="2024-12-10T12:53:55" LugarExpRetenc="44600" CveRetenc="03"> <retenciones:Emisor RfcE="EKU9003173C9" NomDenRazSocE="ESCUELA KEMPER URGATE SA DE CV" RegimenFiscalE="601"/> v<retenciones:Receptor NacionalidadR="Extranjero"> <retenciones:Extranjero NumRegIdTribR="954402733" NomDenRazSocR="Extranjero"/> </retenciones:Receptor> <retenciones:Periodo MesIni="10" MesFin="10" Ejercicio="2024"/> retenciones:Totales MontoTotOperacion="1000" MontoTotGrav="900" MontoTotExent="100" MontoTotRet="100"> <retenciones:ImpRetenidos BaseRet="1000" MontoRet="100" TipoPagoRet="01" ImpuestoRet="002"/> </retenciones:Totales> v<retenciones:Complemento> <tfd:TimbreFiscalDigital xmlns:tfd="http://www.sat.gob.mx/TimbreFiscalDigital" Version="1.1" xsi:schemaLocation="http://www.sat.gob.mx/TimbreFiscalDigital http://www.sat.gob.mx/TimbreFiscalDigital/TimbreFiscalDigital.xsd" SelloSAT="ECVaVUTIAdBQ3cqdhLB678GF1UVBnyfd2z/s5cBf/iwbWqHCkHzbYr+0zs8LFFf65pHjfwgpy9Rpgai9PEi+dcgiy4jAU7HGX6gxLjNaTEt NoCertificadoSAT="30001000000500003456" UUID="344A9A90-A734-44DA-B223-E8BDD3A6BD0C" FechaTimbrado="2024-12-10T12:58:0 SelloCFD="DxIK2bg97jXd/zLDoIjbaH+29YAxHAPqvdWa1oBDzF/aHUCPWTonmY005gKhfhi6bvcn+JUEf9mMBf09RTnsoA5lScgfH0dxOsNIaF/if0ed

</retenciones:Complemento>

</retenciones:Retenciones>

# Arrendamiento

Podrás generar documentos de Retenciones para receptores nacionales y/o extranjeros:

### Receptor nacional:

En la captura del documento deberás asignar el Tipo Retención: **05 - Arrendamiento**, y captura la información según lo requieras.

| 💶 🗄 🗙 🛅           | 🦻 🖂 👬 =      |           |             |          |          | N         | ueva Re | etención |          |                 |           |       | X      | XI        | X  |
|-------------------|--------------|-----------|-------------|----------|----------|-----------|---------|----------|----------|-----------------|-----------|-------|--------|-----------|----|
| FACTURA DE RETE   | ENCIONES     | GENERAL   |             | -        | <u>∩</u> | R         |         |          | <u> </u> | 6,66            |           |       |        |           | 0  |
|                   |              | →         |             | -O-      | ų.       | 49        |         | Abrie    | Abrie    | Abrie           |           | - de  |        |           |    |
| & Cerrar          | Archivos     | nuevo     | Kesumen     | M        | lostrar  | Relacio   | nados   | Empresa  | Proveedo | Acciones        | Compleme  | nto   |        |           |    |
| o General         |              |           |             |          |          |           |         |          | Val      | lidado 🗌        |           |       |        |           |    |
| Fecha             | 10/12/2024   | •         |             |          | Seri     | e/No.     | Ŧ       |          |          |                 |           |       |        |           |    |
| Proveedor         | XOCHILT CAS  | AS CHAVEZ |             |          |          |           |         | - 8      | Per      | riodo inicial   | Novi      | embre |        |           | Ŧ  |
| Tipo Retención    | 05 - Arrenda | miento    |             |          |          |           |         | Ŧ        | Pe       | riodo final     | Novi      | embre |        |           | Ŧ  |
| Título            |              |           |             |          |          |           |         |          | Eje      | rcicio          | 2024      | ł     |        |           | -  |
| Detalle de retenc | ción Coment  | arios     |             |          |          |           |         |          |          |                 |           |       |        |           |    |
| Tipo de Impue     | esto         | Tipo de   | e pago      |          | Ir       | nporte ba | se del  | impuesto | Impu     | esto retenido   |           | Comen | tarios |           |    |
| 01 - ISR          |              | 04 - Pa   | go provisio | inal ISR |          |           |         | 10,000   | .00      |                 | 1,000.00  |       |        |           |    |
|                   |              |           |             |          |          |           |         |          |          |                 |           |       |        |           |    |
|                   |              |           |             |          |          |           |         |          | Tota     | il monto de ope | eraciones | s     |        | 10,000.0  | ю  |
|                   |              |           |             |          |          |           |         |          | Tota     | il gravado      |           | s     |        | 9,000.0   | 0  |
|                   |              |           |             |          |          |           |         |          | Tota     | il exento       |           | s     |        | 1,000.0   | 10 |
|                   |              |           |             |          |          |           |         |          | Tot      | tal de reter    | nciones   |       |        | \$1,000.0 | 0  |

| Consideración                                  |                                                          |                                                                                           |
|------------------------------------------------|----------------------------------------------------------|-------------------------------------------------------------------------------------------|
| Cuando el recepto<br>Información de Cor        | or del documento<br><b>nplemento</b> estará de           | sea nacional, el botón<br>eshabilitado.                                                   |
| <ul> <li></li></ul>                            | Núeva R                                                  | etención                                                                                  |
| Guardar & Nuevo                                | - I h                                                    | 📰 🚨 🔳 🔛                                                                                   |
| Guardar Copiar a<br>& Cerrar nuevo<br>Archivos | Resumen General Archivos CFDI<br>Relacionados<br>Mostrar | Abrir Abrir Abrir Información de<br>Empresa Proveedor Calculadora Complemento<br>Acciones |
|                                                |                                                          |                                                                                           |
|                                                |                                                          |                                                                                           |

En el XML el atributo CveRetenc tendrá la clave 05, e indicará los datos del emisor, receptor, así como el periodo y los totales.

| <retenciones:retenciones <="" th="" xmlns:retenciones="http://www.sat.gob.mx/esquemas/retencionpago/2"></retenciones:retenciones>              |
|----------------------------------------------------------------------------------------------------|
| <pre>xmlns:xsi="http://www.w3.org/2001/XMLSchema-instance"</pre>                                                                               |
| <pre>xmlns:pagosaextranjeros="http://www.sat.gob.mx/esquemas/retencionpago/1/pagosaextranjeros"</pre>                                          |
| <pre>xsi:schemaLocation="http://www.sat.gob.mx/esquemas/retencionpago/2</pre>                                                                  |
| http://www.sat.gob.mx/esquemas/retencionpago/2/retencionpagov2.xsd                                                                             |
| http://www.sat.gob.mx/esquemas/retencionpago/1/pagosaextranjeros                                                                               |
| http://www.sat.gob.mx/esquemas/retencionpago/1/pagosaextranjeros/pagosaextranjeros.xsd" Version="2.0" FolioInt="11"                            |
| Sello="eW0zivW3s4jHkk9b0YKw1M81U0mHXg/xu5Ujtg0itkDnXJHHxzseSI4ZwjWneny2qmFn2Vziv3UXydRlvMIa7pyX05u5vgaoyCWGA5Z3Wu4G                            |
| NoCertificado="30001000000500003416"                                                                                                    |
| Certificado="MIIFsDCCA5igAwIBAgIUMzAwMDEwMDAwMDA1MDAwMDM0MIYwDQYJKoZIbycNAQELBQAwggErMQ8wDQYDVQQDDAZBQyBVQVQxLjAsBg                            |
| FechaExp="2024-12-10T13:15:21" LugarExpRetenc="44600" CveRetenc="05">                                                                          |
| <pre><retenciones:emisor nomdenrazsoce="ESCUELA KEMPER URGATE SA DE CV" regimenfiscale="601" rfce="EKU9003173C9"></retenciones:emisor></pre>   |
| ▼ <retenciones:receptor nacionalidadr="Nacional"></retenciones:receptor>                                                                       |
| <retenciones:nacional domiciliofiscalr="44600" nomdenrazsocr="XOCHILT CASAS CHAVEZ" rfcr="CACX7605101P8"></retenciones:nacional>               |
| <pre></pre>                                                                                                    |
| <retenciones:periodo ejercicio="2024" mesfin="11" mesini="11"></retenciones:periodo>                                                           |
| ▼ <retenciones:totales montototexent="1000" montototgrav="9000" montototoperacion="10000" montototret="1000"></retenciones:totales>            |
| <retenciones:impretenidos baseret="10000" impuestoret="001" montoret="1000" tipopagoret="04"></retenciones:impretenidos>                       |
| <pre></pre>                                                                                                    |
| ▼ <retenciones:complemento></retenciones:complemento>                                                                                          |
| <pre><tfd:timbrefiscaldigital <="" pre="" version="1.1" xmlns:tfd="http://www.sat.gob.mx/TimbreFiscalDigital"></tfd:timbrefiscaldigital></pre> |
| <pre>xsi:schemaLocation="http://www.sat.gob.mx/TimbreFiscalDigital</pre>                                                                       |
| http://www.sat.gob.mx/TimbreFiscalDigital/TimbreFiscalDigital.xsd"                                                                             |
| SelloSAT="SbiNHQNLZD9gDe7Nz5jPDXqU/d9CbxCNdAmdzhZnSaV5peSfU8711n+UGuSEv6exVVbrcDjHrzHqIZOrpu6AmCePVh0u84J+abArXI                               |
| NoCertificadoSAT="30001000000500003456" UUID="0E101251-4280-4150-88FE-1ABF91FA6C80" FechaTimbrado="2024-12-10T1                                |
| SelloCFD="eW0zivW3s4jHkk9b0YKw1M81U0mHXg/xu5Ujtg0itkDnXJHHxzseSI4ZwjWneny2qmFn2Vziv3UXydRlvMIa7pyX05u5vgaoyCWGA!                               |
| <pre></pre>                                                                                                    |
|                                                                                                    |

## Receptor Extranjero:

En la captura del documento deberás asignar un cliente extranjero, el Tipo Retención: **05** - **Arrendamiento**, y captura la información según lo requieras.

| 🧿 🖯 🗙 🛅 🕯           | ء 🔝 🔁 🕏         |                   |               |             | Nueva                         | letención          |                      |                     |                          |             | XP      | X   |
|---------------------|-----------------|-------------------|---------------|-------------|-------------------------------|--------------------|----------------------|---------------------|--------------------------|-------------|---------|-----|
| FACTURA DE RETEI    | NCIONES         | GENERA            | L             |             |                               |                    |                      |                     |                          |             |         | 0   |
| 🔚 🖶 Guan            | dar & Nuevo     |                   |               | 6           | 0 🐴                           |                    | $\mathbf{Q}$         | 0,00                |                          |             |         |     |
| Guardar<br>& Cerrar |                 | Copiar a<br>nuevo | Resumen       | General Are | chivos CFDI<br>, Relacionados | Abrir<br>Empresa P | Abrir<br>roveedor Ca | Abrir<br>alculadora | Información<br>Complemer | de<br>ito   |         |     |
| General             | chivos          |                   |               | Mos         | trar                          |                    | Validad              | to                  |                          |             |         |     |
| echa                | 10/12/2024      | •                 |               |             | Serie/No. 👻                   |                    | UUID                 |                     |                          |             |         |     |
| roveedor            | Extranjero      |                   |               |             |                               | - 80               | Periodo              | o inicial           | Novie                    | mbre        |         | Ŧ   |
| ipo Retención       | 05 - Arrenda    | miento            |               |             |                               | *                  | Periodo              | o final             | Novie                    | mbre        |         | *   |
| itulo               |                 |                   |               |             |                               |                    | Ejercicio            | 0                   | 2024                     |             |         | Ŧ   |
| Detalle de retenci  | ón Comenta      | arios             |               |             |                               |                    |                      |                     |                          |             |         |     |
| Tipo de Impues      | to              | Tipo d            | ie pago       |             | Importe base del              | l impuesto         | Impuesto             | retenido            |                          | Comentarios |         |     |
| 01 - ISR            |                 | 03 - Pa           | ago definitiv | vo ISR      |                               | 10,000.            | 00                   |                     | 1,000.00                 |             |         |     |
| Origen: Factura de  | retenciones l   | ID29)             |               |             |                               |                    |                      |                     |                          |             |         |     |
| Ungen: Factura de   | e retenciones ( | 1029)             |               |             |                               |                    | Total mo             | onto de ope         | eraciones                | s           | 10,000. | .00 |
|                     |                 |                   |               |             |                               |                    | Total gra            | vado                |                          | s           | 9,000.  | .00 |
|                     |                 |                   |               |             |                               |                    |                      |                     |                          |             |         |     |
|                     |                 |                   |               |             |                               |                    | Total exe            | ento                |                          | s           | 1,000.  | 00  |

Haz clic en el botón **Información de Complemento**, captura la información correspondiente a **Pagos realizados a favor de residentes en el extranjero**, haz clic en **Aceptar**.

| 💶 🖃 🗙 🛅 🌼 😂 🎆 =                                      | Nueva Reterición                                                                                           | x   |
|------------------------------------------------------|----------------------------------------------------------------------------------------------------|-----|
| FACTURA DE RETENCIONES GENERAL                       | ~~~~~~~~~~~~~~~~~~~~~~~~~~~~~~~~~~~~~~                                                                     | 0   |
| 🔚 🗟 Guardar & Nuevo 🚽 💷                              | 🖸 🕼 📑 🤷 📑 🔛                                                                                                |     |
| Guardar Copiar a Resum<br>& Cerrar nuevo<br>Archivos | Mostrar CFDI Abrir Abrir Abrir Información de Empresa Proveedor Calcul Goral Complemento Activity Activity |     |
| 🚊 General                                            | 🙆 Pagos realizados a favor de residentes en el extranjero 🛛 🗙 🚺                                            |     |
| Fecha 10/12/2024 💌                                   | Beneficiario                                                                                               |     |
| Proveedor Extranjero                                 | ¿El beneficiario del pago es la misma persona que retiene? No                                              | Ŧ   |
| Tipo Retención 05 - Arrendamiento                    | Información del revidente extraiero                                                                        | Ŧ   |
| Titulo                                               |                                                                                                    | Ŧ   |
| Detalle de retención Comentarios                     | País de residencia US - ESTADOS UNIDOS DE AMERICA 👻                                                        |     |
| Tipo de Impuesto Tipo de pago                        | Tipo de contribuyente 2 - Otras personas físicas 💌                                                         |     |
| 01 - ISR 03 - Pago defin                             | Descripción de pago Pago por servicio de arrendamiento                                                     |     |
| *                                                    | 1                                                                                                    | -11 |
|                                                      | Información del representante legal en México                                                              |     |
|                                                      |                                                                                                    |     |
|                                                      | RFC                                                                                                    |     |
|                                                      | CURP                                                                                                    |     |
|                                                      | Razón social del contribuyente en México                                                                   |     |
| Origan: Eactura da ratancionar (ID29)                | Concepto de pago                                                                                           |     |
| ongen: ractura de retenciónes (1029)                 | Descripción de pago                                                                                        | 0   |
|                                                      | 000.0                                                                                                    | 0   |
|                                                      | 000.0                                                                                                    | 0   |
|                                                      | 00.0                                                                                                    | 0   |
|                                                      | Aceptat Zanceiar                                                                                           |     |

#### Importante

• El botón Información de Complemento se encuentra habilitado por que se detecta que el Proveedor (receptor) tiene asignado el RFC extranjero (XEXX010101000) y su país es distinto a México, y además, debes capturar el NumRegldTrib en el catálogo de empresas.

• Los campos en color Rosa son obligatorios para el timbrado del documento.

 Antes de timbrar el documento asegúrate de que los importes, datos y opciones que captures sean correctos, pues una vez timbrado el documento no podrá ser modificado.

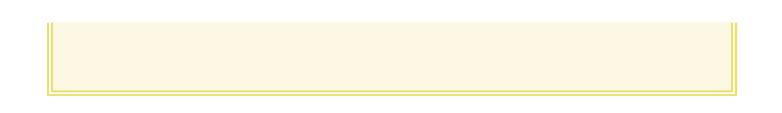

En el XML el atributo CveRetenc tendrá la clave 05, e indicará los datos del emisor, receptor, el periodo y los totales, así como la información del complemento: Pagos realizados a favor de residentes en el extranjero.

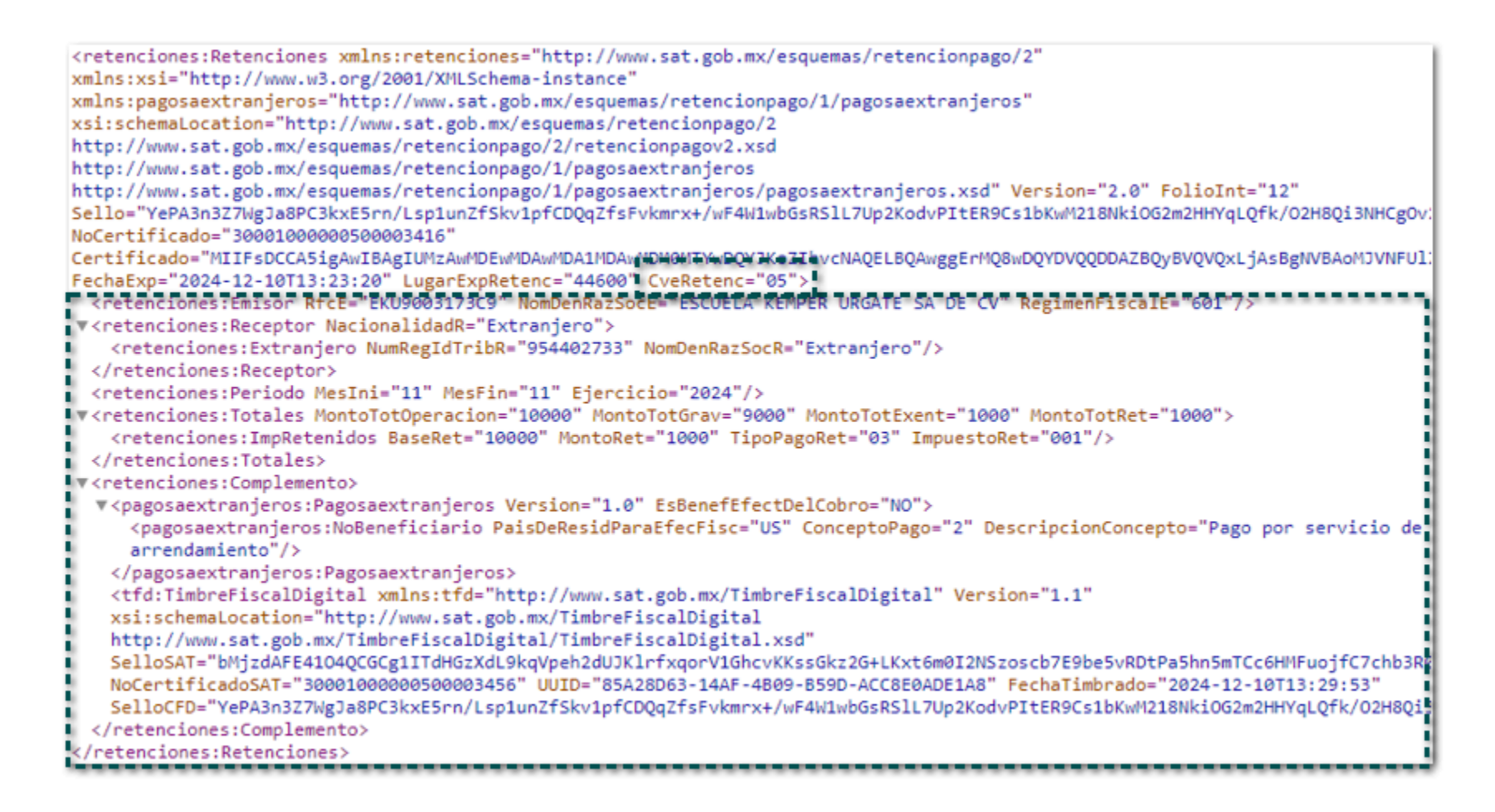

Cuando se elija Sí en el campo ¿El beneficiario del pago es la misma persona que retiene? desde el botón Información de Complemento; y capturar la información que corresponda.

| 🚳 🗄 🗙 🛅 🍪 🖾 🖬 =                       | Nueva Retención                                                                                                    | XEVX      |
|---------------------------------------|----------------------------------------------------------------------------------------------------|-----------|
| FACTURA DE RETENCIONES                | JENERAL CONTRACTOR                                                                                                    | ○ ── ⊘ ≏  |
| Guardar & Nuevo                       | 🔊 🖵 💁 🕼 🤚 📲 🤷 📑 🔽                                                                                                    |           |
| Guardar Co<br>& Cerrar no<br>Archivos | popiar a<br>uevo Belacionados CFDI Abrir Abrir Abrir Información de<br>Relacionados Mostrar Advisor Calcul dora Complemento a<br>Mostrar Advisor Advisor Complemento a |           |
| General                               | Pagos realizados a favor de residentes en el extranjero                                                                                                    |           |
| Fecha 10/12/2024 💌                    | Beneficiario                                                                                                    |           |
| Proveedor Extranjero                  | ¿El beneficiario del pago es la misma persona que retiene? Sí                                                                                                    | Ŧ         |
| Tipo Retención 05 - Arrendamie        | Información del residente extrajero                                                                                                    | Ŧ         |
| Titulo                                |                                                                                                    | Ŧ         |
| Detalle de retención Comentario       | País de residencia                                                                                                    |           |
| Tipo de Impuesto                      | T Tipo de contribuyente                                                                                                    |           |
| ▶ 02 - IVA<br>*                       | C Descripción de pago                                                                                                    |           |
|                                       |                                                                                                    |           |
|                                       | Información del representante legal en México                                                                                                    |           |
|                                       | DEC.                                                                                                    |           |
|                                       | CURP                                                                                                    |           |
|                                       | Razón social del contribuyente en México                                                                                                    |           |
|                                       | Concepto de pago 2 - Otras personas físicas 👻                                                                                                    |           |
|                                       | Descripción de pago Pago por servicio de arrendamiento                                                                                                    | 10,000.00 |
|                                       |                                                                                                    | 9,000.00  |
|                                       |                                                                                                    | 1,000.00  |
|                                       | Aceptar Cancelar                                                                                                    | \$100.00  |
|                                       |                                                                                                    |           |

En el XML se mostrarán los datos asignados:

| <pre><retenciones:betenciones_xmlns:retenciones="http: 2"<="" esquemas="" pre="" retencionpago="" www.sat.gob.mx=""></retenciones:betenciones_xmlns:retenciones="http:></pre>                                                        |
|----------------------------------------------------------------------------------------------------|
| <pre>xmlns:vsi="http://www.w3.org/2001/XMLSchema-instance"</pre>                                                                                                    |
| <pre>xmlns:nagosaextranieros="http://white sat gob my/esquemas/retencionpago/1/pagosaextranieros"</pre>                                                                                                    |
| vsi;schemal ocation="http://www.sat.gob.my/esquemas/referenceppago/2                                                                                                    |
| http://www.sat.got.mk/esquemas/retencionpago/2/sat                                                                                                    |
| http://www.sat.gob.mk/esquemas/retencionpago/1/recercionpagov2.ssu                                                                                                    |
| http://www.sat.gob.mk/esquemas/retencionpago/i/pagosaextranjeros                                                                                                    |
| <pre>http://www.sat.gob.mx/esquemas/retencionpago/i/pagosaextranjeros/pagosaextranjeros.xsd version= 2.0 Folioint= 15<br/>c-lls "LaSo ZaSibal alaSailla ap (ovotituSatia) Sciumental Actual Saturations (CSD-LaTabatian State)</pre> |
| Sello= LCS0W/rElDSLd1pSd1KZ2R/0Y0CjTHrmDdgKJFF1Xg0HrHADSAKNdtel1B2/W2SDC+W1XnattcRJJygA/RhBYJAd90agscEDSY0naSSDeex                                                                                                    |
| NoCertificado="30001000000000000000000000000000000000                                                                                                    |
| Certificado="MIIFsDCCA5igAwIBAgIUMzAwMDEwMDAwMDA1MDAwMDM0MTYwDQY1KoZIhvcNAQELBQAwggErMQ8wDQYDVQQDDAZBQyBVQVQxLjAsBg                                                                                                    |
| FechaExp="2024-12-10T13:35:28" LugarExpRetenc="44600" CveRetenc="05">                                                                                                    |
| <retenciones:emisor nomdenrazsoce="ESCUELA KEMPER URGATE SA DE CV" regimenfiscale="601" rfce="EKU9003173C9"></retenciones:emisor>                                                                                                    |
| <pre>v<retenciones:receptor nacionalidadr="Extranjero"></retenciones:receptor></pre>                                                                                                    |
| <retenciones:extranjero nomdenrazsocr="Extranjero" numregidtribr="954402733"></retenciones:extranjero>                                                                                                    |
|                                                                                                    |
| <retenciones:periodo ejercicio="2024" mesfin="11" mesini="11"></retenciones:periodo>                                                                                                    |
| <pre>v<retenciones:totales montototexent="1000" montototgrav="9000" montototoperacion="10000" montototret="100"></retenciones:totales></pre>                                                                                         |
| <retenciones:impretenidos baseret="10000" impuestoret="002" montoret="100" tipopagoret="01"></retenciones:impretenidos>                                                                                                    |
|                                                                                                    |
| ▼ <retenciones:complemento></retenciones:complemento>                                                                                                    |
| <pre>v<pagosaextranjeros:pagosaextranjeros esbenefefectdelcobro="SI" version="1.0"></pagosaextranjeros:pagosaextranjeros></pre>                                                                                                    |
| <pre><pagosaextranjeros:beneficiario """"""""""""""""""""""""""""""""""<="" rfc="" td=""></pagosaextranjeros:beneficiario></pre>                                                                                                    |
| ConceptoPago="2" DescripcionConcepto="Pago por servicio de arrendamiento"/>                                                                                                    |
|                                                                                                    |
| <tfd:timbrefiscaldigital <="" td="" version="1.1" xmlns:tfd="http://www.sat.gob.mx/TimbreFiscalDigital"></tfd:timbrefiscaldigital>                                                                                                   |
| <pre>xsi:schemaLocation="http://www.sat.gob.mx/TimbreFiscalDigital</pre>                                                                                                    |
| http://www.sat.gob.mx/TimbreFiscalDigital/TimbreFiscalDigital.xsd"                                                                                                    |
| SelloSAT="SXHbYtYyEAyIeOFk2ZkQVNnYkQyTzIx93mSucC5lCBxh3rwY6qudEHFnF5oO+/GNN3C2zakTNØUyNXc4RYrfKpLCXbQautQtZAT/tc                                                                                                    |
| NoCertificadoSAT="30001000000500003456" UUID="36D1E827-3DDF-4E8D-9614-961CAD3FBA6A" FechaTimbrado="2024-12-10T13                                                                                                    |
| SelloCFD="Lc50w7rElbsLqlp5qilkz2R/OYOtjtHFmbdgRJFFixg0HrHAb5AKNdteIiB2/wZ5Dc+wTxhaftcRJJvgA7RnBYiAq9oagscEbSYOha                                                                                                    |
|                                                                                                    |
|                                                                                                    |
| • • • • • • • • • • • • • • • • • • • •                                                                                                    |

# Nuevas Addendas

Folios D604547, D620575

## Beneficio:

A partir de esta versión, se agregan las addendas **ACERO PRIME** y **Continental Automotive**, para que puedas utilizarlas en tus documentos de factura e incluirla en tus XML.

## Ejemplo:

Descarga las addendas desde la sección **Organización**, dentro del catálogo **Addendas y Complementos**, en la opción **Bajar Definición**.

| <b>6</b>                                                                    | CON                                                         | NTPAQi Comercia | al - ZAPATERIA URTAD                 | O ÑERI SA DE CV                                                           |                                                      | $\mathbf{x}$ |
|-----------------------------------------------------------------------------|-------------------------------------------------------------|-----------------|--------------------------------------|---------------------------------------------------------------------------|------------------------------------------------------|--------------|
| CONTPAQI COMERCIAL                                                          | GENERAL                                                     | LISTA           |                                      |                                                                           | Herramientas *                                       | ⊘ ∾          |
| Kuevo Catualizar<br>Acciones                                                | Himprimir<br>C Vista previa<br>Imprimir módulo<br>Impresión |                 | Filtrar Filtro<br>Avanzado<br>Filtro | Exportar a Excel<br>Exportar a Word<br>Exportar a Notpad<br>Exportaciones | Subir Bajar<br>Definición Definición<br>Herramientas |              |
| Organizaci                                                                  | ón                                                          | 😫 Adden         | das y Comple                         | mentosueda Rápida                                                         |                                                      | ٩            |
| Vistas<br>O CONTPAQi Comerce<br>O Contraction<br>Vistas<br>O Predeterminada | cial                                                        |                 | Tipo M<br>Addenda C<br>Addenda A     | odelo<br>ontinental Automotive<br>CERO PRIME                              | 1<br>1                                               |              |
| usuario: admin                                                              | ₩ 🛛 ★ 👻                                                     |                 |                                      |                                                                           | 4 REGIST                                             | ROS          |

Una vez descargadas las addendas **ACERO PRIME** y **Continental Automotive**, configura y capturar información para cada una de ellas en las siguientes ubicaciones:

| Clientes     | Producto                | roducto Documento             |               |
|--------------|-------------------------|-------------------------------|---------------|
| $\checkmark$ | N/A                     | $\checkmark$                  | $\checkmark$  |
| ▲ Im         | portante                |                               |               |
| • L<br>de    | os campos<br>sde la cap | s en color F<br>tura de cualo | Rosa<br>quier |

apartado de la addenda son datos obligatorios para poder realizar el timbrado de la addenda.

 Previo al timbrado del documento, puedes visualizar los datos capturados para la addenda, sólo haz clic en el botón Previsualizar Addenda/ Complemento.

Ejemplo de XML con addenda ACERO PRIME:

Ejemplo de XML con addenda Continental Automotive:

| /                        | ##xA;http://repository.edicomnet.com/schemas/mx/cfd/addenda/CONTINENTALREC.x |
|--------------------------|------------------------------------------------------------------------------|
| <(                       | creditMemo valor="SI">                                                       |
|                          | <referencia>ADD004</referencia>                                              |
| <,                       | /creditMemo>                                                                 |
| <1                       | refacturacion valor="SI">                                                    |
|                          | <referencia>ADD004</referencia>                                              |
| <,                       | /refacturacion>                                                              |
| <]                       | planta>3021                                                                  |
| <:                       | remision>1234                                                                |
| <(                       | ordenCompra> <b>5678</b>                                                     |
| <1                       | numProveedor>9012                                                            |
| <1                       | numPedidoProv>3456                                                           |
| <:                       | informacionBancaria>                                                         |
|                          | <banco><b>BBVA</b></banco>                                                   |
|                          | <cuenta>19204578454</cuenta>                                                 |
|                          | <cuentainterbancaria>120019204578454</cuentainterbancaria>                   |
|                          | <moneda>MXN</moneda>                                                         |
| <.                       | /informacionBancaria>                                                        |
| <                        | contactoNotificaciones>                                                      |
|                          | <nombre><b>Juan López</b></nombre>                                           |
|                          | <correo>jlopez@test.com</correo>                                             |
|                          | <telefono>4561012250</telefono>                                              |
| <,                       | /contactc icaciones≻                                                         |
| <<                       | ictalles>                                                                    |
|                          | <detalle></detalle>                                                          |
|                          | <numitem>5030</numitem>                                                      |
|                          | <nummaterial>4600</nummaterial>                                              |
|                          |                                                                              |
|                          | <detalle></detalle>                                                          |
|                          | <numitem>5030</numitem>                                                      |
|                          | <nummaterial>4100</nummaterial>                                              |
|                          |                                                                              |
| <,                       | /detalles>                                                                   |
| <td>FINENTALREC&gt;</td> | FINENTALREC>                                                                 |
| di:Add                   | ienda>                                                                       |

# **Mejoras**

# Ventas

A partir de esta versión, se respetará el consecutivo de folio de las Facturas Cliente generadas en el sistema.

Anteriormente, al generar una factura desde un documento de transporte asignaba el folio consecutivo, y después al crear una nueva factura directamente desde la vista de Facturas Cliente se generaba con el mismo folio de la factura previa.

#### Folio D587316 - Ticket 2024041810004464

En esta versión, no se mostrará el mensaje: *La operación no está permitida si el objeto está cerrado*, al visualizar la vista previa desde dentro del documento de **Facturas Cliente**.

| Simagen_logo%                                                                                             | × +                                                                                                 |                                  |                                                   |                  |                               | _                                              |   | × |
|----------------------------------------------------------------------------------------------------|----------------------------------------------------------------------------------------------------|----------------------------------|---------------------------------------------------|------------------|-------------------------------|------------------------------------------------|---|---|
| $\leftrightarrow$ $\rightarrow$ C                                                                         | Program%20Files                                                                                     | %20(x86)/                        | Compac Q                                          | ☆                | 🎝 s                           | Ð                                              | 1 | : |
| 🔠 📔 🗅 Azure 🗅 Contpaqi                                                                                    | 🗅 Wopen 🗅                                                                                           | Marketplace                      | e 🗅 Comerc                                        | ial Start/Pr     | • 🗅 Do                        | ctos                                           |   | » |
| Rigi                                                                                                    | en Fiscal: 601 - General                                                                            | de Ley Persona                   | is Morales                                        |                  |                               |                                                |   |   |
| Forma de pago 99 - Por definir<br>Método de pago PPD - Pago en parcialidade<br>Moneda: Peso mexicano      | i o diferido Fe<br>Ex                                                                               | olio<br>scha<br>portación        | 01-No apli                                        | ca               | 5                             | 8                                              |   |   |
| Datos del cliente<br>Cliente:<br>R.F.C.:<br>Régimen 601 - General de Ley Persona<br>Fiscal:<br>Domicilio: | : Morales                                                                                           | Uso CFDI: -                      | ,                                                 |                  |                               |                                                |   |   |
| Cantidad Unidad Clave Clave<br>Unidad Producto/Set<br>SAT                                                 | Concepto /<br>vicio Descripción                                                                     | Valor<br>Unitario                | Descuentos                                        | IVA Base         |                               | Importe                                        |   |   |
| 1 KGM 50304600                                                                                            | Melones 2,                                                                                          | ,000,000.00                      | 0.90                                              | 1,999,999.10     | 2,0                           | 00,000.00                                      |   |   |
| Objeto Impu                                                                                               | sto 02 In                                                                                           | npuestos<br>1,                   | Base Impuest<br>999,999.10 002-IV                 | Tipo<br>Impuesto | Tipo<br>Factor<br>Tasa 0.16 3 | Importe<br>19,999.856                          |   |   |
| Importe con letra:<br>DOS MILLONES TRESCIENTOS DIECINUEVE MIL<br>PESOS 96/100 M.N.                        | IOVECIENTOS NOVENTA                                                                                 | у осно                           | Subtotal<br>Descuentos<br>Impuestos Tras<br>Total | ladados          | 2,0<br>3<br>2,3               | 000,000.00<br>0.90<br>119,999.86<br>119,998.96 |   |   |
| CFDts Relacionados:<br>Tipo Relación                                                                      |                                                                                                    | CFDI Relaciona                   | ido:                                              |                  |                               |                                                |   |   |
|                                                                                                    | Serie del Certificado del<br>Folio fiscal<br>No. de Serie del Certific<br>Fecha y hora de certifica | l emisor<br>ado del SAT<br>ación | -                                                 |                  |                               |                                                |   |   |
|                                                                                                    | Este                                                                                                | e documento es                   | una representación i                              | mpresa de un     | CFDI                          |                                                |   |   |

Anteriormente, al visualizar la vista previa desde dentro del documento de **Facturas Cliente**, se mostraba el mensaje: *La operación no está permitida si el objeto está cerrado*, y no era posible visualizar el documento.

Cabe mencionar que esto sucedía cuando el importe del documento era de millones y un descuento de decimales.

#### Folio D593769 - Ticket 2024042510002541

A partir de esta versión, se calcularán de forma correcta los impuestos, cuando el movimiento de la partida contenga descuentos con decimales y la cantidad del producto sea elevada.

| <b>ve co ~ u</b> *                                                                                                    | 🏓 🖂 🏭 🗢                                                                   |                                   |                         | Factura                                                       | Cortes No.436 (Sen                                                  | 20-1041214    |                                            |                                                                            | >**                                                                                                    | ÐX                                                                                 |
|----------------------------------------------------------------------------------------------------|---------------------------------------------------------------------------|-----------------------------------|-------------------------|---------------------------------------------------------------|---------------------------------------------------------------------|---------------|--------------------------------------------|----------------------------------------------------------------------------|----------------------------------------------------------------------------------------------------|------------------------------------------------------------------------------------|
| FACTURA CORTES                                                                                                    | GENERAL                                                                   |                                   |                         |                                                               |                                                                     |               |                                            |                                                                            |                                                                                                    | ~ ?                                                                                |
| Guardar & Cerr<br>Guardar & Nue<br>Copiar a nuevo                                                                                                    | ar<br>vo<br>Resume                                                        | General<br>Registro d<br>Comision | le pago:<br>es<br>Mostr | Archivos     Archivos     Campos E     CFDI Relac             | xtras<br>tionados Abrir<br>Empres                                   | Abrir Cliente | i Ir a pro<br>s i Asister<br>dora i Import | oducto<br>nte de producto<br>tar/Exportar Excel                            | *                                                                                                    |                                                                                    |
| 🖹 General                                                                                                    |                                                                           |                                   | more                    | -                                                             |                                                                     | Validado      |                                            | Sin I                                                                      | Pago                                                                                                    |                                                                                    |
| Fecha                                                                                                    | 24/04/2024                                                                | •                                 |                         | Serie/N                                                       | Io. C 🔻 436                                                         | Vendeo        | dor                                        |                                                                            |                                                                                                    | Ŧ                                                                                  |
| Cliente                                                                                                    | 470.0.8 10.                                                               | occounts -                        |                         |                                                               | - el                                                                | Almacé        | n                                          | Almacén                                                                    |                                                                                                    | *                                                                                  |
| Titulo                                                                                                    |                                                                           |                                   |                         |                                                               |                                                                     | Centro        | de costo                                   |                                                                            |                                                                                                    | ¥                                                                                  |
| Exportación:                                                                                                    | 01 - No aplica                                                            |                                   |                         |                                                               |                                                                     | * Proyect     | 0                                          |                                                                            |                                                                                                    | *                                                                                  |
| Cantidad Jav                                                                                                    | e Descrip                                                                 | cion                              | Unidad                  | Precio Unital                                                 | 1 60 21 808 0                                                       | Descuento     | 10.94%                                     | 2 205 10                                                                   | 16.1696                                                                                                    | 16.00%                                                                             |
| 13630 CO                                                                                                    | e Descrip                                                                 | koon                              | Unidad                  |                                                               | 1.60 21,808.0                                                       |               | 10,94%                                     | 2,385.18 n                                                                 | VA 16%                                                                                                    | 16.00%                                                                             |
| 4                                                                                                    | e Descrip                                                                 | Unidad                            | es 1                    | 3.630.00 Volumen                                              | 0.00 Cot                                                            | to \$0,00     | 10.94%                                     | 2,385.18 n                                                                 | A 16%                                                                                                    | 16.00%                                                                             |
| Iliological Law     Iliological Law     Iliological Law     Entrega doc.                                                                                                    | e Descrip<br>TEX<br>▼ 24/04/20                                            | Unidade                           | es 1                    | 3,630.00 Volumen<br>T. Cambio                                 | 0.00 Cos                                                            | to \$0.00     | 10,94%                                     | 2,385.18 n<br>Sub Total<br>Secuento 0.00                                   | % \$2<br>% \$2                                                                                                    | 16.00%<br>1.808.00<br>2.385.18                                                     |
| Entrega doc.<br>Divisa                                                                                                    | Per Description<br>RTEX<br>24/04/200<br>MON - Peso 1                      | Unidad<br>24<br>mexicano          | es 1:                   | 3,630.00 Volumen<br>T. Cambio<br>Método Pago                  | 0.00 Cos<br>PPD - Pago en parc                                      | to \$0.00     | 10.94%                                     | 2,385.18 n<br>Sub Total<br>Sescuento 0.00<br>Researche mouestos            | 52<br>5<br>5<br>5<br>5<br>5<br>5<br>5<br>5<br>5<br>5<br>5<br>5<br>5<br>5<br>5<br>5<br>5<br>5                      | 16.00%<br>1,808.00<br>2,385.18<br>9,422.82<br>3,107.64                             |
| Cantidad Lav     13630 Cof                                                                                                    | E Description<br>TEX<br>24/04/20<br>MON - Peso<br>2 SEMANAS               | Unidade<br>24<br>mexicano         | es 1:                   | 3,630.00 Volumen<br>T. Cambio<br>Método Pago<br>Forma de pago | 0.00 Cos<br>0.00 Cos<br>1<br>PPD - Pago en parc<br>99 - Por definir | to \$0.00     | 10.94%                                     | 2,385.18 n<br>Sub Total<br>Descuento 0.00<br>Tescente<br>movestos<br>Total | \$2<br>\$<br>\$<br>\$<br>\$<br>\$<br>\$<br>\$<br>\$<br>\$<br>\$<br>\$<br>\$<br>\$<br>\$<br>\$<br>\$<br>\$<br>\$   | 16.00%<br>1,808.00<br>2,385.18<br>9428.82<br>3,107.64<br>30.46                     |
| Iliological Line     Iliological Line     Ilio | 24/04/20.           M0N - Peso           2 SEMANAS           G03 - Gastor | Unidade<br>24<br>mexicano         | es 1:                   | 3,630.00 Volumen<br>T. Cambio<br>Método Pago<br>Forma de pago | 0.00 Cos<br>0.00 Cos<br>1<br>PPD - Pago en paro<br>99 - Por definir | to \$0.00     | 10,94%                                     | 2,385.18 n<br>Sub Total<br>escuento 0.00<br>Zescuento<br>Total<br>Pagado   | 52<br>5<br>5<br>5<br>5<br>5<br>5<br>2<br>2,5<br>5<br>5<br>5<br>2<br>2,5<br>5<br>5<br>5<br>2<br>2,5<br>5<br>5<br>5 | 16.00%<br>1,808.00<br>2,385.18<br>9422.82<br>3,107.64<br>30.46<br>\$0.00<br>\$0.00 |

Anteriormente, se calculaban de forma incorrecta los impuestos, cuando el movimiento de la partida contenía descuentos con decimales y la cantidad del producto era elevada.

#### Folio D643131 - Ticket 2024071710004326

En esta versión, no se mostrarán los mensajes: *Run-time error '94': Invalid use of Null* y *Run-time error '440': Automation error*, al ingresar a la pestaña de **Seguridad** dentro de las **Propiedades** de los conceptos de **Transporte v3.1** y **Transporte V3**, permitiendo ingresar a la pestaña y realizar las configuraciones correspondientes.

| rupo    | Grupo Prueba 🗸      |                                                                                                    |  |
|---------|---------------------|----------------------------------------------------------------------------------------------------|--|
| General | Permisos            |                                                                                                    |  |
|         |                     | <ul> <li>Pais</li> <li>Suprimido</li> <li>ID Documento</li> <li>Entrada/Salida</li> <li>ID Carta Porte</li> <li>Internacional</li> <li>Módulo</li> <li>Día</li> <li>Año</li> <li>Registro ISTMO</li> <li>Timbrado</li> <li>Tot. Distancia Rec.</li> <li>Fecha</li> <li>Descripción</li> <li>ID Transporte</li> <li>ID Transporte</li> <li>ID Tastaus</li> <li>Estatus</li> <li>Polo Destino</li> </ul> |  |
| Añadir  | 🔽 Editar 🔽 Suprimir |                                                                                                    |  |

Anteriormente, al ingresar a la pestaña de **Seguridad** dentro de las **Propiedades** de los conceptos de **Transporte v3.1** y **Transporte V3** se mostraban los mensajes: *Run-time error '94': Invalid use of Null* y *Run-time error '440': Automation error*, y no era posible realizar las configuraciones correspondientes.

#### Folio D643721 - Ticket 2024102310001598

A partir de esta versión, al timbrar un documento de nota de crédito cliente en el XML no se incluirá el nodo **CondicionesDePago**, cuando el documento no tenga asignada ninguna condición.

| Importante                   |
|------------------------------|
| El nodo CondicionesDePago    |
| se mostrará en el XML        |
| únicamente cuando en el      |
| documento de nota de crédito |
| cliente se haya asignado una |
| condición de pago.           |
|                              |

Anteriormente, al timbrar un documento de nota de crédito cliente en el XML no se incluirá el nodo **CondicionesDePago**, cuando el documento no tenga asignada ninguna condición.

#### Folio D647303 - Ticket 2024111310001042

#### Otros Tickets relacionados...

En esta versión, al visualizar el PDF de un documento de factura cliente con complemento carta porte, se mostrará la información de las secciones ITSMO y Mercancías.

|                                 |                   |                | TRASDADO IST        | IMO DE TENO    | ANTEPEC      |                                                        |                   |                        |
|---------------------------------|-------------------|----------------|---------------------|----------------|--------------|--------------------------------------------------------|-------------------|------------------------|
| Origen:                         |                   |                |                     |                |              |                                                        |                   | Polo De                |
|                                 |                   |                |                     | ORIGEN         |              |                                                        |                   |                        |
|                                 |                   |                |                     | UNIDEN         |              | Num                                                    | RegidTrib         |                        |
| itente/Destin                   | starler A.        |                |                     | -              |              | Resi                                                   | dencia fiscal:    | MEXICO                 |
| Remitente                       |                   |                |                     |                |              | Fech                                                   | a y hora de s     | alida: 12/11/20        |
| nicilio                         |                   |                |                     |                |              |                                                        |                   |                        |
| Allende                         |                   |                |                     |                |              | N" E                                                   | xterior: 989      | N* Interior: 7         |
| nia: Guanajua                   | to Oriente        |                |                     |                |              | Loca                                                   | lidad: Saltille   | Municipio:<br>Saltillo |
| do:Coahuila                     |                   |                |                     |                |              | CP: 2                                                  | 25286             | País: MEXI CO          |
| rencia:                         |                   |                |                     |                |              |                                                        |                   |                        |
| Destinatario:<br>RFC Destinatar | io                | 1              |                     |                |              | Residencia fiscal:<br>Fecha y hora de ll<br>06/11/2024 | MEXICO<br>legada: |                        |
| Domicilio                       |                   |                |                     |                |              |                                                        |                   |                        |
| Calle: Madero                   |                   |                |                     |                |              | N° Exterior: 4534                                      |                   | N° Interior:           |
| Colonia: Prime                  | r Cuadro (Centr   | ·o)            |                     |                |              | Localidad: Los Mo                                      | ochis             | Municipio:<br>Ahome    |
| Estado: Sinalo                  | a                 |                |                     |                |              | CP: 81200                                              |                   | País: MEXICO           |
| Referencia:                     |                   |                | INFORMAC            | IÓN DE MERCA   | NCIAS        |                                                        |                   |                        |
| Cantidad                        | Unidad            | De             | scripción           | Peso en        | Valor        | Moneda                                                 | Fracción          | UUID                   |
| 1                               |                   | Melones        |                     | Kg<br>10       | 48.11        | MXN                                                    | Arancelari        | a                      |
|                                 |                   |                |                     |                |              |                                                        |                   |                        |
|                                 |                   |                |                     |                |              |                                                        |                   |                        |
| Número total o                  | le mercancías: 1  |                |                     |                |              | Peso bruto total:                                      | 10 kg.            |                        |
|                                 |                   |                | INFORMACIÓN DE      | AUTOTRANSPO    | RTE FEDERA   |                                                        |                   |                        |
| Tipo de permis                  | o SCT: TPAF02     |                |                     |                |              | Número de permi                                        | so SCT 12589      | 54                     |
| Nombre de ase                   | guradora: AXXA    |                |                     |                |              | Número de póliza                                       | : 52368           |                        |
|                                 |                   |                |                     |                |              |                                                        |                   |                        |
| Clave de autot                  | ransporte: C2 - C | amión Unitario | (2 llantas en el ej | je delantero y | 4 llantas en | Placa vehículo: 74                                     | 452896            |                        |

Anteriormente, al visualizar el PDF de un documento de factura cliente con complemento carta porte, no se mostraba la información de las mercancías, mostrando el nombre del submodelo que trae esa información.

| TRASLADO IST                                                                                                    | MO DE TEHUANTEPEC             |
|----------------------------------------------------------------------------------------------------|-------------------------------|
| Polo Origen:                                                                                                    | Polo Destino:                 |
| SubModelo_CFDI_CCP20_ItemsUbicaciones.html                                                                                         |                               |
|                                                                                                    |                               |
| INFORMACIÓ                                                                                                    | ÓN DE MERCANCIAS              |
| SubModelo_CFDI_CCP31_ItemsInfo.html                                                                                                |                               |
| 1                                                                                                    |                               |
| Número total de mercancías: 1                                                                                                    | Peso bruto total: 10 kg.      |
| INFORMACIÓN DE A                                                                                                    | UTOTRANSPORTE FEDERAL         |
| Tipo de permiso SCT: TPAF02                                                                                                    | Número de permiso SCT 1258964 |
| Nombre de aseguradora: AXXA                                                                                                    | Número de póliza: 52368       |
| Clave de autotransporte: C2 - Camión Unitario (2 llantas en el eje<br>delantero y 4 llantas en el eje trasero)<br>Año modelo: 2020 | Placa vehículo: 7452896       |

Cabe mencionar que esta situación se presentaba con los formatos predefinidos: **Modelo\_CFDI\_Ingreso\_CCP31.html**,

Modelo\_CFDI\_T**itlisidelo\_CE**B8<u>1</u>/hgnelso\_CCP31<u>M0dttiDe</u>SEBbsThas1ado\_CCP31\_MultiDestinos.html y Modelo\_CFDI\_Ingreso\_CCP31\_MultiDestinos.html.

#### Folio D650990 - Ticket 2024090910002027

A partir de esta versión, no se duplicarán los folios de los documentos de entrega cuando estos se generen desde el documento de facturas cliente.

Anteriormente, al generar una entrega desde los documentos de facturas cliente, se asignaba un folio, y si se volvía a dar clic en generar entrega se creaba otro nuevo documento con el mismo folio de la anterior.

#### Folio D655679 - Ticket 2024110610005365

En esta versión, al visualizar la vista preliminar de un documento de facturas cliente, se mostrarán solo las partidas que contenga el documento.

|                                           |                   |                                                        |                                                                               | COMMON                                    |                         | 0.0404462                         |              |
|-------------------------------------------|-------------------|--------------------------------------------------------|-------------------------------------------------------------------------------|-------------------------------------------|-------------------------|-----------------------------------|--------------|
|                                           |                   | Ti<br>Lu<br>Ri                                         | po de Comprobante:   -<br>Igar de Expedición: 581<br>Égimen Fiscal: 612 - Per | RFC<br>Ingreso<br>95<br>sonas Físicas con | Actividades E           | mpresariales y P                  | rofesionales |
| Forma de pago<br>Método de paj<br>Moneda: | go                | 99 - Por definir<br>PUE - Pago en una<br>Peso mexicano | sola exhibición                                                               |                                           | Folio<br>Fecha          |                                   | 13249        |
| Datos del clien                           | ite               |                                                        |                                                                               |                                           |                         |                                   |              |
| Cliente:<br>R.F.C.:<br>Domicilio:         | 5 mayo            | 357, , Michoacán,                                      | Zacapu, Centro, 58600,                                                        | Uso CFDI:<br>MEXICO                       |                         |                                   |              |
| Cantidad                                  | Unidad            | Clave<br>Unidad SAT                                    | Clave<br>Producto/Servicio                                                    | Concepto /<br>Descripción                 | Valor<br>Unitario       | Descuentos                        | IVA Base     |
| 5                                         |                   |                                                        |                                                                               | Nounou Kit<br>2024                        | 1,001.72                | 0.00                              | 5,008.60     |
| 1                                         |                   |                                                        |                                                                               | Momo Kit<br>2024                          | 837.07                  | 0.00                              | 837.07       |
| 6                                         |                   |                                                        |                                                                               | Institut<br>Shopper                       | 0.00                    | 0.00                              | 0.00         |
| 1                                         |                   |                                                        |                                                                               | Davines<br>Colour Tower                   | 0.00                    | 0.00                              | 0.00         |
| Importe con le<br>SEIS MIL SETEC          | tra:<br>IENTOS OC | HENTA PESOS 98/                                        | 100 M.N.                                                                      |                                           | Subto<br>Descu<br>Impue | tal<br>entos<br>istos Trasladados |              |

Anteriormente, al visualizar la vista preliminar de un documento de facturas cliente, se mostraban duplicadas las partidas del documento.

#### Folio D629767 - Ticket 2024091210000808

#### Otros tickets relacionados...

En esta versión, al internar visualizar la vista previa de los documentos de **Facturas Cliente**, se mostrará la información del documento correspondiente.

|                                     |                                       |                                   | RFC:          |            |             |                  |                |         |       |
|-------------------------------------|---------------------------------------|-----------------------------------|---------------|------------|-------------|------------------|----------------|---------|-------|
|                                     | Tipo de Comprol                       | ante: I - Ingreso                 |               |            |             |                  |                |         |       |
|                                     | Tipo de Docume                        | nto: Facturas Clien               | te            |            |             |                  |                |         |       |
|                                     | Lugar de Expedic<br>Régimen Fiscal: ( | ión: 97205<br>501 - General de Le | v Personas M  | lorales    |             |                  |                |         |       |
|                                     |                                       |                                   |               |            |             |                  |                |         |       |
| Forma de pago 99 - Por definir      | ante eschibición                      | Folio                             |               |            |             |                  |                | 1       |       |
| Moneda: Peso mexicano               | sola exhibición                       | Exporta                           | ción          | 01-N       | lo aplica   |                  |                |         |       |
|                                     |                                       |                                   |               |            |             |                  |                |         |       |
| Datos del cliente<br>Cliente:       |                                       |                                   |               |            |             |                  |                |         |       |
| R.F.C.:                             |                                       | Uso C                             | FDI: 501 - 5  | in efectos | fiscales.   |                  |                |         |       |
| Régimen                             |                                       |                                   |               |            |             |                  |                |         |       |
| Domicilio: ,, MEXICO                |                                       |                                   |               |            |             |                  |                |         |       |
| Cantidad Unidad Clave               | Clave                                 | Concento /                        | Valor         | Descue     | intos       | IVA Base         |                | Imr     | orte  |
| Unidad f                            | Producto/Servicio                     | Descripción                       | Unitario      | Descoe     |             | TIT DUSC         |                | ,       | Porte |
| 541                                 |                                       | ACT. CONTPAQI                     |               |            |             |                  |                |         |       |
|                                     |                                       | CONTABILIDAD                      |               |            |             |                  |                |         |       |
|                                     |                                       | Series: 150821-                   |               |            |             |                  |                |         |       |
| 1 PIEZA                             |                                       | 98-0509<br>ESDECIAL 15%           | 1,428.00      | 0.0        | 0           | 1,428.00         | )              | 1,42    | 28.00 |
|                                     |                                       | DE                                |               |            |             |                  |                |         |       |
|                                     |                                       | DESCUENTO                         |               |            |             |                  |                |         |       |
|                                     |                                       | MULTIPLE.                         |               |            |             |                  |                |         |       |
|                                     |                                       |                                   |               |            |             |                  |                |         |       |
| o                                   | bieto Impuesto                        | 02                                | Impuestos     | Base       | Impuesto    | Tipo<br>Impuesto | Tipo<br>Factor | Tasa Im | porte |
|                                     | ,,                                    |                                   |               | 1,428.00   | 002-IVA     | т                | Tasa           | 0.16 2  | 28.48 |
| Importe con letra:                  |                                       |                                   |               |            |             |                  |                |         |       |
| MIL SEISCIENTOS CINCUENTA Y SEIS PE | SOS 48/100 M.N.                       |                                   |               | Subtotal   |             |                  |                | 1,42    | 28.00 |
|                                     |                                       |                                   |               | Descuen    | tos         |                  |                |         | 0.00  |
|                                     |                                       |                                   |               | Impuest    | os Traslada | idos             |                | 22      | 28.48 |
|                                     |                                       |                                   |               | Total      |             |                  |                | 1,65    | 56.48 |
| CFDIs Relacionados:                 |                                       |                                   |               |            |             |                  |                |         |       |
| Tipo Relación                       |                                       | CFDI                              | Relacionado:  |            |             |                  |                |         |       |
|                                     | Serie del                             | Certificado del emis              | or            |            |             |                  |                |         |       |
|                                     | Folio fisca                           |                                   |               | -          | -           | -                |                |         |       |
|                                     | Fecha y h                             | ora de certificación              | RI SAT        |            |             |                  |                |         |       |
|                                     |                                       | Este doci                         | umento es una | represent  | ación impre | esa de un Cl     | DI             |         |       |

Anteriormente, al visualizar la vista previa de los documentos de **Facturas Cliente** se mostraba el mensaje **No hay registro**, y no era posible ver la información del documento.

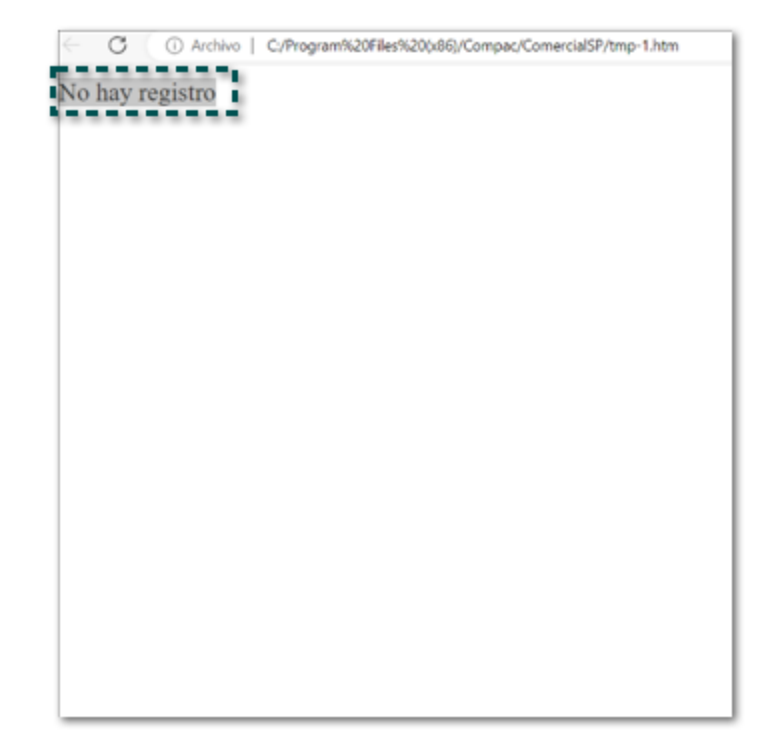

#### Folio D636635 - Ticket 2024100210003447

A partir de esta versión, no se mostrará el mensaje: *This key is associated with an element of this collection*, al cambiar el tipo de impuesto a 16% de un movimiento dentro de una **Factura Cliente**, cuando el producto tenga configurado un impuesto local; permitiendo modificar el tipo de impuesto.

| 🗿 🖯 🗙 🛅 🤻                                                     | ş 🖂 🏭 z                   |                                          |                       |                                                                        | Nueva F              | actura          | $\langle \zeta \rangle$     | R                             | SY             | 2000                                                    | -8X                      | Xe         | x        |
|---------------------------------------------------------------|---------------------------|------------------------------------------|-----------------------|------------------------------------------------------------------------|----------------------|-----------------|-----------------------------|-------------------------------|----------------|---------------------------------------------------------|--------------------------|------------|----------|
| FACTURAS CLIENTE                                              | GENERAL                   |                                          |                       |                                                                        |                      |                 |                             |                               |                |                                                         |                          |            | ∕ ? ∾    |
| Guardar & Cerr<br>Guardar & Nue<br>Copiar a nuevo<br>Archivos | rar<br>wo<br>Resumen      | General<br>Registro de par<br>Comisiones | <b>gos *</b><br>strar | <ul> <li>Archivos</li> <li>Campos E</li> <li>CFDI Relaction</li> </ul> | xtras<br>tionados Er | Abrir<br>npresa | Abrir (<br>Agend<br>Abrir ( | Cliente<br>da pago<br>Calcula | os 🙀<br>dora 🚺 | Ir a producto<br>Asistente de p<br>Importar/Expo<br>ies | roducto<br>ortar Excel * |            |          |
| 🖺 General                                                     |                           |                                          |                       |                                                                        |                      |                 | Valid                       | dado 🗌                        |                |                                                         | Sin Page                 |            |          |
| Fecha                                                         | 21/10/2024 💌              | ]                                        |                       | Serie/N                                                                | io. 🔻                |                 |                             | Vended                        | lor            |                                                         |                          |            | *        |
| Cliente                                                       | and and the second second |                                          |                       |                                                                        | 0.00                 | - 85 80         |                             | Almacé                        | n              | Alma                                                    | én                       |            | *        |
| Titulo                                                        |                           |                                          |                       |                                                                        |                      |                 |                             | Centro                        | de costo       |                                                         |                          |            | *        |
| Factoraje                                                     |                           |                                          |                       |                                                                        |                      | - 3             |                             | Proyect                       | 0              |                                                         |                          |            | *        |
| Exportación:                                                  | 01 - No aplica            |                                          |                       |                                                                        |                      | ~               | ·                           |                               |                |                                                         |                          |            |          |
| Detaile Coment<br>Cantidad Clav                               | tarios<br>/e              | Descripción                              | U                     | Unidad Pre                                                             | cio Unitario         | Total           |                             | Descue                        | nto Imp        | orte descuen                                            | Tipo Impuest             | o impuesto | IVA Base |
| 1 123                                                         | 456                       | Airpods                                  | _                     |                                                                        | 500.00               | 5               | 500.00                      | 0                             | .00%           | 0.00                                                    | IVA 16%                  | 16.00%     |          |
| *                                                             |                           |                                          |                       |                                                                        |                      |                 |                             |                               |                |                                                         |                          |            | Ŀ        |
|                                                               |                           | Unidades                                 |                       | 2.00 Volumen                                                           | 0.00                 | O Costo         | \$4                         | 40.00                         |                | Sub Tot                                                 | al                       | \$1,00     | 0.00     |
| Entrega doc.                                                  | 21/10/2024                |                                          | ▼ T.                  | Cambio                                                                 | 1.00                 |                 |                             | ¢                             | Subtotal       | l con descuent                                          | to 0.00%                 | \$1,00     | 0.00     |
| Divisa                                                        | MXN - Peso m              | exicano                                  | * M                   | létodo Pago                                                            | PPD - Pago e         | n parcialida    | ades o                      | d 👻                           | Impuest        | tos <u>impueste</u>                                     | 25                       | \$10       | 0.00     |
| Condición pago                                                | CONTADO                   |                                          | ▼ Fo                  | orma de pago                                                           | 99 - Por defin       | hir             |                             | Ŧ                             | Locale         | lota                                                    |                          | \$1,160    | .00      |
| Uso CFDi Receptor                                             | G01 - Adquisio            | ción de mercancias.                      |                       |                                                                        |                      |                 |                             | Ŧ                             | <b>E</b>       | Pagad                                                   | lo                       | \$1 100    | 0.00     |
| Pendiente ger                                                 | nerar comple              | emento de rec                            | epció                 | ón de pago                                                             |                      |                 |                             |                               |                | Sald                                                    | 0                        | \$1,160    | .00      |

Anteriormente, se mostrará el mensaje: *This key is associated with an element of this collection*, al cambiar el tipo de impuesto a 16% de un movimiento dentro de una **Factura Cliente**, cuando el producto tenía configurado un impuesto local.

Cabe mencionar que esta situación se presentaba cuando en la factura existían dos movimientos con el mismo producto, al modificar el impuesto del segundo movimiento se mostraba el mensaje de error.

#### Folio D638430 - Ticket 2024041910004391

En esta versión, al ingresar a **Entregas/Remisiones**, el sistema tardará menos tiempo en mostrar los registros dentro de la vista, cuando se tenga una gran cantidad de documentos.

Anteriormente, al ingresa a **Entregas/Remisiones**, el sistema tardaba bastante tiempo en mostrar los registros dentro de la vista, cuando la empresa contaba con más de 13 mil documentos.

#### Otros tickets relacionados...

A partir de esta versión, se respetará el **importe** capturado de la columna "Total con impuestos" en los **Documentos de venta**.

| 💶 🗄 🗙 🛅 🤯 🗟 =                                        |                                                                                                    | Nuevo                                                           | 121162                                                        | CXXX B) Q                                                                                    |
|------------------------------------------------------|----------------------------------------------------------------------------------------------------|-----------------------------------------------------------------|---------------------------------------------------------------|----------------------------------------------------------------------------------------------|
| TICKET RIOVERDE GENERAL                              |                                                                                                    |                                                                 | S L WY                                                        | ≈ <b>° ° ° °</b> ≈                                                                           |
| Guardar & Nuevo<br>Guardar C<br>& Cerrar Archivos    | Copiar a nuevo Resumen General Campos<br>Mostrar                                                   | o de pagos 👻 🔛 Abrir Empresa<br>s × 🕹 Abrir Cliente<br>s Extras | Ir a producto Asistente de producto Copiar a Factura Acciones | Captura Matricial                                                                            |
| 📋 General                                            |                                                                                                    |                                                                 | 🏲 No Entregado                                                | Sin Pago                                                                                     |
| Fecha 24/10/2024 Cliente RIOVERDE 2 PU<br>Título     | Serie/No UBLICO EN GENERAL                                                                         | o. K ven                                                        | dedor                                                         | ٣                                                                                            |
| Cantidad Clave Cantidad 1 APG004 1 INS001 1 INS002 * | Descripción<br>PEDIGREE PUPPY CACHORRO KILEO<br>JERINGA DESECHABLE 3 ML<br>JERINGA DESECHABLE 5 ML |                                                                 | Unidad Precio Uni<br>KILO 51.0<br>PIEZA 8.6<br>PIEZA 12.9     | tario Impuesto Total con Imp.<br>00000 16.00% 59.16<br>20690 16.00% 10.00<br>31034 16.00% 15 |
|                                                      | Unidades 3.00 Volumen                                                                              | 0.00                                                            | Sub Tot                                                       | al \$72.55                                                                                   |
|                                                      | Método Pago                                                                                        | PUE - Pago en una sola exhibicic                                | lota                                                          | al \$84.16                                                                                   |
| Uso CFDi Receptor 501 - Sin efec                     | Forma de pago<br>ctos fiscales.                                                                    | VI-EFECTIVO                                                     | , Pagac<br>Sald                                               | o \$84.16                                                                                    |

En versiones anteriores, no guardaba el importe asignado después de cambiarlo manualmente desde la columna antes mencionada.

#### Folio D634654 - Ticket 2024062510004974

A partir de esta versión, ya **no** se podrá modificar el importe de la columna "Total con impuestos" en los **Documentos de venta** cuando el usuario correspondiente no tenga habilitados los permisos dentro de la "Seguridad".

Anteriormente, se permitía editar el importe de la columna antes mencionada aún cuando el usuario **no** tenía permisos dentro de la "Seguridad" para la modificación del importe.

#### Folio D638532 - Ticket 2024100710005829

En esta versión, se visualizarán dentro de la vista de Trasporte V3.1 todos los documentos de tipo que hayan sido generados.

| <b>4</b>            |                     |         |             |                        |                          | CONTPAQi Comercial - | ESCUELA KEM | IPER URGATE S  | A DE CV               |                    |                     |                |            | XXXP()x        |
|---------------------|---------------------|---------|-------------|------------------------|--------------------------|----------------------|-------------|----------------|-----------------------|--------------------|---------------------|----------------|------------|----------------|
| CONTPAOI COMERCIAL  | GENERAL             | LISTA   |             |                        |                          |                      |             |                |                       |                    |                     |                |            | Herramientas * |
|                     |                     |         |             |                        |                          |                      |             |                | _                     | · _ ·              |                     |                |            |                |
| Editar              | i d                 | 1       | g           |                        | - Agrupamiento           | Tona Agrupamiento    | Y           |                | i 🖬 🤊                 | 区(1)               |                     |                |            |                |
| Suprimir            |                     |         | <b>•••</b>  |                        | 🔁 🕁 Ordenar              | Self Expandir        |             |                |                       |                    |                     |                |            |                |
| Nuevo GActualizar   | Imprimir Vista      | mprimir | Propiedades | Colores Previsualizaci | on <b>Σ</b> Zona Totales | 📮 Colapsar           | Filtrar Fi  | iltro Expo     | tar Exportar Exportar | Importar           |                     |                |            |                |
| Acciones            | Impresión           | modulo  |             |                        | Opciones                 |                      | Filtro      | 12000 0 0.00   | Exportaciones         | Herramientas       |                     |                |            |                |
|                     |                     |         | 10-0        |                        |                          |                      |             |                |                       |                    |                     |                |            |                |
| 🖧 Ventas            |                     |         | Tr          | ansporte V3.1          |                          |                      |             |                |                       |                    |                     | Búsqu          | eda Rápida | Q              |
| 2 Ventas            |                     |         |             |                        |                          |                      |             |                |                       |                    |                     |                |            |                |
| E Catálogos         |                     |         | Arrastre e  | l encabezado de una co | lumna aqui para agru     | par.                 |             |                |                       |                    |                     |                |            |                |
| E Clientes          |                     |         | ID Transpo  | rte Fecha              | Descripción              | Estatus Inter        | nacional I  | Entrada/Salida | País                  | Vía Transporte Int | Tot. Distancia Rec. | Autotransporte | Maritimo   | Aéreo Fi       |
| Tipo Cliente        |                     |         | 1           | 08-jul-24              |                          | No                   |             |                |                       |                    | 500                 | ~              |            |                |
| E Documentos        |                     |         | 2           | 08-jul-24              |                          | No                   |             |                |                       |                    | 500                 |                |            |                |
| Previsión de V      | /enta               |         | 3           | 08-jul-24              |                          | No                   |             |                |                       |                    | 500                 |                |            |                |
| Cotizaciones        |                     |         | 4           | 08-jul-24              |                          | No                   |             |                |                       |                    | 500                 |                |            |                |
| Pedidos             |                     |         | 5           | 08-jul-24              |                          | No                   |             |                |                       |                    | 500                 |                |            |                |
| Entregas/Rem        | isiones             |         | 6           | 09-jul-24              |                          | No                   |             |                |                       |                    | 0                   |                | *          |                |
| E Carta Porte       |                     |         | 7           | 09-jul-24              |                          | No                   |             |                |                       |                    | 0                   |                | ×          |                |
| 🕀 🐻 Carta Porte Mi  | aritimo             |         | 8           | 09-jul-24              |                          | Si                   | 1           | Entrada        | MEXICO                | 01 - Autotranspo.  | . 500               | ×              |            |                |
| 🕀 👸 Carta Porte Co  | on Comercio Exterio | r       | 9           | 09-jul-24              |                          | Si                   |             | Entrada        | MEXICO                | 01 - Autotranspo.  | . 500               | ⊻              | H          | 4              |
| - Cambio de me      | ercancía            |         | 10          | 09-jul-24              |                          | Si                   |             | Entrada        | MEXICO                | 01 - Autotranspo.  | . 500               | M              | 님          | 님              |
| Devoluciones        |                     |         |             | 09-jul-24              |                          | No                   |             |                |                       |                    | 0                   |                | M          |                |
| Facturas Clien      | te<br>CD Maritima   |         | 12          | 09-jul-24              | Maritima                 | NO                   |             |                |                       |                    | 0                   |                | M          | H              |
| E Factura Client    | e CP Maritimo       |         | 112         | 09-jul-24              | Maritimo                 | NO                   |             |                |                       |                    | 0                   |                | M          | H              |
| F-The Factures Glob | ales por Nota       |         | 15          | 09-jul-24              |                          | No                   |             |                |                       |                    | 1000                |                |            | H              |
| Notas de Créd       | lito Cliente        |         | 16          | 09-jul-24              |                          | No                   |             |                | MEXICO                |                    | 500                 |                | H          | H              |
| Notas de Carg       | o Cliente           |         | 17          | 09-jul-24              |                          | No                   |             |                | MEXICO                |                    | 5                   | Ĩ              | ŭ          | ŭ              |
|                     | onorarios           |         | 18          | 09-jul-24              |                          | No                   |             |                | MEXICO                |                    | 50                  |                |            |                |
| Recibos de An       | rendamiento         |         | 19          | 10-jul-24              |                          | No                   |             |                | MEXICO                |                    | 20                  |                |            |                |
| Recibos de Do       | onativo             |         | 20          | 10-jul-24              |                          | No                   |             |                | MEXICO                |                    | 20                  |                |            |                |
| Ordenes de se       | ervicio             |         | 21          | 10-jul-24              |                          | No                   |             |                | MEXICO                |                    | 50                  |                |            |                |
| Transporte V3       |                     |         | 22          | 10-jul-24              |                          | No                   |             |                | MEXICO                |                    | 500                 |                |            |                |
| Transporte V3       | 3.0                 |         | 23          | 10-jul-24              |                          | Si                   |             | Entrada        | MEXICO                | 01 - Autotranspo.  | . 500               |                |            |                |
| Vistas              |                     | (+×)    | 24          | 10-jul-24              |                          | Si                   | 1           | Entrada        | MEXICO                | 01 - Autotranspo.  | . 500               |                |            |                |
| Predeterminada      |                     | 14/     | 25          | 10-jul-24              | Maritimo                 | No                   |             |                |                       |                    | 0                   |                | ¥          |                |
| - receterminaud     |                     |         | 26          | 10-jul-24              |                          | No                   |             |                | MEXICO                |                    | 500                 | <b>X</b>       |            |                |
|                     |                     |         | 27          | 10-jul-24              |                          | No                   |             |                | MEXICO                |                    | 500                 | ×.             |            |                |
| CONTPAQi Comer      | cial                |         | 28          | 10-jul-24              | internacional            | Si                   | 1           | Entrada        | MEXICO                | 01 - Autotranspo.  | . 500               | ×              |            |                |
|                     |                     |         | 29          | 10-jul-24              | Maritimo                 | No                   |             |                | 10000                 |                    | 0                   |                | M          | H              |
| Organización        |                     |         | 30          | 10-jul-24              | CD C CT                  | No                   |             |                | MEXICO                |                    | 500                 | M              | 님          | H              |
|                     |                     |         |             | 111.0000.000           |                          | No                   |             |                |                       |                    | 500                 |                |            |                |

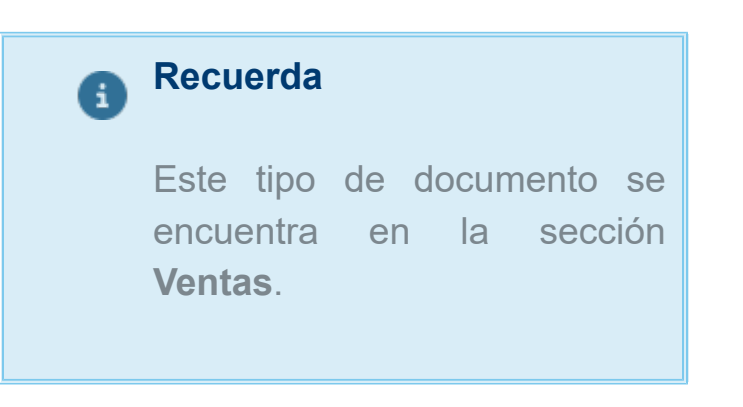

Anteriormente, no se mostraba ningún documento dentro de la vista de Trasporte V3.1, aun cuando si se tenían regiros creados.

### Otros tickets relacionados...

A partir de esta versión, se podrán <u>cancelar</u> los documentos de **Factura** o **Facturas Globales**, ya que anteriormente al tratar de cancelar un segundo documento, se visualizaba el mensaje: *"Error al realizar la firma del token de cancelación - Keyset does not exist".* 

En esta versión, no se mostrará el mensaje: *"Invalid use of Null"*, al **Generar la entrega** de documentos de "Pedido" (Facturado) que manejen productos con pedimento, generándose de forma correcta el documento.

Anteriormente, después de haber <u>copiado a Factura</u> el documento de "Pedido", y posteriormente **Generar Ia entrega**, se mostraba el mensaje: *"Invalid use of Null".* 

#### Folio D637706 - Ticket 2024101110001941

#### Otros tickets relacionados...

A partir de esta versión, se generará el **PDF** de cualquier documento de "Factura Cliente" aún cuando en la <u>ruta</u> de guardado esté configurado en *Red*.

| 🗳 Opciones   |                       |                       |                |   | ×                  |
|--------------|-----------------------|-----------------------|----------------|---|--------------------|
| General      | Comproba              | nte Fiscal Digital    |                |   |                    |
| Documentos   | Empresas              |                       |                |   |                    |
| Contabilidad | Empresa               | ALAS A A              | Fecha envio    |   |                    |
|              | Tipo de comprobante   | CFDI                  | <b>v</b>       |   | Configurar Empresa |
|              | CFDI<br>Tipo de envío | Envio inmediato       | ▼ Anexo 20 4.0 | - | Timbrado Demo 🗹    |
|              | Guardar CFDI en       | \\COMPAC7788H\Pruebas |                |   |                    |

En versiones anteriores, no generaba el **PDF** cuando se tenía una ruta de <u>Guardado CFDI</u> en *Red*.

#### Folio D639951 - Ticket 2024093010000239

En esta versión, se permitirá abrir y mostrar la vista de documentos en módulos duplicados de manera correcta.

Anteriormente, al tener demasiados módulos duplicados con diferente información y tratar de abrirlos, se mostraba el mensaje: *"Hubo un problema al ejecutar la consulta. Se eliminaron los filtros asociados a la vista"*, y no era posible ver la información de los documentos.

#### Folio D640033 - Ticket 2024071210002506

En esta versión, se respetará el cobro realizado a los documentos de pedido, cuando se realice la entrega masiva, mostrando el importe del cobro relacionado desde la vista en la columna **Cobrado**.

| s <b>]</b>                                 |                    |                      |                                                                                                    | CONT                | PAQi Com | nercial - ESC      | CUELA KEMP | ER URGATE               | SA DE CV |
|--------------------------------------------|--------------------|----------------------|----------------------------------------------------------------------------------------------------|---------------------|----------|--------------------|------------|-------------------------|----------|
| CONTPAQI COMERCIAL GENERAL                 | LISTA              |                      |                                                                                                    |                     |          |                    |            |                         |          |
| Editar                                     |                    | Propiedades          | ➡ Agrupamiento<br>2↓ Ordenar                                                                                                    | Zona Agrupamiento   | Y        |                    | Exporta    | er a Excel<br>er a Word |          |
| Nuevo GActualizar Imprimir Vista<br>previa | Imprimir<br>módulo | Previsualización     | Σ Zona Totales                                                                                                    | <b>Q</b> ≡ Colapsar | Filtrar  | Filtro<br>Avanzado | Exporta    | ir a Notpad             | Cancela  |
| Acciones Impresión                         |                    |                      | Opciones                                                                                                    |                     | F        | iltro              | Export     | aciones                 |          |
| 🖧 Ventas                                   | P                  | edidos               |                                                                                                    |                     |          |                    |            |                         |          |
| 🖧 Ventas<br>🖃 📁 Catálogos                  | Arrastre           | el encabezado de una | columna aqui para                                                                                                    | agrupar.            |          |                    |            |                         |          |
| E Clientes                                 | ID Docu            | men Fecha            | Cliente                                                                                                    |                     |          | Titulo             | o 🚺        | Cobrado                 | 50       |
| Tipo Cliente                               |                    | 4 29-oct-24          | ACRES ADDRESS                                                                                                    | 10 10 MB 11         |          |                    | - 1        |                         | 232.00   |
| Documentos                                 |                    | 30 04-nov-24         |                                                                                                    |                     |          |                    |            |                         | 0.00     |
| Prevision de Venta                         |                    | 32 04-nov-24         |                                                                                                    |                     |          |                    |            |                         | 464.00   |
| Cotizaciones                               |                    | 36 04-nov-24         |                                                                                                    |                     |          |                    | - 1        |                         | 116.00   |
| Pulling Pedidos                            |                    | 37 04-nov-24         | 100000-00000                                                                                                    | 10 (a) (B) (c)      |          |                    |            |                         | 232.00   |
| E Carta Porte                              |                    | 40 04-nov-24         | and the second second sec |                     |          |                    |            |                         | 232.00   |

Anteriormente, la columna Cobrado de los documentos de pedidos se mostraba en cero aun cuando se tenía un cobro cliente relacionado al documento; esto sucedía después de realizar la entrega masiva de los pedidos.

#### Folio D642182 - Ticket 2024102310004175

En esta versión, al capturar un número de lote desde el movimiento de una **Entrega/Remisión** y presionar la tecla enter, se respetará el valor agregado en la columna.

| ol 🛛 🕄 🗊                               | ĭ 🦻 🖾 =                                         |                                                              |                          | Entrega                                              | lo, 104                          |                                                         |                                                    | X ( ) X                                 | E)×                                            |
|----------------------------------------|-------------------------------------------------|--------------------------------------------------------------|--------------------------|------------------------------------------------------|----------------------------------|---------------------------------------------------------|----------------------------------------------------|-----------------------------------------|------------------------------------------------|
| ENTREGAS/REN                           | AISIONES GEN<br>Cerrar<br>Nuevo<br>Resumer<br>s | General<br>General<br>Archivos ~<br>Campos Extras<br>Mostrar | Abrir Ab<br>Empresa Clie | Agenda p<br>Agenda p<br>Agir a produ<br>brir<br>ente | agos acto de producto d          | Copiar a Fac<br>Importar/Exp<br>Captura Mat<br>Acciones | tura<br>portar Excel *<br>tricial                  | Copiar a Carta Porte                    | da                                             |
| 🖺 General                              |                                                 |                                                              |                          |                                                      | Va                               | lidado 🗌                                                |                                                    |                                         |                                                |
| Fecha<br>Cliente<br>Sucursal<br>Titulo | 01/11/2024<br>Nueva01                           | •                                                            |                          | Folio                                                | <b>-</b>  ≣ <mark>,</mark><br> + | Almacén                                                 | 2                                                  | llmacén                                 | ¥                                              |
| Cantidad<br>100                        | Clave<br>Pr                                     | Descripción<br>Producto                                      | Unidad                   | Precio Unitario<br>0.00                              | Total<br>0.00                    | Descuento<br>0 0.00%                                    | Tipo Impuesto<br>IVA 16%<br>IVA 16%                | 0 Impuesto Lote<br>16.00% 123<br>16.00% | saducidad<br>1/11/2024                         |
| Origen: Pedido/Ord                     | en de compra (ID:2)                             | Unidades                                                     | 100.00 Volu              | imen 0.00                                            | 2                                | Subt<br>Imp<br>Lo                                       | Sut<br>Desc<br>total con desc<br>uestos<br>cales T | o Total<br>suento<br>suento<br>otal     | \$0.00<br>\$0.00<br>\$0.00<br>\$0.00<br>\$0.00 |

Anteriormente, al capturar un número de lote desde el movimiento de una **Entrega/Remisión** y presionar la tecla enter, el valor de la columna se mostraba en blanco, y el dato capturado se colocaba automáticamente en la columna caducidad.

# Tesorería

#### Folio D546899 - Ticket 2023111310000429

En esta versión, al timbrar un Cobro cliente con manejo de factoraje financiero se respetará el importe asignado, de acuerdo a lo que falta por saldar en la factura relacionada, mostrándolo de forma correcta en el nodo **MontoTotalPagos** del XML.

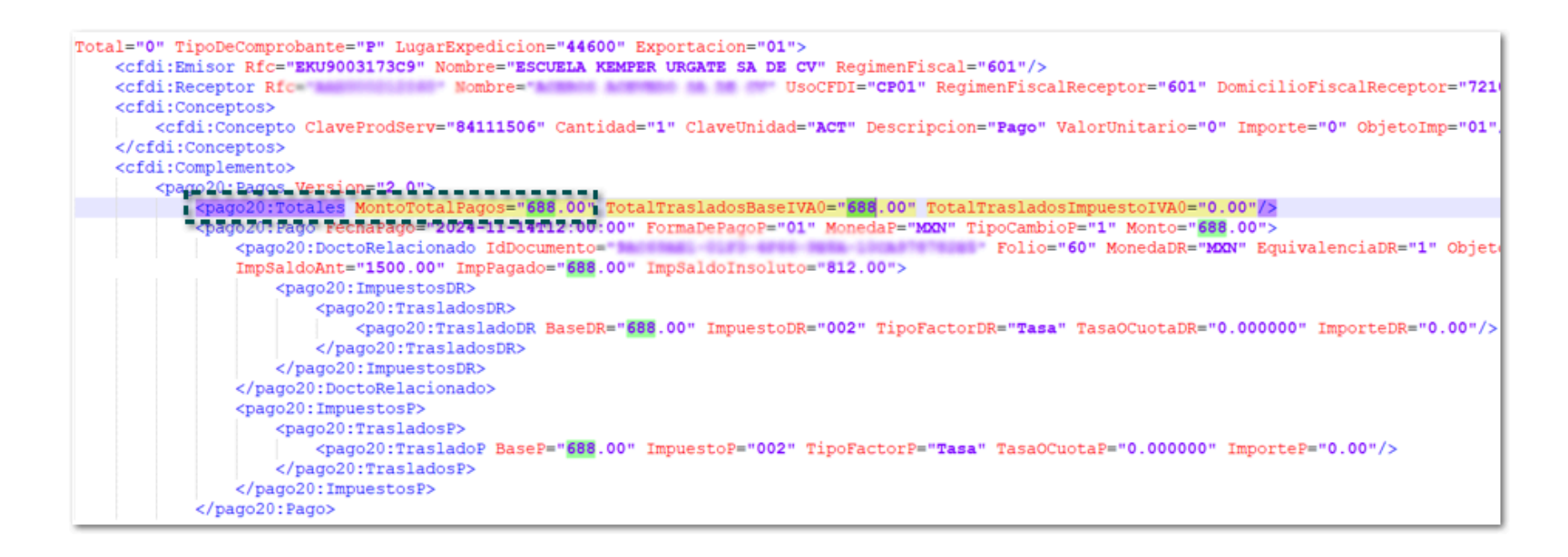

Anteriormente, al timbrar un Cobro cliente con manejo de factoraje financiero en el nodo MontoTotalPagos del XML se colocaba el importe de \$700, aun cuando debía ser de 688, que es lo que le faltaba a la factura para restar el saldo.

#### Folio D644110 - Ticket 2024101510000685

#### Otros tickets relacionados...

En esta versión, se mostrará de forma correcta la sección de impuestos de los documentos de cobro cliente, al visualizar en PDF desde su respectiva vista, cuando se utilice el formato: **Modelo\_CFDIComplementoRecepcionPagos20.html**.

|                |                 | Sello de Pago:                            |                               |                            | And States                        |                 |
|----------------|-----------------|-------------------------------------------|-------------------------------|----------------------------|-----------------------------------|-----------------|
|                |                 | 1100                                      | 00                            | Contra Contra Contra       | 1                                 | and the         |
| Documentos Rel | acionados       |                                           |                               |                            |                                   |                 |
| ID. Docto      | SerieFolioMoned | aT.C. <mark>M.</mark><br>Pago Parcialidad | d Saldo Imp.<br>Ant. Pagadolr | Saldo Obje<br>nsoluto impl | Impuestos                         | 1               |
| -              |                 |                                           |                               | Base Impu                  | iesto Tipo Tipo<br>ImpuestoFactor | Tasa Importe    |
| ALC: NAME      | F 5999 MXN      | 1.00PPD 1                                 | 3,735.20 3,735.20             | 0.00 02 3,220.00 002-      | IVA T Tasa (                      | 0.160000 515.20 |
|                |                 |                                           |                               |                            |                                   |                 |
|                |                 |                                           |                               |                            |                                   |                 |

Anteriormente, al visualizar un documento de Cobros cliente utilizando el formato: **Modelo\_CFDIComplementoRecepcionPagos20.html** no se mostraba el desglose de impuestos, solo el nombre del sub modelo que incluye esos datos.

| Documentos Re | lacionados                                                             |                                  |
|---------------|------------------------------------------------------------------------|----------------------------------|
| ID. Docto     | SerieFolioMonedaT.C. <sup>m.</sup> Parcialidad Ant. PagadoInsolutoImp. | Impuestos                        |
| COLUMN .      | F 5999 MXN 1.00PPD 1 3,735.20 3,735.20 0.00 02                         | SubModelo_CFDI_DR_ItemsInfo.html |
|               |                                                                        |                                  |

Cabe mencionar que esta situación se presentaba en una empresa en específico.
# Folio D610512 - Ticket 2024052010000434

En esta versión, no se presentará el mensaje: *Object variable or With block variable not set*, al intentar visualizar las pólizas de los documentos de **Préstamos otorgados** y/o **Traspaso**.

Anteriormente, al intentar visualizar las pólizas de los documentos de **Prestamos otorgados** y/o **Traspaso**, se mostraba el siguiente mensaje: *Object variable or With block variable not set*, y no era posible visualizar las pólizas.

# Otros tickets relacionados...

En esta versión, no se mostrará el mensaje: **"Cobro Cliente ID873: CRP20211 - El valor del campo** *MontoTotalPagos no es igual al redondeo de la suma del resultado de multiplicar cada uno de los atributos Monto por el valor registrado en el atributo TipoCambioP de cada nodo de Pago.*", al timbrar cobros cliente en moneda dólar, cuando la factura relacionada en dólares; timbrando de forma correcta el documento.

Anteriormente, al intentar timbrar un documento de cobro en moneda dólar cuando la factura racionalidad estaba en moneda dólar se mostraba el mensaje anterior y no era posible timbrar el documento.

A partir de esta versión, al generar documento de tipo **Otros Ingresos** se mostrarán en la vista que les corresponde.

Anteriormente, al generar documento de tipo **Otros Ingresos** se mostraban en la vista **Pagos Proveedor**.

# Folio D634625 - Ticket 2024092810000305

En esta versión, al hacer clic en el botón **Enviar por email** desde un documento de **Pago Proveedor**, se mostrará la ventana de envío par que puedas realizar el proceso.

| 💶 🔚 🛅 🔛 I                     | 🦻 <del>-</del><br>DR | GENERAL             |                | Traffic            | eción - IDIS     |              |          |           | XS.             | X      |
|-------------------------------|----------------------|---------------------|----------------|--------------------|------------------|--------------|----------|-----------|-----------------|--------|
| Guardar<br>& Cerrar<br>Accior | rdar & N             | Resumen Ge          | meral Archivos | CFDI<br>Relacionad | Campos<br>Extras |              |          |           |                 |        |
| 🕑 General                     |                      |                     |                |                    |                  |              |          |           |                 |        |
| Folio                         |                      | Afectac             | ión Egre       | ISO 🔻              | Pago Proveed     | or           |          |           |                 |        |
| Origen:                       |                      |                     |                |                    | - Destine:       |              |          |           |                 |        |
| Fecha operación               | 27/09                | 🕞 Enviar correo     |                |                    |                  |              |          | ×         |                 |        |
| Hora operación                | 12:00                | Formato Impresión   | Pago Proveed   | lor                |                  |              |          | v         |                 |        |
| Monto \$                      | 234,23               | Para                | -              | @contpagi.         | com              |              |          |           |                 |        |
| Entidad                       | Cuent                |                     |                |                    |                  |              |          |           |                 | -      |
| Cuenta Bancaria               | BANC                 | Copia               |                |                    |                  |              |          |           |                 | 1      |
| coence concerns               |                      | Oculto              |                |                    |                  |              |          |           |                 |        |
|                               |                      | Adjuntar            | c\Program Fil  | les (x86)\Com      | pac\ComercialSP  | XMLPagos\Pag | oID15.xn | nl 📁      |                 |        |
| Método de                     | e pag                | Asunto              | Prueba         |                    |                  |              |          |           |                 |        |
| arma de Page                  | 01 5                 |                     | Adjuntar Pl    | DF                 |                  |              |          |           |                 |        |
| forma de Pago                 | 01-6                 |                     |                |                    |                  |              |          |           | i               |        |
| Comentarios                   | - oyo                |                     |                |                    |                  |              |          |           |                 |        |
|                               |                      |                     |                |                    |                  |              |          |           |                 |        |
|                               |                      |                     |                |                    |                  |              |          |           |                 |        |
| Document                      | tos                  |                     |                |                    |                  | En           | riar     | Cancelar  | Aplicar en auto | mático |
|                               | Fecha                | Ь                   |                |                    |                  |              |          |           | Aplicar         | .C.    |
|                               |                      |                     |                |                    | 6. 08 DV         |              |          |           |                 |        |
| Sin Suc                       | 01-202               | 24 Eachuras Compre  | 1D3 (No.)      | PPD                | 212.00           | 212.00       |          | 0.00 MYN  | 232.00          | 1.0    |
| 0 4.0                         | 01-ago-              | 24 Gastos ID4 (No.) | 103 (NO.)      | PPD                | 232.00           | 232.00       |          | 0.00 MXN  | 232.00          | 1.0    |
| o 4.0                         | 22-ago-              | 24 Facturas Compra  | ID18 (No.)     | PPD                | 2,900.00         | 2,900.00     |          | 0.00 MXN  | 2,900.00        | 1.0    |
| 6 4.0                         | 22-ago-              | 24 Facturas Compra  | ID19 (No.)     | PPD                | 58,000.00        | 58,000.00    |          | 0.00 MXN  | 58,000.00       | 1.0    |
| े 4.0                         | 22-ago-              | 24 Facturas Compra  | ID20 (No.)     | PPD                | 290,000.00       | 172,870.00   | 117,1    | 30.00 MXN | 172,870.00      | 1.0    |
|                               |                      |                     |                |                    | 351,364.00       | 234,234.00   | 117,1    | 30.00     | 234,234.00      |        |
|                               |                      |                     |                |                    | 351,364.00       | 234,234.00   | 117,1    | 30.00     | 234,234.00      |        |
| 4                             |                      |                     |                |                    |                  |              |          |           |                 |        |
|                               | _                    |                     |                |                    |                  |              |          |           |                 | _      |
| Filtro                        |                      |                     |                |                    |                  |              |          |           | Monto total ap  | olicad |

Anteriormente, al hacer clic en el botón **Enviar por email** desde un documento de **Pago Proveedor**, el sistema no realizaba ninguna acción, y no era posible continuar con el proceso de envío.

# Folio D631416 - Ticket 2024071110000528

A partir de esta versión, al generar un pago desde un **Pagaré (Préstamo Recibido)**, se mostrará el "Acreedor" correcto el cual se haya seleccionado.

Anteriormente, al generar un pago desde el **Pagaré (Préstamo Recibido)** y posteriormente guardarlo, automáticamente cambiaba a otro "Acreedor" distinto al seleccionado.

En esta versión, al generar Cobro cliente ya **no** aparecerán repetidos los importes en la sección "Impuestos pagados" de *Documentos Relacionados*, dentro del **PDF** después **de** pagar varias facturas con diferentes <u>tipos de tasas de impuestos</u>.

En versiones anteriores, se repetían las cantidades de los importes y se mostraban duplicados.

#### Folio D635489 - Ticket 2024100310005176

En esta versión, no se mostrará el mensaje: *Error XEngineHTMLReport El Proveedor de datos u otro servicio devolvió un estado de E\_Fail*, al intentar visualizar el PDF de los documentos de "Cobros Cliente", mostrando el documento de forma correcta.

Anteriormente, al tratar de visualizar el **PDF** de los Cobros Cliente, se mostraba el mensaje: *Error XEngineHTMLReport El Proveedor de datos u otro servicio devolvió un estado de E\_Fail*, cuando los cobros tenían más de dos facturas pagadas.

A partir de esta versión, no se presentará el mensaje: *El atributo 'RFcR' no es válido. el valor 'C&ampo;X0522890' no es válido según su tipo de datos 'http://www.sat.gob.mx/sitio\_internet/cfd/ tdCFDI:t\_RFC' - Error de restricción de patrón,* al intentar timbrar un documento de retención donde se incluye un RFC que contiene **ampersand** (&), permitiendo timbrar de forma correcta el documento.

Anteriormente, al intentar timbrar un documento de retención donde se incluye un RFC que contiene **ampersand** (&), se mostraba el mensaje anterior y no era posible timbrar el documento.

# Folio D662546 - Ticket 2025010310004558

En esta versión, no se presentará el mensaje: "El campo ImporteP que corresponde a Traslado, no es igual a la suma de los importes registrados en el documento relacionado donde el impuesto del documento relacionado sea igual al campo ImpuestoP de este elemento y la TasaOCuotaP del documento relacionado sea igual al campo TasaOcuotraP de este elemento. - No hay detalle de error", al intentar timbrar un documento de Cobro Cliente, permitiendo realizar el timbrado de forma correcta.

Anteriormente, al intentar timbrar un documento Cobro Client, se mostraba el mensaje anterior y no era posible realizar el timbrado.

# Folio D659163 - Ticket 2024120410002575

A partir de esta versión, no se presentará el mensaje: *Error al momento de cargar el XML (Anexo 20)*, timbrar un documento de **Cobro Cliente** con manejo de factoraje financiero, permitiendo timbrar el documento de forma correcta.

Anteriormente, al intentar timbrar un documento de documento de Cobro Cliente con manejo de factoraje financiero, se mostraba el mensaje anterior y no era posible timbrar el documento.

Cabe mencionar que esto se presentaba en un escenario específico, donde al abrir el documento previo a realizar el timbrado, se mostraban los siguientes mensajes:

| XEngineLib                                                                                                    | $\times$ |  |  |  |  |  |  |  |
|----------------------------------------------------------------------------------------------------|----------|--|--|--|--|--|--|--|
| KengineLib<br>La operación no está permitida si el objeto está cerrado.<br>select sum(MontoAplicado) as MontoNC from<br>wwCFDRepProveedorDobleNodo where CFDIFolioFiscal =<br>B52799E5-F918-401A-93E0-862005881B4B' and<br>FinancialOperationID <> 5269 and<br>wwCFDRepProveedorDobleNodo.NCDocumentPaymentID not<br>in ( select<br>wwCFDRepProveedorDobleNodo.NCDocumentPaymentID from<br>wwCFDRepProveedorDobleNodo.CFDIFolioFiscal='B52799E5-F<br>918-401A-93E0-862005881B4B' and<br>wwCFDRepProveedorDobleNodo.FinancialOperationID = 5269) |          |  |  |  |  |  |  |  |
| Acept                                                                                                    | ar )     |  |  |  |  |  |  |  |
| Carga de documentos                                                                                                    | ×I       |  |  |  |  |  |  |  |
| La operación no está permitida si el objeto está cerrado.                                                                                                    | 1        |  |  |  |  |  |  |  |
| Aceptar                                                                                                    |          |  |  |  |  |  |  |  |

Productos y Servicios

A partir de esta versión, se hará efectiva la entrega de los documentos de **Movimientos entre almacenes** cuando se habilite la opción **Entrega**, y se verá reflejada en el **Kardex** como cantidad entregada.

| 📒 🗄 🗙 💷 💖 L                                                       | <b>∑</b> ≠         | Movi                                                      | miento entre Almac                      | enes No ID9150 | 100                                            |                                                                             | x a x   |
|-------------------------------------------------------------------|--------------------|-----------------------------------------------------------|-----------------------------------------|----------------|------------------------------------------------|-----------------------------------------------------------------------------|---------|
| IOVIMIENTO ENTRE A                                                | ALMACENES GENE     | RAL                                                       |                                         |                |                                                |                                                                             | ð 🔍 🖉 a |
| Guardar & Cerrar<br>Guardar & Nuevo<br>Copiar a nuevo<br>Archivos | Resumen 😢 Historia | a de Entregas 🥼 Archi<br>al de Entregas 🗐 Camp<br>Mostrar | nen de Entregas<br>vos  =<br>vos Extras | Agenda 🖓 Gener | oducto<br>nte de product<br>ar Entrega<br>Acci | Importar/Exportar Exce<br>Captura Matricial<br>Descuento en cascada<br>ones | el *    |
| General                                                           |                    |                                                           |                                         | Validad        | lo 🗌                                           |                                                                             |         |
| echa 📧                                                            | /11/2023           | 👻 A Almacén 🚺                                             | Folio                                   | Pro<br>▼ En    | oyecto<br>trega                                | 11/11/2024 🗸                                                                | Ŧ       |
| Cantidad Clave                                                    | Descripció         | n                                                         | Unidad                                  | Comentarios    | Rack                                           | Posición                                                                    |         |
| 5 CANUP                                                           | VGNO               | C LINE ALL REPORTS                                        | H87                                     |                |                                                |                                                                             |         |
|                                                                   |                    |                                                           |                                         |                |                                                |                                                                             |         |
|                                                                   |                    |                                                           |                                         |                |                                                |                                                                             |         |
|                                                                   |                    |                                                           |                                         | Unidadi        | :5 5.00                                        | Volumen 0.00                                                                |         |

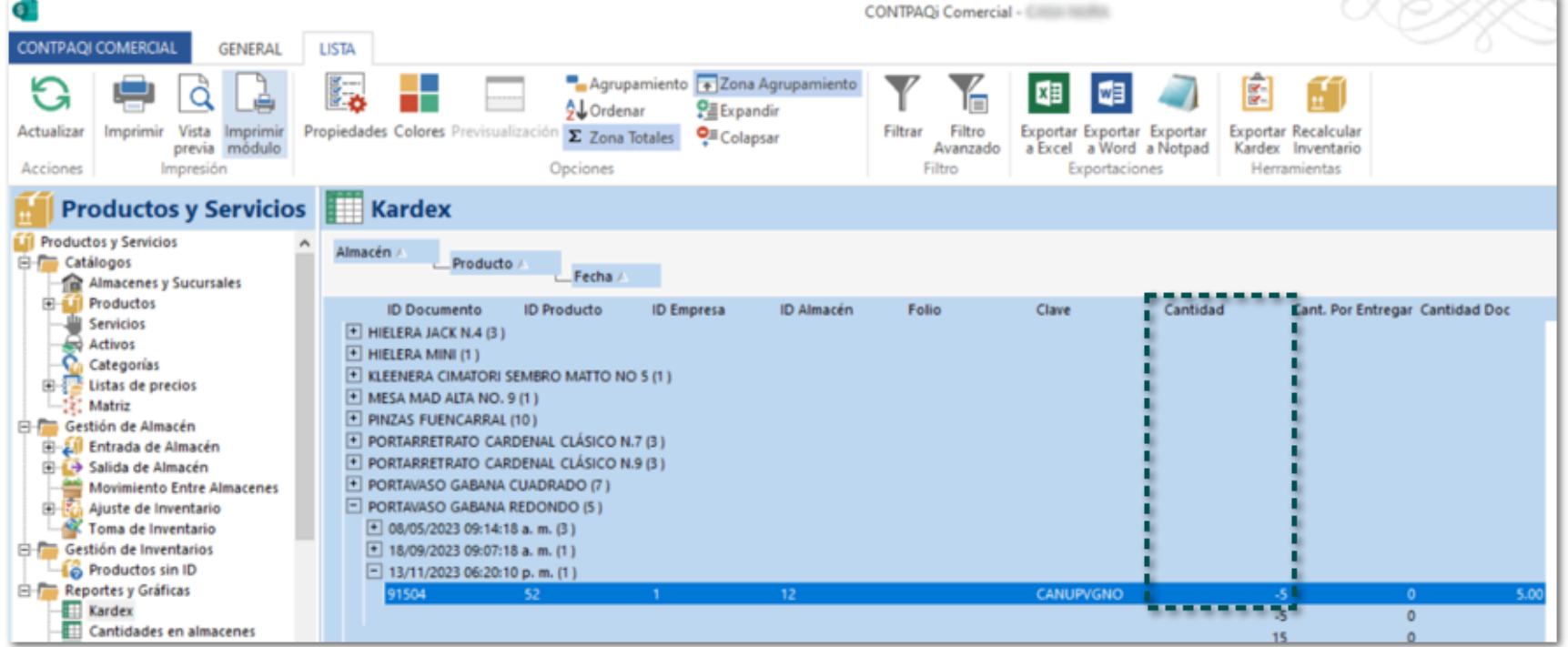

Anteriormente, al guardar los documentos de **Movimientos entre almacenes** cuando se habilitaba la opción **Entrega**, y en el reporte **Kardex** se mostraba como cantidad por entregar.

En esta versión, al modificar la moneda en el catálogo productos y guardar los cambios, se respetarán los datos que se hayan capturado previamente en la sección de envío.

|                                                                                                    | ₹                                                                      |                                                               | Producto cor               | mercial - Terrarios                        | 10131701                                     |                                                                                                | XS                     | x    |
|----------------------------------------------------------------------------------------------------|------------------------------------------------------------------------|---------------------------------------------------------------|----------------------------|--------------------------------------------|----------------------------------------------|------------------------------------------------------------------------------------------------|------------------------|------|
| Guardar<br>& Cerrar                                                                                                    | ardar & Nuevo                                                          | Resumen General Precis                                        | os Cantidades              | Archivos Categor                           | ias Campos<br>Extras                         |                                                                                                |                        | 0.00 |
| Acci                                                                                                    | ones                                                                   |                                                               | Mostrar                    |                                            |                                              |                                                                                                | Æstímulo 8%            |      |
| Tipo Producto<br>Producto<br>Clave Prod/Serv<br>Clave Unidad<br>Nombre corto<br>Categoría 1<br>Categoría 2<br>Descripción | Producto comer<br>Terrarios - 10131<br>10131701 - Terra<br>H87 - pieza | cial v Clave<br>701<br>rios<br>v Categoria 3<br>v Categoria 4 | 10131701                   |                                            |                                              | SIN FOTO                                                                                       | -                      |      |
| General Uni<br>Manejo de<br>Volumen 9<br>Peso 1                                                                           | dades Logistic<br>entrega                                              | Envio Contabilidad<br>Ancho 2<br>Altura 3<br>Largo 4          | COFEPRIS<br>cm<br>cm<br>cm |                                            | URL<br>Código de barras                      | 0 de 0                                                                                         |                        |      |
| Nuevo produ<br>Disponible a<br>Producto de u                                                                              | cto<br>la venta<br>venta                                               | Producto de exhib<br>Poder vender en n<br>Producto de Comp    | ición<br>egativo<br>ra     | Manejo de n<br>Manejo de lo<br>Manejo de p | úmero de serie<br>te y caducidad<br>edimento | <ul> <li>Aplica descuento g</li> <li>No permitir descue</li> <li>Producto matricial</li> </ul> | lobal<br>nto por línea |      |

Anteriormente, al modificar la moneda en el catálogo productos y guardar los cambios, cuando se ingresaba nuevamente no se mostraban los datos en la sección de envío, cuando estos ya habían sido capturados con anterioridad.

# Folio D634780 - Ticket 2023022810003611

A partir de esta versión, al consultar las cantidades de un producto de tipo paquete, la cantidad se mostrará de acuerdo a lo disponible a los componentes que lo conforman.

| Producto de tipo <b>Paquete</b> o<br>producto <b>Componente</b> ; se t<br>52 piezas del componente / 4 | que se compone de 4 piezas d<br>iene disponibles 13 paquetes.<br>4 que requiere el paquete = 13. | Producto Componente<br>disponibles 52 piezas.<br>PRODUCTO PRODUCTO<br>Guardar & Nuevo                                                                                                    | e, el cual tiene      |
|----------------------------------------------------------------------------------------------------|--------------------------------------------------------------------------------------------------|----------------------------------------------------------------------------------------------------|-----------------------|
| Guardar<br>& Cerrar<br>Acciones<br>Cantidades<br>Almacén /                                             | General Precios Componentes Cantidades Archivos Ca<br>Mostrar                                    | rgoni<br>Guardar<br>& Cerrar<br>Acciones<br>Acciones | ampos<br>Extras       |
| Bodega<br>Almacén<br>Apostofiado<br>Movil<br>Prmus Bella<br>Consignación<br>Almacén de Consignación    | 13.00<br>0.00<br>0.00<br>0.00                                                                    | Bodega       Almacén     52.00       Aportolisto     0.00       Presente     En Tránsito almace       Movil     0.00       Primus Bella     0.00       – Consignación     0.00                                                                                                    | enes: 0.00<br>52.00   |
|                                                                                                    |                                                                                                  | DISPONIBLE:<br>Por Recibir:<br>- de proveedores:                                                                                                    | 52.00<br>0.00<br>0.00 |

Anteriormente, al consultar las cantidades de un producto de tipo paquete, la cantidad que mostraba era incorrecta de acuerdo a la existencia disponible de los componentes que lo conformaban.

# Folio D642452 - Ticket 2024020210004701

.

A partir de esta versión, se mostrarán las existencias de manera correcta después de generar un documento de **Ajuste de inventario**.

Anteriormente, al realizar el ajuste de inventario se visualizaban existencias incorrectas para productos en específico.

Compras y Gastos

# Folio D637702 - Ticket 2024080710000623

En esta versión, no se mostrará el mensaje: *La operación no está permitida si el objeto está cerrado*, al guardar el documento de **Pago a Proveedor**, permitiendo realizar el guardado del documento de forma correcta.

Anteriormente, se mostraba el mensaje: *La operación no está permitida si el objeto está cerrado*, al guardar el documento de **Pago a Proveedor**, cuando se generaba aun proveedor en específico, y no era posible guardar el documento.

# Otros tickets relacionados...

A partir de esta versión, se respetarán las cantidades de cada partida en los documentos de **Órdenes de compra** y <u>no</u> cambiarán aún cuando cada partida tenga el mismo producto.

| 🕽 🖯 🗙 🛅                                       | 🦻 🖂 🕫                                                                                                    |                                                    |                              | Nueva Orden de                      | compra            |                   |                                                  |                                           | >>>>>>>>>>>>>>>>>>>>>>>>>>>>>>>>>>>> |                         | ×  |
|-----------------------------------------------|----------------------------------------------------------------------------------------------------|----------------------------------------------------|------------------------------|-------------------------------------|-------------------|-------------------|--------------------------------------------------|-------------------------------------------|--------------------------------------|-------------------------|----|
| ÓRDENES DE COM                                | MPRA GENERAL                                                                                                    |                                                    |                              |                                     |                   |                   |                                                  |                                           |                                      | ~                       | )  |
| Guardar & Ce<br>Guardar & No<br>Copiar a nuev | errar interventerrar interventerrar | General<br>Agenda de Entreg<br>Historial de Entreg | as 🧃 Campos E                | de Entregas<br>•<br>xtras Er        | Abrir<br>mpresa P | Abrir<br>roveedor | Agenda pagos<br>Abrir Calculado<br>Ir a producto | 保 Asistent<br>ora 🔊 Copiar a<br>🖓 Generar | e de producto<br>Factura<br>Entrega  | 2 <b>11</b> -<br>22     |    |
| Archivos                                      |                                                                                                    | Most                                               | rar                          |                                     |                   |                   | Accion                                           | ies                                       |                                      |                         |    |
| ] General                                     |                                                                                                    |                                                    |                              |                                     |                   | Validado [        | 🗌 🏲 No Entreg                                    | ado                                       |                                      |                         |    |
| echa                                          | 29/10/2024 💌                                                                                                    |                                                    |                              | Folio                               |                   | Almace            | n                                                | Almacén                                   |                                      |                         | -  |
| roveedor                                      |                                                                                                    | 10 M                                               |                              |                                     | - 11              | Centro            | de costo                                         |                                           |                                      | Ì                       | Ţ  |
| dulo                                          |                                                                                                    |                                                    |                              |                                     | 1 1000            | Provec            | te                                               |                                           |                                      | i                       | ij |
| mortación                                     | 01 - No anlica                                                                                                    |                                                    |                              |                                     |                   | Entreo            |                                                  | 29/10/2024                                |                                      |                         |    |
| portación.                                    | or - no aprica                                                                                                    |                                                    |                              |                                     | -                 | entreg            |                                                  | 123/10/2024                               |                                      |                         |    |
| Cantidad M                                    | ntarios                                                                                                    | Claus                                              | Claus Bud                    | Descripción                         |                   | heidad            | Precio Lloitario                                 | Total                                     | Decquento                            | Tipe Imer               | l  |
| 1 1                                           | 2                                                                                                    | 123456                                             | Clave Pvu                    | Airpods                             |                   | onioau            | 20.00                                            | 20.00                                     | 0.00%                                | IVA 16%                 |    |
| 11                                            | 3                                                                                                    | 123456                                             |                              | Airpods                             |                   |                   | 20.00                                            | 20.00                                     | 0.00%                                | IVA 16%                 | -  |
| 12                                            | 4                                                                                                    | 123456                                             |                              | Airpods                             |                   |                   | 20.00                                            | 20.00                                     | 0.00%                                | IVA 16%                 |    |
| 1 2                                           | 1                                                                                                    | 123456                                             |                              | Airpods                             |                   |                   | 20.00                                            | 20.00                                     | 0.00%                                | IVA 16%                 | ľ  |
|                                               |                                                                                                    |                                                    |                              |                                     |                   |                   |                                                  |                                           |                                      |                         |    |
|                                               |                                                                                                    | Unidades                                           | 4.00 Volumen                 | 0.00                                |                   |                   | S                                                | ub Total                                  |                                      | \$80.02                 | ī  |
| intrega doc.                                  | 29/10/2024                                                                                                    | •                                                  | T. Cambio                    | 1.00                                |                   | 4                 | De<br>Subtotal con de                            | scuento 0.0                               | 0%                                   | \$0.00                  | E  |
|                                               |                                                                                                    |                                                    |                              |                                     |                   |                   | a second contract                                |                                           |                                      |                         |    |
| Divisa                                        | MXN - Peso mexic                                                                                                    | ano 👻                                              | Método Pago                  | PUE - Pago en u                     | na sola e         | chibicic 👻        | Impuestos III                                    | <u>ipuestos</u>                           |                                      | \$12.80                 | C  |
| ivisa<br>ondición pago                        | MXN - Peso mexic                                                                                                    | ano 🔻                                              | Método Pago<br>Forma de pago | PUE - Pago en u<br>99 - Por definir | na sola e         | thibicit 👻        | Impuestos<br>Locales                             | Total                                     | 4                                    | \$12.80<br><b>92.82</b> | E  |

Anteriormente cuando se convertía una **Orden de Compra** a **Factura Compra**, las cantidades cambiaban las cantidades de cada partida.

#### Folio D637724 - Ticket 2024062010002592

En esta versión, aparecerá correctamente la información en la sección de **Compras y gastos relacionados con el pedimento** en un documento de "Pedimento de Importación".

| 🗊 🗄 🛅 🖾 🕯                                        | 🦻 🗢           |                  | Pedimento                         | lo         | 23511641    | 3000135                                             | 211 <i>6 XX</i> P                 | $\mathcal{D}$ |
|--------------------------------------------------|---------------|------------------|-----------------------------------|------------|-------------|-----------------------------------------------------|-----------------------------------|---------------|
| PEDIMENTOS DE II                                 | MPORTACIÓN    | GENERAL          |                                   |            |             |                                                     |                                   | ? ∾           |
| 🔚 🗟 Guar                                         | dar & Nuevo   | 🖵 🧊              | <b>1</b>                          | X          | Ξ           |                                                     |                                   |               |
| Guardar<br>& Cerrar                              |               | Resumen Gener    | al Gastos (                       | Gen<br>Exc | erar<br>cel |                                                     |                                   |               |
| Accion                                           | es            | Mostra           | r H                               | lerra      | amientas    |                                                     |                                   |               |
| 🔂 General                                        |               |                  |                                   |            |             |                                                     |                                   |               |
| Fecha de Pediment                                | 07/08/2024    | 4 💌              |                                   |            |             |                                                     |                                   |               |
| Título                                           | PEDIMENT      | OPRUEBAINDIA     |                                   |            |             |                                                     |                                   |               |
| Número pedimento                                 | 235116413     | 000135           |                                   |            | Clave Ped   | limento SAT                                         | 23 - 51 - 1641 - 3 - 000135 💙     |               |
| Divisa                                           | USD - US I    | Dólar            |                                   | Ŧ          | Coeficien   | te Divisa                                           |                                   |               |
| Tipo cambio                                      | 17.5872       |                  |                                   |            | DTA míni    | mo                                                  | 466                               |               |
| Medio de Embarqu                                 | e Maritimo    |                  |                                   | Ŧ          | Aduana      |                                                     | 51 - LAZARO CARDENAS, LAZARO CARI | DENA 👻        |
| Contenedor                                       |               |                  |                                   |            | País Impo   | rtación                                             | IND - INDIA                       | -             |
| IVA                                              |               |                  |                                   | -          |             |                                                     |                                   |               |
| Comentarios                                      |               |                  |                                   |            |             |                                                     |                                   |               |
| Compras y gastos i                               | elacionados c | on el pedimento: |                                   |            |             |                                                     |                                   |               |
| Fecha Prov                                       | eedor         | Folio            | Cantidad                          | Cla        | ave         | Producto                                            |                                   | 1             |
| 02-sep-24<br>26-sep-24<br>26-sep-24<br>26-sep-24 |               |                  | 1.00<br>1.00 12<br>1.00<br>1.00 V |            | 3456        | MANZANA V<br>Airpods<br>BATERÍAS LTI<br>Vino Blanco | ERDE<br>H                         |               |
| 29-oct-24                                        | NOR AL BORIDO |                  | 1.00                              | Те         |             | Television                                          |                                   |               |

Anteriormente, no se visualizaba información de compras y gastos que contenían los productos con pedimento, por lo que dicha sección se mostraba en blanco.

A partir de esta versión, se guardará el tipo de gasto asignado en los movimientos de los documentos de **Gastos**.

| 🜒 🖯 🗙 🖥                                      | ī 🆻 🖏 =                                     |                             | Gast                                    | o No.1481814                                   | (Serie AA) - ID14          | 9                                        |                                                            |                                                             | × ® ×                                                        |
|----------------------------------------------|---------------------------------------------|-----------------------------|-----------------------------------------|------------------------------------------------|----------------------------|------------------------------------------|------------------------------------------------------------|-------------------------------------------------------------|--------------------------------------------------------------|
| GASTOS                                       | GENERAL                                     |                             |                                         |                                                |                            |                                          | - 10                                                       |                                                             | 0 ~ 0                                                        |
| Guardar<br>& Cerrar                          | iuardar & Nuevo<br>Copii<br>nue<br>Archivos | ar a Resument               | General Registro<br>de pagos<br>Mostrar | Archivos Car                                   | mpos Abrir<br>ctras Empres | Abrir<br>a Proveedo                      | Agenda p<br>Abrir Cale<br>f<br>Ir a produ<br>Acc           | oagos <b>(Asis</b><br>culadora R Cap<br>ucto Desc<br>ciones | tente de producto<br>tura Matricial<br>cuento en cascada     |
| 📔 General                                    |                                             |                             |                                         |                                                | Val                        | lidado 🗌                                 |                                                            | Sin Pa                                                      | igo                                                          |
| Fecha<br>Proveedor<br>Título<br>Exportación: | 01 - No aplica                              | ten is takad                |                                         | Folio                                          | 1481814<br>V E             | UUID<br>Almacén<br>Centro de<br>Proyecto | costo                                                      | 100007-000-07<br>10-10-000                                  | in 2° investigation<br>Investigation<br>Investigation<br>V   |
| Detaile Cor<br>Cantidad                      | nentarios<br>Descripción<br>Prima           | Precio Unitario<br>2 500.00 | Total T<br>2,500.00 r                   | ipo Impuesto II<br>VA 16%                      | mpuesto IEPS               | 0.00 10                                  | ucible Tipo de                                             | gasto<br>Generales - SEGUE                                  | come<br>ROS Y FIANZAS                                        |
| *                                            | Derechos<br>Gastos                          | 87.50<br>2,500.00           | 87.50 I<br>2,500.00 I                   | VA 16%<br>VA 16%                               | 16.00%<br>16.00%           | 0.00 10                                  | 00.00% Gastos (<br>00.00% Gastos (                         | Generales - SEGUF<br>Generales - SEGUF                      | ROS Y FIANZAS<br>ROS Y FIANZAS                               |
| •                                            |                                             |                             |                                         |                                                |                            |                                          |                                                            |                                                             | ,                                                            |
| Entrega doc.<br>Divisa<br>Condición pag      | 14/01/2025<br>MXN - Peso mexic              | Unidades                    | 3.00 Volume<br>T. Cambio<br>Método Pago | n 0.00<br>1<br>PPD - Pago ei<br>99 - Por defir | n parcialidades o<br>hir   |                                          | Subtotal con des<br>ubtotal con des<br>npuestos<br>Locales | ub Total<br>scuento 0.00%<br>scuento<br>suestos<br>Fotal    | \$5,087.50<br>\$0,00<br>\$5,087.50<br>\$814.00<br>\$5,901.50 |
| Uso CFDi Rece<br>Solicitar factur            | ptor G03 - Gastos en g                      | general.                    | . china at page                         |                                                | ***                        |                                          | s s                                                        | Pagado<br>aldo                                              | \$0.00<br>\$5,901.50                                         |

Anteriormente, al asignar un tipo de gasto en los movimientos de un documento de **Gastos**, no se respetaba el valor asignado, lo que ocasionaba que la póliza se generara a una cuenta diferente.

Cabe mencionar que los tipos de gastos seleccionados estaban en mayúsculas, y al guardar cambiaban a minúsculas, lo cual ocasionaba esta inconsistencia.

#### Folio D630602 - Ticket 2024081410003474

En esta versión, al generar un documento de recepción de compra que cuente con movimientos de productos con manejo de pedimento y número de serie, dentro de la ventana de captura se mostrará el campo **Pedimento** para que puedas agregar los datos disponibles.

| 💁 🚍 🗶 📺 🖉                                                    | 🤪 🖾 🗢                                    | Recepciones Importacion No.206 (Serie ECI) - ID52826                                                                                                    |                       |
|--------------------------------------------------------------|------------------------------------------|----------------------------------------------------------------------------------------------------|-----------------------|
| RECEPCIONES IMP                                              | ORTACION GENERAL                         |                                                                                                    |                       |
| Guardar & Cer<br>Guardar & Nur<br>Copiar a nueve<br>Archivos | rar<br>evo<br>o<br>Resumen<br>Mostrar    | Image: Abrir Empresa       Abrir Calculadora       Image: Números de Serie       Image: Captura Matricial         Image: Abrir Proveedor       Image: Image: Imag |                       |
| 🖹 General                                                    |                                          | Validado 🗌                                                                                                    |                       |
| Fecha<br>Proveedor                                           | 20/01/2025 💌                             | Serie/No. ECI v 206 Factura Pvd. 20/01/2025 Folio<br>Almacén Castilla 54                                                                                                    | Ŧ                     |
| Titulo<br>Exportación:                                       | prueba lotes-series<br>01 - No aplica    | Image: Números de Serie     X       No. Serie de     Palet No.                                                                                                    |                       |
| Detalle Comen<br>Ubicación                                   | tarios<br>Cantidad Clave<br>3 RESEP53200 | No. Serie de Posición o Impue<br>Estatus v<br>Pedimento v                                                                                                    | isto In               |
|                                                              |                                          | Comentarios<br><u>A</u> ñadir                                                                                                    |                       |
|                                                              |                                          | Serie         Estatus         Palet No.         Lote No.         Caducidad         Pedimento         Pc           01A0315         0         24 85 3547 4 252830         01A0316         0         24 85 3547 4 252830         01A0317         0         24 85 3547 4 252830         01A0317         0         24 85 3547 4 252830         01A0317         0         24 85 3547 4 252830         01A0317         0         24 85 3547 4 252830         01A0317         0         24 85 3547 4 252830         01A0317         0         24 85 3547 4 252830         01A0317         0         24 85 3547 4 252830         01A0317         0         0         0         0         0         0         0         0         0         0         0         0         0         0         0         0         0         0         0         0         0         0         0         0         0         0         0         0         0         0         0         0         0         0         0         0         0         0         0         0         0         0         0         0         0         0         0         0         0         0         0         0         0         0         0         0         0                                                                                                    |                       |
| Origen: Pedido/Orden o Entrega doc.                          | ie compra OCI238 (0:52812) Unidad        | \$0.<br>\$0.3<br>\$0.3                                                                                                    | →<br>32<br>05 ■<br>37 |

Anteriormente, al generar un documento de recepción de compra que contenía productos con manejo de pedimento y número de serie, dentro de la ventana de captura no se mostraba el campo **Pedimento**, por lo que no era posible agregar la información.

| o. Serie de |         |                                         |          | Palet No.        |           |        |
|-------------|---------|-----------------------------------------|----------|------------------|-----------|--------|
| o. Serie a  |         |                                         |          | Posición         |           |        |
| status      |         |                                         | Ŧ        |                  |           |        |
| omentarios  |         |                                         |          |                  |           |        |
|             |         |                                         |          | 1.5.1.1.1        |           | Ɩadir  |
| Serie       | Estatus | Palet No.                               | Lote No. | Contract does at | Dedimento | D      |
|             |         | Turce Ho.                               |          | Caducidad        | Pedimento |        |
|             |         | Tale Tool                               |          | Caducidad        | Pedimento |        |
|             | ,       | Part Hor                                |          | Caducidad        | Pedimento |        |
|             |         | 10000                                   |          | Caducidad        | Pedimento |        |
|             |         |                                         |          | Caducidad        | Pedimento |        |
|             |         |                                         |          | Caducidad        | Pedimento |        |
|             |         | ,                                       |          | Caducidad        | Pedimento |        |
|             |         | , , , , , , , , , , , , , , , , , , , , |          | Caducidad        | Pedimento |        |
|             |         | , , , , , , , , , , , , , , , , , , , , |          | Caducidad        | Pedimento |        |
|             |         | , , , , , , , , , , , , , , , , , , , , |          | Caducidad        | Pedimento |        |
|             |         | , , , , , , , , , , , , , , , , , , , , |          | Caducidad        | Pedimento |        |
|             |         | , , , , , , , , , , , , , , , , , , , , |          | Caducidad        | Pedimento |        |
|             |         | ,                                       |          | Caducidad        | Pedimento |        |
| 0.000       | ,       |                                         |          | Caducidad        | Pedimento | Filter |

# Organización

A partir de esta versión, podrás realizar el registro de empresas con el Código Postal 27259.

| 🜒 🗄 🛱 🕫             | ,                                                  |                       | Emp              |                   |                  |               | -X 🖻         | X       |
|---------------------|----------------------------------------------------|-----------------------|------------------|-------------------|------------------|---------------|--------------|---------|
| EMPRESAS            | <b>MPRESA</b>                                      |                       |                  |                   |                  |               |              | 0       |
| Guar                | dar & Nuevo                                        | Gene                  | ral              | 2 Empleados       | - Expe           | diente 📄 Docu | mentos       |         |
|                     |                                                    | - Ro Inform           | mación Adiciona  | l 🚛 Vehículos 🥆   | 🕂 🕂 Acci         | ones 📲 Empr   | esas Corpora | tivas × |
| Guardar<br>& Cerrar |                                                    | Resumen 🟦 Entid       | ades financieras | * 🏫 Tiendas/Suc   | ursales 🐐 🎚 Arch | ivos 👻 🔚 Camp | oos Extras   |         |
| Accion              | es                                                 |                       |                  | Mo                | strar            |               |              |         |
| General             |                                                    |                       |                  |                   |                  |               |              |         |
| País                | MEXICO                                             |                       | ~                | Contacto          | Juan Maldona     |               |              | Ŧ       |
| Pers. Jurídica      | Persona Mora                                       | al                    | *                | Idioma            | Español (México) |               |              | -       |
| Nombre oficial      | Specific 1                                         | 100. (D-m) Tr         |                  | Categoría         | Empresa          |               |              | Ŧ       |
| Régimen             | 601 - General                                      | l de Ley Personas Mor | ales 🔻           | Sector            |                  |               |              | Ŧ       |
| Nombre comercial    |                                                    |                       |                  | Código            | 3                | ID Alterno    | 0            |         |
| R.F.C.              | COMMENCE                                           | 192                   |                  | Tipo XML recibide | D                |               |              | -       |
| Comentarios         |                                                    |                       |                  |                   |                  |               |              |         |
|                     |                                                    |                       |                  |                   |                  |               |              |         |
| 🔆 Comunica          | ción                                               |                       |                  |                   |                  |               |              |         |
| Teléfonos           | Oficina                                            | ▼ 01 011 10000        |                  | Movil             | Personal         | <b>-</b>      |              |         |
| EMail               | Oficina                                            | · fasturations        | -                | Fax               | Personal         |               |              | _       |
| Web pages           | Personal                                           | -                     |                  | Pin               | Personal         |               |              |         |
| Pager               | Personal                                           | -                     |                  | Mensajeria        | Messenger        | <b>-</b>      |              | _       |
| Direccione          | s                                                  |                       |                  |                   |                  |               |              |         |
| Tipo de dirección   | Dirección fisc                                     | al                    | Ŧ                | Nombre            | Dirección Fiscal | - /           | 褖 🗹 Prine    | tipal   |
| Calle               | José Vasconc                                       | elos                  |                  | No. Ext.          | 1235             | No. Int.      |              |         |
| Estado              | Coahuila                                           |                       | *                | Deleg./Mpio.      | Torreón          |               |              | Ŧ       |
| C.P.                | 27259                                              |                       | -                | Colonia           | PARQUE INDUSTR   | IAL LAJAT     |              | Ŧ       |
| Comentarios         | 27259<br>27260<br>27265<br>27266<br>27266<br>27267 |                       | Â                |                   |                  |               |              |         |

Anteriormente, al registrar una nueva empresa que tenía el CP: 27259, el sistema indicaba que se código postal no existía, y no era posible registrarlo.

A partir de esta versión, se agrega en el sistema la addenda **ACERO PRIME**, la cual podrás descargar e incluirla en tus documentos de Facturas Cliente.

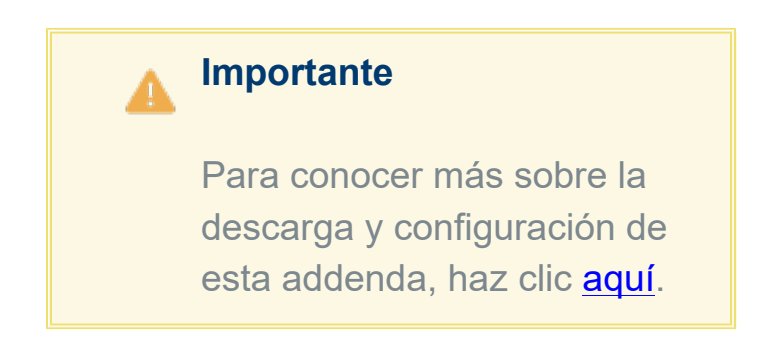

Anteriormente, no existía la addenda **ACERO PRIME**, por lo cual no era posible emitir los documentos con esta addenda.

En esta versión, se incluye en el sistema la addenda **Continental Automotive**, la cual podrás descargar e incluirla en tus documentos de <u>Facturas Cliente</u>.

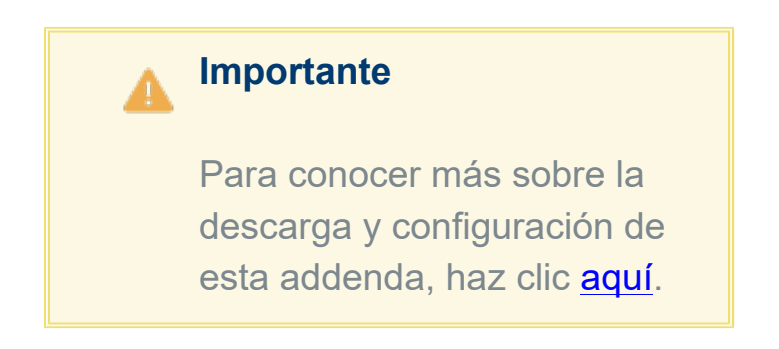

Anteriormente, no existía la addenda **Continental Automotive**, por lo cual no era posible emitir los documentos con esta addenda.

# Folio D642184 - Ticket 2024102310001801

En esta versión, se permitirá configurar campos extra de **Hora** y **Fecha** de manera correcta en el catálogo de <u>Vehículos</u>.

Anteriormente, no se podían configurar dichos campos, ya que al guardarlos se mostraba el mensaje: "*El campo xxxx no cumple con el formato requerido*".

# Reportes

# Folio D606152 - Ticket 2024060610005188

A partir de esta versión, el reporte Situación General mostrará de forma correcta el importe de cuentas por cobrar, el cual debe coincidir con el reporte cuentas por cobrar de la sección tesorería.

| rchivo Inicio | Insertar                                                                                                    | Disposición           | de página            | Fórmulas         | Datos      | Revisar | Vista     | Auto     | matiza              | r /              | Ayuda     |            |              |            |          |             |                          |            |             |                                         |             |             |
|---------------|----------------------------------------------------------------------------------------------------|-----------------------|----------------------|------------------|------------|---------|-----------|----------|---------------------|------------------|-----------|------------|--------------|------------|----------|-------------|--------------------------|------------|-------------|-----------------------------------------|-------------|-------------|
| Pegar Di ce   | ortar<br>opiar v                                                                                                 | Aptos Nar<br>N K      | row ~11<br>S ~ III ~ | ~ A^ A           | =          | = =     | ≫~<br>⊡ ⊡ | 設。<br>国( | Ajustar (<br>Combin | texto<br>ar y ce | entrar ~  | Gene<br>\$ | ral<br>, %   | 0 %        | -<br>*   | Formato     | Darfo                    | ormato     | Estilos de  | Insertar                                | Eliminar    | Formato     |
| ~ 🗳 Ci        | opiar formato                                                                                                    | _                     |                      |                  | _          |         |           |          |                     | ,                |           |            |              |            |          | condicional | <ul> <li>como</li> </ul> | tabla ¥    | celda 🗸     | ×                                       | ×           | ř           |
| Portapa       | peles                                                                                                    | ng V                  | Fuente               |                  | Γ <u>μ</u> |         | Ain       | acion    |                     |                  | l)        | •          | Numero       | 2          | 124      |             | Estilo                   | )\$        |             |                                         | Celdas      | -           |
| D17 ~         | / I X V                                                                                                    | $f_X \sim =$ SU       | MA(I2:I12            | )                |            |         |           |          |                     |                  |           |            |              |            |          |             |                          |            |             |                                         |             |             |
| ( A           |                                                                                                    |                       | В                    |                  | 0          |         | D         |          | E                   |                  | F         |            | G            | н          |          | 1           |                          | J          | K           |                                         | L           | M           |
| Tipo Docun    | nc Cliente                                                                                                    |                       |                      |                  | ID Doc     | umen' N | o. Docum  | e Fec    | ha Doo              | un Fe            | echa Cob  | ro Mon     | to           | Cobrad     | lo       | Vencido     | 30 D                     | lias       | 60 Días     | 90                                      | Días        | Más de      |
| Factura       | 1 April 1 April 1                                                                                                |                       | 10.1004.00           | Succession, such |            | 262     | 4         | 0 08     | /04/20              | 24               | 08/07/20  | 24         | 215644       |            | 0        | 2156        | j44                      |            | 0           | 0                                       |             | 0           |
| Factura       |                                                                                                    |                       |                      |                  |            | 263     | 4         | 1 10     | /04/20              | 24               | 10/06/20  | 24         | 92220        |            | 0        | 92          | 20                       |            | 0           | 0                                       |             | 0           |
| Factura       | And in case                                                                                                    |                       |                      | Sector of the    |            | 245     | 3         | 6 09     | /02/20              | 24               | 09/05/20  | 24         | 52200        |            | 0        | 522         | 20                       |            | 0           | 0                                       |             | 0           |
| Factura       | 1000                                                                                                    | and the second second |                      |                  | -          | 283     | 5         | 1 03     | /06/20              | 24               | 03/07/20  | 24 4       | 44270.24     |            | 0        | 44270       | .24                      |            | 0           | 0                                       |             | 0           |
| Factura       | COMPANY AND                                                                                                    |                       |                      | SIGNACION        | -          | 281     | 4         | 9 30     | /05/00              | 0.4              | 20100100  |            | 41410        |            | 0        |             | 110                      |            | 0           | 0                                       |             | 0           |
| Factura       |                                                                                                    |                       | 100 Pallo 67         | Sugar Con        |            | 282     | 5         | 0 03     | /0                  | A I              |           | do 🔘       |              | 5.         | 0.1      |             |                          | ste 1 -    | Modo de co  |                                         | ~           | O BUS       |
| Factura       | P (SPACE)                                                                                                    |                       | 12.765               | THE OWNER AND    | 1          | 264     | 4         | 2 28     | /0                  | -                |           |            |              |            |          |             |                          |            |             |                                         |             |             |
| ) Factura     |                                                                                                    | er menco              |                      |                  |            | 254     | 3         | 9 20     | /0 Ar               | chivo            | Inicio    | Inserta    | ar Disp      | posición   | de pá    | gina Fór    | mulas                    | Datos      | Revisar     | r Vista                                 | Auton       | natizar /   |
| Factura       | COMPANY OF                                                                                                    |                       |                      |                  |            | 278     | 4         | 6 29     | /0                  | ~                | ~         | A-2-1      |              | 1.0        | л        |             | ) ah                     |            | a b W de d  |                                         |             |             |
| ! Factura     | 1000                                                                                                    |                       |                      |                  |            | 253     | 3         | 8 20     | /0                  |                  | A         | Anal       |              | - 10       | <u> </u> | (E          | ) 26                     | Cont       | tabilidad v | Fo                                      | rmato co    | ndicional ~ |
| 1             |                                                                                                    |                       |                      |                  |            |         |           |          |                     | Pegar            | ( D) ~    | N          | K <u>5</u> ~ | A A        | ×   1    | = = =       | <b>H</b> ~               | \$         | - % ***     | 🎲 Da                                    | er formato  | como tabla  |
|               |                                                                                                    |                       |                      |                  |            |         |           |          |                     | ÷                | 🞺         | ⊞•         | <u></u><br>∽ | <u>A</u> ~ | Ē        | E 🖅 🖗       | v                        | 500<br>001 | .00         | 😿 Es                                    | tilos de ce | ida ~       |
| 5             |                                                                                                    |                       |                      |                  |            |         |           | in a     | F                   | ortapa           | apeles 😼  |            | Fuente       |            | E.       | Alineació   | n G                      | a Ni       | úmero       | 5                                       | Esti        | los         |
|               |                                                                                                    |                       |                      |                  |            |         | 623620.6  | 4        |                     | 28               |           | • 🖂        | V fr         | Tot        | loor     | obrar       |                          |            |             |                                         |             |             |
| 1             | and the second second second second second second second second second second second second second second second | 1 4-4-1               | -1-1                 |                  | 1          |         |           | 1.0      | 10                  | 20               | ~         | • 🗠        | ~ )4 -       | 100        | n por c  | obran       |                          |            |             |                                         |             |             |
| Impo          | orte de                                                                                                    | el total              | dei                  | reporte          |            |         |           |          | 1.4                 | ſ.,              |           |            |              | A          |          |             |                          |            | В           | _                                       |             | С           |
| Cuer          | ntas por                                                                                                    | r cobrar              | de la s              | sección          |            |         |           |          |                     | -                |           |            |              |            |          |             |                          |            |             | ,,,,,,,,,,,,,,,,,,,,,,,,,,,,,,,,,,,,,,, | •           |             |
| Teco          | iroría                                                                                                    |                       |                      |                  |            |         |           |          | 19                  | Т                | otal fact | urado      | a la fec     | cha de     | hoy      |             |                          |            | \$ 1,56     | 51,599                                  |             |             |
|               | лена.                                                                                                    |                       |                      |                  | /          |         |           |          | 21                  | T                | otal fact | urado      | el día d     | le hoy     |          |             |                          |            |             |                                         |             |             |
| 1             |                                                                                                    |                       |                      |                  |            |         |           |          | 23                  | To               | otal ped  | ido pe     | ro todav     | via no t   | factur   | rado        |                          |            |             |                                         |             |             |
| 5             |                                                                                                    |                       |                      |                  |            |         |           |          | 25                  | To               | otal coti | zado p     | ero tod      | lavia no   | o ped    | ido         |                          |            | \$ 3.26     | 61.834                                  |             |             |
| 1             |                                                                                                    |                       |                      |                  |            |         |           |          |                     |                  |           |            |              |            |          |             |                          |            | • •,=•      | .,                                      |             |             |
| \$            |                                                                                                    |                       |                      |                  |            |         |           |          | 2/                  | C                | UENIA     | S POR      | COBR         | IAR        | -        | _           |                          | -          | _           | _                                       |             |             |
| 2             |                                                                                                    |                       |                      |                  |            |         |           |          | 28                  | Т                | otal por  | cobra      | r            |            |          |             |                          |            | \$ 62       | 23,621                                  |             |             |
| 2             |                                                                                                    |                       |                      |                  |            |         |           |          | 29                  | 10               | otal veni | obic       |              | -          | -        |             |                          | 1          | 62          | 3,621                                   |             |             |
| 2             |                                                                                                    |                       |                      |                  |            |         |           |          | 30                  | To               | otal IVA  |            |              |            |          | _           | 1                        |            | \$ 24       | 9,856                                   |             |             |
|               |                                                                                                    |                       |                      |                  |            | _       |           |          |                     |                  | - ا       |            | 1 -1 - 1     |            |          |             |                          |            |             |                                         |             |             |
|               |                                                                                                    |                       |                      |                  |            |         |           |          | In                  | īpo              | ne de     | rtota      | ir de T      | as ci      | uent     | as por      | Copi                     | rar e      | er i        |                                         |             |             |
|               |                                                                                                    |                       |                      |                  |            |         |           |          | el                  | rep              | porte \$  | Situa      | ción (       | Gene       | ral.     |             |                          |            |             |                                         |             |             |
|               |                                                                                                    |                       |                      |                  |            |         |           |          |                     |                  |           |            |              |            |          |             |                          |            |             |                                         |             |             |

Anteriormente, el reporte situación general mostraba un importe incorrecto en cuentas por cobrar el cual no coincidía con el importe de cuentas por cobrar de la sección tesorería.

Cabe mencionar que esto pasaba cuando la BD de la empresa tenía más de una empresa registrada, en el reporte de situación general se mostraba el importe de las cuentas por cobrar de las dos empresas.

# Folio D628337 - Ticket 2023030110000994

A partir de esta versión, al ejecutar el reporte Estado de cuenta Clientes en Excel, en la columna **Saldo Doc.** de la sección moneda extranjera, se restará el importe de los documentos de nota de crédito, mostrado de forma correcta el importe total de la columna.

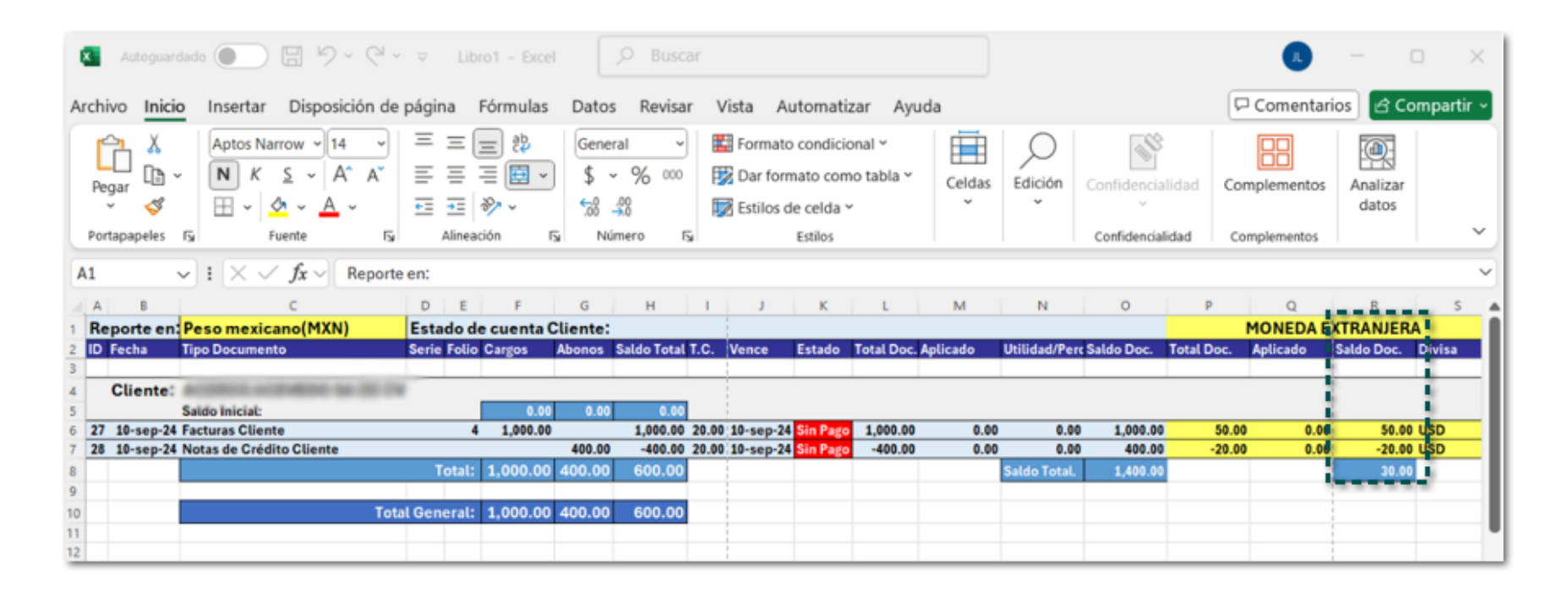

Anteriormente, al ejecutar el reporte Estado de cuenta Clientes en Excel, en la columna **Saldo Doc.** de la sección moneda extranjera, se sumaba el importe de los documentos de nota de crédito, en lugar de restarse, mostrado un total incorrecto.

A partir de esta versión, al consultar el **Detalle de impuestos REP** de los documentos de **Cobros Cliente**, se mostrarán de forma correcta los importes.

| <b>(</b>                                                                                                    | CONTPAQI Comercial - ZAPATERIA URTADO ÑERI SA DE CV                                                                          | CHANG XX BVX                                                                   | Я |
|----------------------------------------------------------------------------------------------------|----------------------------------------------------------------------------------------------------|--------------------------------------------------------------------------------|---|
| CONTPAQI COMERCIAL GENERAL LIS                                                                                                    | TA                                                                                                    | Herramientas * 😗 d                                                             | ۵ |
| Actualizar<br>Acciones                                                                                                    | Agrupamiento<br>Zona Agrupamiento<br>Agrupamiento<br>2↓Ordenar<br>edades Colores Previsualización Σ Zona Totales<br>Opciones | Filtrar Filtro<br>Avanzado<br>Filtro                                           |   |
| 씉 Tesorería                                                                                                    | Detalle de impuestos REP                                                                                                    | Búsqueda Rápida 🖉 🔎                                                            |   |
| Deudores     Listas     Bancos (Razón Social/RFC)     Ingresos     Cobros Cliente     Informes ucuáticos     Detalle de impuestos REP     Otros Ingresos     Egresos     Pagos Proveedor     Pagos Empleados | ID Operación A<br>ID Documento A<br>Folio Cliente Monto Divisa Pago Divisa Docto T.C. Do<br>707484 MXN MXN 1                 | . Nonto Neto Aplicado (base IVA T.C. Docto Monto Aplicado<br>609900 97584 7074 |   |
| Vistas Y+X/                                                                                                    |                                                                                                    |                                                                                |   |
| Organización                                                                                                    |                                                                                                    |                                                                                |   |
| & 🏖 💴 🗞 itt 🐳 🗉 ★ 🔻                                                                                                    | •                                                                                                    |                                                                                |   |
| USUARIO: ADMIN                                                                                                    |                                                                                                    | 1 REGISTRO                                                                     | Ì |

Anteriormente, al consultar el **Detalle de impuestos REP** de los documentos de **Cobros Cliente**, los importes eran incorrectos.

Cabe mencionar que esta situación se presentaba cuando las factoras relacionadas un **Cobros Cliente** tenían más de un movimiento.

# Folio D637589 - Ticket 2024100810004462

A partir de esta versión, no se mostrará el mensaje: "Overflow", al ejecutar el reporte **Estado de cuenta** clientes, ejecutándose de forma correcta.

En versiones anteriores, al tratar de ejecutar el reporte se mostraba el mensaje "Overflow".

# Folio D635492 - Ticket 2024092410000992

En esta versión, se ejecutará de forma correcta el recálculo del costo comercial desde el reporte **Kárdex Costo Comercial**.

En versiones anteriores, al ejecutar el proceso Recalcular Costos comerciales para <u>Todos</u> los productos, se mostraba el mensaje: *"Overflow", c*uando se tenían miles de productos.

# Folio D607395 - Ticket 2024061010003645

En esta versión, el reporte "Cuentas por Cobrar" se mostrará correctamente la **Condición de pago** asignada a un documento de pedido, que fue entregado y facturado.

Anteriormente, el reporte "Cuentas por Cobrar" mostraba una condición de pago de 30 días, cuando en el pedido (entregado y facturado) se había asignado una condiciona de pago de 90 días.

#### Folio D580543 - Ticket 2024021610003463

A partir de esta versión, se mostrará la existencia correcta de los productos al consultar en el reporte Kardex vs el reporte cantidades en almacenes.

| Autogu                                                                                                    | ardado 🔘                                              |                                                       | 9-             | Q' ~ ≂ Libro1                           |                                        | , Р ві                     | uscar                              |                                                                     |                  |             |           |             | 8                |          |                   |
|----------------------------------------------------------------------------------------------------|-------------------------------------------------------|-------------------------------------------------------|----------------|-----------------------------------------|----------------------------------------|----------------------------|------------------------------------|---------------------------------------------------------------------|------------------|-------------|-----------|-------------|------------------|----------|-------------------|
| Archivo Inicio Insertar Disposición de página Fórmulas Datos Revisar Vista Automatizar Ayuda 🖓 Comentarios 🖄 🖒 |                                                       |                                                       |                |                                         |                                        |                            |                                    |                                                                     |                  |             | ය Comp    |             |                  |          |                   |
| Pegar 🗳<br>Portapapeles                                                                                        | <ul> <li>✓ Aptos</li> <li>✓ N</li> <li>✓ ✓</li> </ul> | Narrow<br><u>KS</u> ~<br><u></u> <u>↓</u> ~<br>Fuente | A ~            | E = = = = = = = = = = = = = = = = = = = | 82 Gene                                | eral<br>× %<br>→%<br>úmero | → 11 Fr<br>0000 11 12 D<br>11 12 E | ormato condicior<br>ar formato como<br>stilos de celda ~<br>Estilos | nal ~<br>tabla ~ | Celdas<br>v | Edición   | Confiden    | cialidad Comple  | mentos   | Analizar<br>datos |
| A1 $\sim i \times \sqrt{f_x}$ Contraqi                                                                         |                                                       |                                                       |                |                                         |                                        |                            |                                    |                                                                     |                  |             |           |             |                  |          |                   |
| A<br>1 CONTPAC                                                                                                 | B                                                     | С                                                     | D              | E<br>Del: 01/ene/20                     | 24 Al: 16/feb                          | F<br>/2024                 | G                                  | Н                                                                   | 02-dic-2         | 024         | J         | К           | L                | М        |                   |
| 3                                                                                                    |                                                       |                                                       |                | KA                                      | RDEX                                   |                            |                                    |                                                                     |                  |             |           |             |                  |          |                   |
| 4                                                                                                    | Facha                                                 | Serie                                                 | Folio          | Concento                                |                                        | Matri                      | EN UNIDA                           | DES<br>Entradas                                                     | Salidas          | Evi         | stencia   |             |                  |          |                   |
| 6                                                                                                    | recita                                                | Jene                                                  | Totto          | Concepto                                |                                        | Hatth                      | ZAmacen                            | Lintiadas                                                           | Januas           |             | steneia   |             |                  |          |                   |
| 7 Clave:                                                                                                    |                                                       |                                                       | MPCAP          | LE AM 5 4P                              |                                        |                            |                                    |                                                                     |                  |             |           | 1           |                  |          |                   |
| 9 Nombre:                                                                                                    |                                                       |                                                       | -              | 54 Pestan                               | as                                     |                            | Inventario                         | Inicial:                                                            | 22,97            | 8.00        |           | 1           |                  |          |                   |
| 10                                                                                                    | 01-ene-2                                              | .4                                                    | 300133         | Salida de Insumos                       |                                        |                            | Almacén 1                          | L                                                                   | 9,600.00         |             | 13,378.0  | 0           |                  |          |                   |
| 11                                                                                                    | 23-ene-2                                              | 4 ALM-2                                               | 122            | Movimiento Entre Almacenes              |                                        |                            | Almacén 1                          | 11,650.00                                                           | 10.00            |             | 25,028.00 |             |                  |          |                   |
| 12                                                                                                    | 24-ene-2                                              | 4                                                     | 300133         | Salida de Insumo                        | DS                                     |                            | Almacen 1                          | 34 628 00                                                           | 16,89            | 6.00        | 8,132.0   | 0           |                  |          |                   |
| 14                                                                                                    |                                                       |                                                       |                |                                         |                                        |                            | Total.                             | 01,020.00                                                           | 20,10            |             | 0,202.0   |             |                  |          |                   |
| 15                                                                                                    |                                                       |                                                       |                |                                         |                                        |                            |                                    |                                                                     | 1                |             |           |             |                  |          |                   |
| lutoguardado 🤇                                                                                                 |                                                       | 9~ (                                                  | 9              | Libro2                                  | , Busc                                 | ar                         |                                    |                                                                     |                  |             |           |             | EG —             |          | $\times$          |
| Inicio Inca                                                                                                    | utar Dir                                              | oorición d                                            | lo págin       | - Fórmulac D                            | ator Pavie                             | ar Vi                      | ista Autor                         | natizar Avud                                                        | 2                |             |           | ſ           | Comentarios      | iế Comp  | artir v           |
|                                                                                                    |                                                       |                                                       |                |                                         | alus nevis                             |                            |                                    | nauzai Ayuu                                                         | a<br>            |             |           |             | - Comentarios    |          |                   |
| 1 Å Apt                                                                                                    | tos Narrow                                            | $w \sim 11 \sim = \equiv \equiv e^{b}$ General        |                | - <u> </u>                              | Formato condicional ~                  |                            |                                    |                                                                     | 00               |             |           |             |                  |          |                   |
| r 🕒 🗸 🔳                                                                                                    | ] K <u>S</u> →                                        | A A                                                   | =              | ≡ ≡ ⊠ ~                                 | \$ ~ % 00                              | 10                         | 🛿 Dar formato                      | o como tabla ~                                                      | Celdas           | Edición     | Confi     | dencialidad | Complementos     | Analizar |                   |
| <b>V</b> E                                                                                                    | ~ <mark>⊘</mark> ~                                    | <u>A</u> ~                                            | <del>•</del> = | <u>→</u> =   %/ ~                       | 00, 0, 00, 00, 00, 00, 00, 00, 00, 00, |                            | 🖉 Estilos de ce                    | elda ~                                                              | Ť                | Ť           |           | ~           |                  | datos    |                   |
| apeles 😼                                                                                                    | Fuente                                                |                                                       | A Iz           | Jineación 🕠                             | Número                                 | 2                          | Est                                | ilos                                                                |                  |             | Confi     | dencialidad | Complementos     |          | -                 |
| ✓ i )                                                                                                    | $\times \checkmark f_x$                               | CON                                                   | rpaqi          |                                         |                                        |                            |                                    |                                                                     |                  |             |           |             |                  |          | ~                 |
| С                                                                                                    | D                                                     | E                                                     | F              | G                                       | H                                      | н                          | 1                                  | J                                                                   | К                |             | L         | М           | N                | 0        |                   |
| Admin 02-dic-2024                                                                                              |                                                       |                                                       |                |                                         |                                        |                            |                                    |                                                                     |                  | -11         |           |             |                  |          |                   |
|                                                                                                    |                                                       |                                                       |                | Cantidades el                           | EN U                                   | NIDAD                      | ES                                 |                                                                     |                  |             | EN IMPO   | ORTES       |                  |          | -11               |
|                                                                                                    | Unidad A                                              | lmacén                                                |                | Inventario                              | Inicial Entra                          | adas S                     | Salidas E                          | xistencia Inve                                                      | ntario Ini       | cial Ent    | radas     | Salidas     | Inventario Final |          |                   |
| x 5 4 Pestañas                                                                                                 | PIEZA A                                               | lmacén 1                                              |                | 22                                      | ,978.00 11,6                           | 50.00                      | 26,496.00                          | 8,132.00                                                            | \$27,57          | 3.60 \$13   | 3,980.00  | \$31,795.20 | \$9,758.40       |          |                   |
|                                                                                                    | Т                                                     | otal:                                                 |                | 22                                      | ,978.00 11,6                           | 50.00                      | 26,496.00                          | 8,132.00                                                            | \$27,573         | 3.60 \$13   | 3,980.00  | \$31,795.20 | \$9,758.40       |          |                   |
|                                                                                                    |                                                       |                                                       |                |                                         |                                        |                            |                                    |                                                                     |                  |             |           |             |                  |          |                   |

# Importante

El reporte de "Cantidades en almacenes" no solo muestra cantidades si no también importes y esto se genera a partir del costeo del producto; por lo que se debe asignar el método de costeo Comercial al producto y recalcular el costo comercial. Anteriormente, se mostraba existencia diferente al consultar el reporte **Kardex** vs el reporte **Cantidades** en almacenes, para un producto en específico.

Importar catálogo
## Folio D540142 - Ticket 2023110910000222

#### Otros tickets relacionados...

En esta versión, podrás importar el Régimen fiscal de tus clientes, al realizar la importación de catálogos cuando utilices el archivo **ImportacionClientes.xlsx**.

| 8    | Autoguardad  | io 💽        | ) 🖬 🤊 -          | Q~ =        | Importacion              | Clientes • Guarda                            | ido en Este | PC 🗸         | , D Buscar            |                     |                   |                       | a.                                | - 0          | ×       |
|------|--------------|-------------|------------------|-------------|--------------------------|----------------------------------------------|-------------|--------------|-----------------------|---------------------|-------------------|-----------------------|-----------------------------------|--------------|---------|
| Arch | ivo Inicio   | Insertar    | Disposici        | ón de pág   | ina Fórmula              | s Datos Revi                                 | isar Vist   | a Auto       | matizar Ayuda         | a Acrobat           |                   | P                     | Comentario                        | ් Comp       | artir ~ |
| Pr   | gar ♂        | A<br>Fuente | Alineación       | %<br>Número | E Formato o<br>Dar forma | condicional ~<br>ato como tabla ~<br>celda ~ | Celdas      | C<br>Edición | Confidencialidad<br>v | Complementos        | Analizar<br>datos | Crear C<br>un PDF cor | Crear un PDF y<br>mpartir vínculo |              |         |
| Po   | rtapapeles 🕞 |             |                  |             | E                        | stilos                                       |             |              | Confidencialidad      | Complementos        |                   | Adob                  | e Acrobat                         |              | ~       |
| X2   | ~            | I X N       | / <i>f</i> x ~ 0 | peradora (  | MX, SA de CV             |                                              |             |              |                       |                     |                   |                       |                                   |              | ~       |
|      | U            |             | v                |             | w                        | х                                            |             | Y            | 7                     | AA                  | AB                | AC                    | C                                 | AD           |         |
| 1    | lúmero Refe  | rencia Pe   | rsona Jurídic    | a Razó      | n Lista negra            | Razón Social                                 |             | Refere       | ncia Régimen          | RFC                 | Segmento          | Teléfono              | Tér                               | mino de pago | т       |
| 2    |              | Pe          | rsona Moral      | Notif       | icar a ventas            | Operadory (MR)                               | Shide-CV    |              | 601                   | Contraction ( 1981) |                   | <b>B</b> (10) (10)    | CO                                | NTADO        | Р       |
| 3    |              |             |                  |             |                          |                                              |             |              |                       |                     |                   |                       |                                   |              |         |
| 4    |              |             |                  |             |                          |                                              |             |              |                       |                     |                   |                       |                                   |              |         |
| 5    |              |             |                  |             |                          |                                              |             |              |                       |                     |                   |                       |                                   |              |         |

# Importante El dato debe capturarse con la clave que le corresponde al Régimen fiscal, de acuerdo al catálogo del SAT. Recuerda que el archivo ImportacionClientes.xlsx se encuentra en la ruta de ejecutables por omisión: C: Vrogram Files (x86)\Compac \ComercialSP.

Anteriormente, no existía el campo Régimen en el archivo **ImportacionClientes.xlsx** para importar los datos del cliente, por lo que el sistema no estaba preparado para importar ese dato.

En esta versión, al realizar la importación de clientes por medio de Excel, se registrarán de forma correcta las direcciones asignadas a cada cliente.

| Recuerda                 |      |  |  |  |  |  |  |
|--------------------------|------|--|--|--|--|--|--|
| El arch                  | nivo |  |  |  |  |  |  |
| ImportacionClientes.xlsx | se   |  |  |  |  |  |  |
| encuentra en la ruta     | de   |  |  |  |  |  |  |
| ejecutables por omisión: | C:   |  |  |  |  |  |  |
| \Program Files (x86)\Com | pac  |  |  |  |  |  |  |
| \ComercialSP.            |      |  |  |  |  |  |  |
|                          |      |  |  |  |  |  |  |

Anteriormente, al realizar la importación de clientes por medio de Excel, cuando se trataba de más de un cliente, se registrarán la misma dirección para ambos.

Cabe mencionar que esta situación se presentaba cuando ambos clientes tenían el mismo nombre de calle, pero distinto municipio o delegación.

# **Saldos Iniciales**

#### Folio D642854 - Ticket 2024022610000394

A partir de esta versión, no se mostrará el mensaje: **Run-time error 3704: La operación no está permitida si el objeto está cerrado**, al seleccionar al emisor en el proceso de generación de saldos iniciales cuando se utilizan los XML recibidos; permitiendo elegir cualquier emisor del listado.

| Saldos iniciales o | con XML                                                                                                    |                  |                      |           |                |            |                     |
|--------------------|----------------------------------------------------------------------------------------------------|------------------|----------------------|-----------|----------------|------------|---------------------|
| io de XML          | Recibidos 👻                                                                                                    | Fecha corte      | 31/10/2024 🔹         |           |                |            |                     |
| aisor              | Residences and the stand                                                                                                    | ION'S            |                      | Ŧ         |                |            |                     |
| cumento ingreso    |                                                                                                    | Documento Egreso | Notas de Crédito Pro | veedor 👻  |                |            |                     |
| XML                |                                                                                                    |                  |                      |           |                |            |                     |
| Ingresos Egres     | os                                                                                                    |                  |                      |           |                |            |                     |
| Monto              | 0.00                                                                                                    |                  | Quitar               | plicación | Aplicar a sele | cción An   | licar en automático |
| Eacha              | Folio Firch // UUD                                                                                                    | Folio            | Masta                |           | Monto M N      | Pagado     | Ealdo               |
| Fecha<br>Ingreso   | Folio Fiscal (OOID)                                                                                                    | Folio            | Monto Di             | isa lite. | Monto M.N.     | Pagado     | Saido               |
| 30-ene-24          | And a second second sec | 11476            | 14,560.00 MX         | N 1       | 14 560.00      | 14,560.0   | 0.00                |
|                    |                                                                                                    |                  |                      |           |                |            |                     |
|                    |                                                                                                    |                  |                      |           | 14,560.00      | 14,560.0   | 0.00                |
|                    |                                                                                                    |                  |                      |           | 14,560.00      | 0 14,560.0 | 0.00                |

Anteriormente, al seleccionar al emisor en el proceso de generación de saldos iniciales cuando se utilizan los XML recibidos, se mostraba el siguiente mensaje.

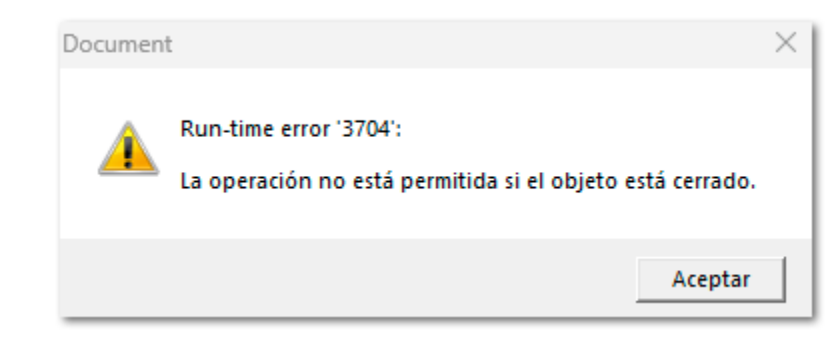

Cabe mencionar que esta situación se presentaba cuando el nombre del emisor contenía una camilla simple (').

Timbrado de documentos

## Folio D629741 - Ticket 2024082210000631

A partir de esta versión, se mostrarán los nodos de los "Impuestos Locales" de cualquier complemento dentro del **XML** al timbrar el documento de **Factura Cliente**.

| <pre>kcfdi:Comprobante xsi:schemaLocation="http://www.sat.gob.mx/cfd/4 http://www.sat.gob.mx/sitio_internet/cfd/4/cfdv40.xsd http://www.sat.gob</pre>                                                                                                    |
|----------------------------------------------------------------------------------------------------|
| <cfdi:emisor nombre="ESCUELA KEMPER URGATE SA DE CV" regimenfiscal="601" rfc="EKU9003173C9"></cfdi:emisor>                                                                                                    |
| <cfdi:receptor nombre<="" nombreen="" rf="" td=""></cfdi:receptor>                                                                                                    |
| <cfdi:conceptos></cfdi:conceptos>                                                                                                    |
| <pre><cfdi:concepto 150.00"="" cantidad="1.0000" claveprodserv="01010101" claveunidad="58" descripcion="Prod&lt;/pre&gt;&lt;/td&gt;&lt;/tr&gt;&lt;tr&gt;&lt;td&gt;&lt;cfdi:Impuestos&gt;&lt;/td&gt;&lt;/tr&gt;&lt;tr&gt;&lt;td&gt;&lt;cfdi:Traslados&gt;&lt;/td&gt;&lt;/tr&gt;&lt;tr&gt;&lt;td&gt;&lt;cfdi:Traslado Base=" importe="24.00" impuesto="002" noidentificacion="Pr1" objetoimp="02" tasa0cuota="0.160000" tipofactor="Tasa"></cfdi:concepto></pre> |
|                                                                                                    |
|                                                                                                    |
|                                                                                                    |
|                                                                                                    |
| <cfdi:impuestos totalimpuestostrasladados="24.00"></cfdi:impuestos>                                                                                                    |
| <cfdi:traslados></cfdi:traslados>                                                                                                    |
| <cfdi:traslado base="150.00" importe="24.00" impuesto="002" tasaocuota="0.160000" tipofactor="Tasa"></cfdi:traslado>                                                                                                    |
|                                                                                                    |
|                                                                                                    |
| <cfdi:complemento></cfdi:complemento>                                                                                                    |
| <pre><implocal:impuestoslocales totalderetenciones="0.00" totaldetraslados="4.50" version="1.0"></implocal:impuestoslocales></pre>                                                                                                    |
| <pre><implocal:trasladoslocales imploctrasladado="IVA LOCAL G" importe="4.50" tasadetraslado="3.00"></implocal:trasladoslocales></pre>                                                                                                    |
|                                                                                                    |
| "detallista detallista contentversion="1.3.1" documentstatus="ORIGINAL" documentstructureversion="AMC8.1" type="SimpleInvoiceType"                                                                                                    |
| <pre><detallista:requestforpaymentidentification></detallista:requestforpaymentidentification></pre>                                                                                                    |
| <detallista:entitytype>INVOICE</detallista:entitytype>                                                                                                    |
|                                                                                                    |
| <pre><detallista:specialinstruction code="ZZZ"></detallista:specialinstruction></pre>                                                                                                    |
| <pre><detallista:text>CIENTO SETENTA Y OCHO PESOS 50/100 M.N.</detallista:text></pre>                                                                                                    |

En versiones anteriores, después de timbrar un documento de **Factura Cliente**, no aparecían dichos nodos correspondientes al complemento.

### Folio D635523 - Ticket 2024100210002779

#### Otros Tickets relacionados...

En esta versión, no se mostrará el mensaje: *El valor del campo MontoTotalPagos no es igual al redondeo de la suma del resultado de multiplicar cada uno de los atributos Monto por el valor registrado en el atributo TipoCambioP de cada nodo Pago*, al intentar timbrar un documento de Cobro Cliente cuando se está pagando de más por centavos, esto debido al tipo de cambio, permitiendo timbrar el documento.

Anteriormente, se mostraba el siguiente mensaje, al intentar timbrar un documento de Cobro Cliente cuando se está pagando de más por centavos, esto debido al tipo de cambio, permitiendo timbrar el documento.

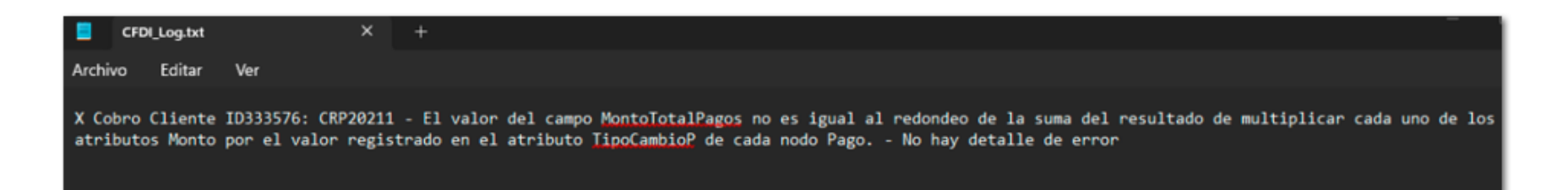

## Folio D626318 - Ticket 2024082310001511

#### Otros tickets relacionados...

A partir de esta versión, se mostrará y se sumará de manera correcta el importe del "Impuesto Sobre Hospedaje (ISH)" en el *Total* de una **Factura Global por Nota**, mostrándose el importe correcto en el **XML**.

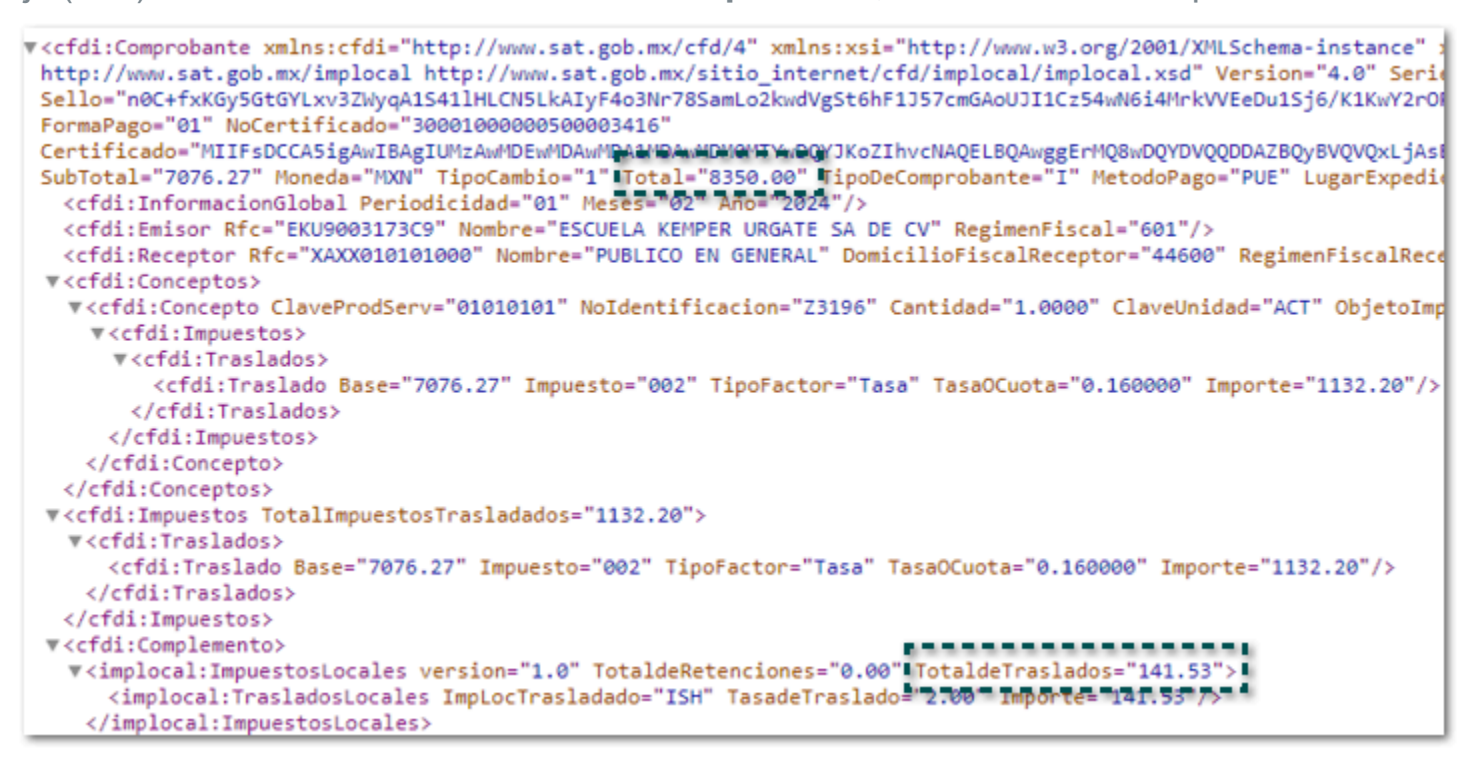

En versiones anteriores, al timbrar un documento de Factura Global por Nota, en el XML no se sumaba el importe del impuesto ISH, cuando provenía de un documento de <u>Nota de Venta</u>.

# Utilerías

## Folio D546074 - Ticket 2023121310002103

#### Otros Tickets relacionados...

En esta versión, no se mostrará el mensaje: *Query timeout expired*, al ejecutar la utilería **Saldo 0 a la Base de datos**, permitiendo realizar la ejecución de forma correcta.

| థి <sup>®</sup> Opciones                                       |                                                                                                    |                                                                                                    | ×                                                                                                    |
|----------------------------------------------------------------|----------------------------------------------------------------------------------------------------|----------------------------------------------------------------------------------------------------|----------------------------------------------------------------------------------------------------|
| g <sup>o</sup> General<br>Producto<br>propuestos<br>Documentos | Documentos Pedimento de importación                                                                                                    | Límite de crédito                                                                                                    | Bioquear nuevas ventas, facturas 💌                                                                                                    |
| CFDI<br>CFDI<br>VrWopen<br>C GR Factura                        | Numero de serie<br>Numero de serie<br>Aignar lotes en automático (Solo salida)<br>Consignación<br>Crear venta al guardar la factura cliente<br>Agrupar productos al copiar de venta a factura<br>✓ Permitir cambiar almacén con productos en la lista<br>✓ Uso de unidad de medida<br>✓ Recalcular costos al guardar documento<br>Mostrar opción para tomar, en <u>cuenta clave anducto en</u><br>XML recibidos<br>Usar pantalla de captura<br>Saldo 0<br>Solicitar lista de precion<br>✓ Mostrar totales del XML<br>Saldo 0 a la Acepta | Vencimiento de cobranza<br>Validar precio unitario<br>No permitir guardar do<br>Decimales precio unitario<br>Reasignar los cobros a<br>Vincluir Notas de venta;<br>Precio de Ventas Basado e<br>Comersión de pedido a e<br>Comersión de compra a recepo<br>Aucción<br>Afectar los insumos<br>Io | No avisar v<br>contra costo tomando en cuenta descuentos<br>cumento con producto no disponible<br>Cálculos otros importes 2<br>de partida<br>signados a las ventas al copiar a factura<br>y Pedidos en Saldos cliente<br>n Costeo Precio última compra v<br>ntrega y Convirtiendo a unidad base v<br>al primer nivel |
|                                                                |                                                                                                    |                                                                                                    | Aceptar Cancelar                                                                                                    |

Anteriormente, al ejecutar la utilería **Saldo 0 a la Base de datos** se mostraba el mensaje: **Query timeout expired**, y no era posible ejecutar por competo la utilería.

# Abrir empresa

## Folio D647033 - Ticket 2024073010004097

A partir de esta versión, se reduce el tiempo de apertura de las empresas que tengan un nombre con **&** (ampersand), por ejemplo: Agricultores & Ganaderos SA. de CV., permitiendo ingresar a ellas de forma más rápida.

En versiones anteriores, al abrir una empresa que contenía & (ampersand) en el nombre, el sistema tardaba mucho tiempo en ingresar a ella.

En esta versión, no se mostrará el mensaje: **Proceso de migración interrumpido por Cannot open database 'XXX' requested by the login. The login failed. The login Failed. Login failed for user 'sa'.,** al abrir empresas que contengan la letra Ñ.

Anteriormente, se presentaba el mensaje anterior al intentar ingresar al sistema, después de instalar el SP1 de la versión 9.1.0, cuando la empresa contenía la letra  $\tilde{N}$ .

# Anexo

## Otros tickets relacionados:

| Folio          | Ticket           |
|----------------|------------------|
|                | 2024092610000854 |
| <u>D629767</u> | 2024100710000897 |
| <u>D634200</u> | 2024092510004638 |
| D630924        | 2024091710002861 |
|                | 2024090510002874 |
|                | 2024090410003508 |
| <u>D626318</u> | 2024092410006558 |
| D637706        | 2024101010005921 |
|                | 2024101010003361 |
|                | 2024100910004961 |
|                | 2024100310005176 |
|                | 2024101610005008 |
|                | 2024101810005559 |
|                | 2024101810003033 |
|                | 2024101810004729 |
|                | 2024101810003551 |
|                | 2024101810002991 |
|                | 2024101810002543 |
|                | 2024101510003781 |
|                | 2024101610004107 |
|                | 2024101610003859 |
|                | 2024101610001815 |
|                | 2024101610000183 |
|                | 2024101510004485 |
|                | 2024101510003781 |
|                | 2024101410005146 |
|                | 2024101410001079 |
|                | 2024101410000703 |
| Deserve        | 2024100810004444 |
| <u>D035523</u> | 2024100210003401 |
|                | 2024062010004003 |
| DE (007)       | 2024111410004538 |
| <u>U546074</u> | 2024112210003863 |
|                | 2024111410004538 |
| <u>D540124</u> | 2024021910000219 |
|                | 2024102910003978 |
| <u>D644110</u> | 2024072310004332 |
|                |                  |

|                | 2024102910005887 |
|----------------|------------------|
| <u>D634332</u> | 202411221000085  |
| <u>647303</u>  | 2024111310003826 |
|                | 2024111910000185 |
|                | 2024112510001511 |
| <u>D649476</u> | 2024112910004297 |
|                | 2024112610004266 |

# Evalúa este documento

L.I. Lourdes Paola Franco Vélez

L.I. Patricia Islas López

Líder de producto CONTPAQi® Comercial Start y Pro

Generación de Conocimiento

Nos interesa tu opinión haz clic aquí